## MiVoice MX-ONE Optional Installations Release 7.3 SP1 February 19, 2021

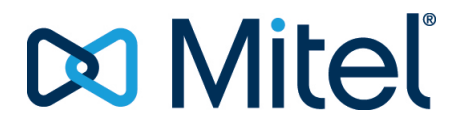

#### Notice

The information contained in this document is believed to be accurate in all respects but is not warranted by **Mitel Networks**<sup>™</sup> **Corporation (MITEL**<sup>®</sup>). The information is subject to change without notice and should not be construed in any way as a commitment by Mitel or any of its affiliates or subsidiaries. Mitel and its affiliates and subsidiaries assume no responsibility for any errors or omissions in this document. Revisions of this document or new editions of it may be issued to incorporate such changes.No part of this document can be reproduced or transmitted in any form or by any means - electronic or mechanical - for any purpose without written permission from Mitel Networks Corporation.

#### Trademarks

The trademarks, service marks, logos and graphics (collectively "Trademarks") appearing on Mitel's Internet sites or in its publications are registered and unregistered trademarks of Mitel Networks Corporation (MNC) or its subsidiaries (collectively "Mitel") or others. Use of the Trademarks is prohibited without the express consent from Mitel. Please contact our legal department at legal@mitel.com for additional information. For a list of the worldwide Mitel Networks Corporation registered trademarks, please refer to the website: <u>http://www.mitel.com/trademarks</u>.

> ®,™ Trademark of Mitel Networks Corporation
>  © Copyright 2021, Mitel Networks Corporation All rights reserved

# Contents

| Chapter: | 1 | MiCollab Integration1MiCollab Example Introduction1Prerequisites1OVA Deployment Installation1Configuration of MiCollab2Menu: Service Link3Menu: Configuration3Menu: Security4Menu: Administration4Menu Application4Option: Users and Service4Option: MiCollab Client Service5Option: NuPoint Web Console5Option: NuPoint Web Console6Test Access to AWV and NuPoint8 |
|----------|---|----------------------------------------------------------------------------------------------------|
| Chapter: | 2 | Introduction9Brief Description of Mitel Performance Analytics9Supported Scenarios9                                                                                                    |
| Chapter: | 3 | Prerequisites                                                                                                    |
| Chapter: | 4 | Mitel Performance Analytics SNMP integration with MiVoice MX-ONE 12<br>How to integrate with MiVoice MX-ONE                                                                                                    |
| Chapter: | 5 | Co-existence with Similar Tools                                                                                                    |
| Chapter: | 6 | References                                                                                                    |
| Chapter: | 7 | Introduction                                                                                                    |

|             | General                                                            |
|-------------|--------------------------------------------------------------------|
| Chapter: 8  | Integration Description                                            |
|             | Direct SID 15                                                      |
|             | Direct SIP                                                         |
|             | Direct SIP Signaling Overview                                      |
|             |                                                                    |
|             | MiVOICE MX-ONE Requirements                                        |
|             | Skype for Business Server 2019                                     |
|             | Main Components                                                    |
|             | Licenses                                                           |
| Chapter: 9  | Installation and Configuration                                     |
|             | Installation                                                       |
|             | MiVoice MX-ONE Installation                                        |
|             | Microsoft Infrastructure 18                                        |
|             | Configuration                                                      |
|             | Direct SIP Setup                                                   |
|             | MiVoice MX-ONE Direct SIP Setup - TCP                              |
|             | Skype for Business Server 2019 Configuration TCP                   |
|             | Define PSTN Gateway in the Skype for Business Server 2019 Topology |
|             | Builder                                                            |
|             | Define a Dial Plan                                                 |
|             | Define Voice Policy                                                |
|             | Define Trunk Configuration                                         |
|             | Conclusion 28                                                      |
|             | Direct SIP with Security and Media Bypass Setup                    |
|             | MiVoice MX-ONE Direct SIP with Security and Media Bypass Setup 28  |
|             | Import the Certificate to MX-ONE Service Node                      |
|             | Lync Configuration with Security and Media Bypass Setup            |
|             | Define Dial Plan and Voice Policy                                  |
|             | Define Trunk Configuration                                         |
|             | Load Balancing and Failover Setup                                  |
|             | Load Balancing                                                     |
|             | Failover                                                           |
|             | DNS Setup                                                          |
|             | MX-ONE Direct SIP with Load Balancing and Failover Setup - TCP 38  |
|             | Lync Configuration with Load Balancing and Failover Setup – TCP 39 |
|             | MX-ONE Direct SIP with Load Balancing and Failover Setup - TLS 39  |
|             | Import the Certificate to MX-ONE Service Node                      |
|             | Lync Configuration with Load Balancing and Failover Setup – TLS 40 |
| Chanter: 10 | Integration Notes 40                                               |
| Simpler 10  |                                                                    |

| Chapter: | 11 | References                          |
|----------|----|-------------------------------------|
| Chapter: | 12 | Revision History                    |
| Chapter: | 13 | Introduction                        |
| Chapter: | 14 | Prerequisites                       |
| Chapter: | 15 | Setting up MX-ONE for GX Controller |
|          |    | Number Analysis                     |
|          |    | Extension Data                      |
|          |    | Common Service Profile 9:           |
|          |    | Common Service Profile 11:          |
|          |    | Least Cost Routing Data             |
|          |    | Route Data                          |
|          |    | ROCAP                               |
|          |    | Route Category Data 47              |
|          |    | RODAP                               |
|          |    | Route Data                          |
|          |    | SIP ROUTE                           |
| Chanter: | 16 | Setting up the GX Gateway           |
| chapter. | 10 | Logon                               |
|          |    | Logon                               |
|          |    | Hoct 40                             |
|          |    |                                     |
|          |    |                                     |
|          |    | Local FileWalls                     |
|          |    | Configuration 52                    |
|          |    |                                     |
|          |    |                                     |
|          |    | Primary Rate Interface 60           |
|          |    | Interon 63                          |
|          |    | Services 64                         |
|          |    | POTS 65                             |
|          |    | Config 65                           |
|          |    | EVS Configuration 65                |
|          |    |                                     |
|          |    | Gateways                            |
|          |    | Sarvars                             |
|          |    | Registrations 60                    |
|          |    |                                     |
|          |    | Authentication                      |
|          |    |                                     |
|          |    | Interop                             |

|             | Misc                                   |
|-------------|----------------------------------------|
|             | Media                                  |
|             | Codecs                                 |
|             | Call Router                            |
|             | Route Config                           |
|             | Management                             |
|             | Backup/Restore                         |
|             | File                                   |
| Chapter: 17 | Setting up MX-ONE for an EX Controller |
| Chapter: 18 | Setting up EX Controller               |
|             | Logon                                  |
|             | Network Settings                       |
|             | Host                                   |
|             | Interfaces                             |
|             | Local Firewalls                        |
|             | SBC                                    |
|             | Configuration                          |
|             | Local_users_ca82                       |
|             | ISDN                                   |
|             | Primary Rate Interface                 |
|             | Interop                                |
|             | Services                               |
|             | POIS                                   |
|             | EVS Configuration                      |
|             |                                        |
|             | Gateways 93                            |
|             | Servers 94                             |
|             | Registrations 95                       |
|             | Authentication                         |
|             | Transport                              |
|             | Misc                                   |
|             | Media                                  |
|             | Codecs                                 |
|             | Call Router                            |
|             | Route Config                           |
|             | Management                             |
|             | Backup/Restore                         |
|             | File                                   |
| Chapter: 19 | Configure TLS on an EX/GX Controller   |
| -           | Prerequisites                          |
|             | Creating TLS Certificate with SAN      |

|          |    | Connecting CA to the MX-ONE Server                                                                                                    |
|----------|----|----------------------------------------------------------------------------------------------------|
|          |    | Verifying the CA File                                                                                                    |
|          |    | Generating the Unit Certificate with SAN                                                                                                    |
|          |    | Copying the Files on PC                                                                                                    |
|          |    | Configuring the EX/GX for TLS                                                                                                    |
|          |    | Login to the EX/GX Controller                                                                                                    |
|          |    | Installing Unit Certificates                                                                                                    |
|          |    | Configuring the Secure SIP ports                                                                                                    |
|          |    | Setting the TLS version. Cipher Suite, and Certificate Validation Level 108                                                                                                    |
|          |    | Enabling TLS on the SBC Service                                                                                                    |
|          |    | Enabling TLS between SIP Gateways and SBC 110                                                                                                    |
|          |    | Enabling SRTP on FX/GX Controller                                                                                                    |
|          |    | Enabling Certificate Validation 111                                                                                                    |
|          |    |                                                                                                    |
| Chanter: | 20 | Known Limitations 111                                                                                                    |
| chapter. | 20 |                                                                                                    |
| Chantor  | 21 | Introduction 112                                                                                                    |
| Chapter. | 21 |                                                                                                    |
|          |    | Scope                                                                                                    |
| Chapter: | 22 | Solution Description                                                                                                    |
|          |    | Mil/oico MX-ONE 114                                                                                                    |
|          |    | Mirror contraction Contraction Contracti |
|          |    |                                                                                                    |
|          |    |                                                                                                    |
| Chapter: | 23 | Requirements and Setup                                                                                                    |
|          |    | MIVOICE MX-ONE Requirements                                                                                                    |
|          |    | Microsoft Lync Server 2013 Requirements                                                                                                    |
|          |    | Integration Setup - TCP                                                                                                    |
|          |    | MiVoice MX-ONE Setup - TCP                                                                                                    |
|          |    | Microsoft Lync Server 2013 Setup – TCP                                                                                                    |
|          |    | Enable Lync Users for Remote Call Control                                                                                                    |
|          |    |                                                                                                    |
| Chapter: | 24 | How to Verify the Setup                                                                                                    |
|          |    | Lvnc 2013 Client Features                                                                                                    |
|          |    | Make an Outgoing Call Using the Lync 2013 Client                                                                                                    |
|          |    | Answer an Incoming Call                                                                                                    |
|          |    | Transfer a Call Between Current Conversations (Monitored Transfer), 122                                                                                                    |
|          |    | Single Sten Transfer 124                                                                                                    |
|          |    | Forward an Incoming Call 126                                                                                                    |
|          |    | Place Calls on Hold 127                                                                                                    |
|          |    | Alternate Between Multiple Concurrent Calls 128                                                                                                    |
|          |    | Answer a Second Call While Already in a Call (call waiting) 128                                                                                                    |
|          |    | Dial Dual-Tone Multi-Frequency (DTME) Digits 120                                                                                                    |
|          |    | Dresence                                                                                                    |
|          |    | Tresence                                                                                                    |

| Chapter: 25 | Limitations                                                                                                    |
|-------------|----------------------------------------------------------------------------------------------------|
| Chapter: 26 | Good to Know                                                                                                    |
| Chapter: 27 | Revision History                                                                                                    |
| Chapter: 28 | General                                                                                                    |
| Chapter: 29 | Application Requirements                                                                                                    |
| Chapter: 30 | Installation Notes                                                                                                    |
|             | Licensing135Installing Release 11.0 on a Standalone Physical Server135Installing Release 11.0 in a VMware Environment135Firewall Configuration135MSL Configuration136MBG Configuration136Phone Configuration139Limitations139Known Issues140Upgrade Notes140Appendix - Config Script141 |

## **MiCollab Integration**

This topic discusses the MiCollab integration with MX-ONE. For information on the MiCollab integration with MX-ONE see MiCollab Platform Integration Guide.

## **MiCollab Example Introduction**

This document contains an example of basic installation and configuration of the MiCollab application server for integration with MiVoice MX-ONE.

## Prerequisites

- Configure MX-ONE for MiCollab integration (see MX-ONE integration chapter in MiCollab Customer Documentation).
  - Configure PBX group and members in MX-ONE to be used for AWV.
  - Configure SIP trunk in MX-ONE using profile NuPoint (remember to use remote port=5058).
  - Configure csta link in MX-ONE.
- · Used numbers and IP address in the examples:
  - Attendant number in MX-ONE: 09
  - MX-ONE IP address: 192.168.222.100
  - Internal number serie:4xxxx
  - Internal number length: 5 digits
  - NuPoint: Access number: 6001
  - Lines to NuPoint VoiceMail: 15
  - Lines for NuPoint MWI: 1
  - Lines for outgoing calls from NuPoint: 4
  - AWV Access number: 8003
  - Number of ports AWV: 3
  - SIP Port Extension numbers for AWV: 8004,8005,8006

### **OVA Deployment Installation**

#### Do as follows:

Deploy the MiCollab .ova file:

- 1. Start the virtual machine.
- 2. Open the console interface.
- 3. Choose keyboard.
- 4. Restore from backup no.

#### CHAPTER 1

- 5. Set Administrator's password (this is the same for both root and admin user).
- 6. Select Timezone (e.g. CET).
- 7. Enter primary domain (e.g. mydomian.com).
- 8. Enter system name (e.g. micollab).
- 9. Select only eth0 just now no WAN should be enabled.
- **10.** Type the IP address of the server.
- 11. Type the netmask.
- 12. Do not configure IPv6.
- 13. Do not configure eth1.
- 14. Do not configure another local network adapter.
- 15. Type the default gateway for the server.
- 16. Type the IP address of the corporate DNS .
- 17. Select the corporate DNS for DNS resolution.
- **18.** Wait for the configuration to be activated.
- 19. Enter ARID and IP address (Important use correct address) of the FMC and then select PBX type.
- 20. Login through the console interface as admin.
- 21. Select 9. Manage Trusted Networks.
- 22. Select 2. Add IPv4 trusted network.(e.g the internal corporate ip network segments).
- 23. Enter the subnetmask.
- 24. Enter the router to use for the trusted network normally the same router as for the server.
- 25. Select Next, then Back to the menu.
- 26. Login to https://<fqdn>/server-manager with admin and password configured during installation.

## **Configuration of MiCollab**

In the main window and from the left menu you administrate the configuration of the MiCollab, see below.Complete all configurations before start using PM to deploy users.

#### Figure 1.1: Main window

| Adde: Wite and Wates<br>Concerning<br>Adde: Wite and Wates<br>Concerning<br>Adde: Wite and Wates<br>Concerning<br>Machability Observiol<br>Machability Observiol<br>Machability                                                                                                    |                          |                                | adn       |
|----------------------------------------------------------------------------------------------------|--------------------------|--------------------------------|-----------|
| Ancess         Unified Communications and Collaboration           MCGlab Chee Deployment         Bundle         User License           MCGlab Chee Deployments         UCC Basic User for Enterprise (V4.0)         1           Total Applications         UCC Basic User for Enterprise (V4.0)         1           Data Applications         UCC Pennium Date for Enterprise (V4.0)         1           Use Instructions         UCC Standed User for Enterprise (V4.0)         1           Value Statistics         UCC Standed User for Enterprise (V4.0)         1           Value Statistics         UCC Standed User for Enterprise (V4.0)         1           Value Statistics         Applications (V4.0)         1           Statistics         Applications (V4.0)         1           Statistics         Application         User License           Statistics         Application         User License           Statistics         Audio, Web and Video Conferencing         1000           Statistics         Nucleib Clent         Censele         20           Statistics         Statistics         Statistics         20           Models Statistics         Models Clent         20         20           Models Statistics         Statistics         20           Models Statistics </th <th>services for which you (</th> <th>ned some services for which yo</th> <th>u are not</th>                                                                                                    | services for which you ( | ned some services for which yo | u are not |
| Notifies         Notifies                                                                                                    | tion (UCC) Bundle        | laboration (UCC) Bund          | lles      |
| Utaging Information       UCC Dasic User for Enterprise (V4.0)       54         Ential Applications       UCC Draw User for Enterprise (V4.0)       54         Status       UCC Draw User for Enterprise (V4.0)       54         Status       UCC Draw User for Enterprise (V4.0)       54         Status       UCC Draw User for Enterprise (V4.0)       54         Web status       UCC Draw User for Enterprise (V4.0)       54         Web status       UCC Standard User for Enterprise (V4.0)       54         Web status       UCC Standard User for Enterprise (V4.0)       54         Web status       Status       Status       Status       55         Web status       Vec Standard User for Enterprise (V4.0)       54       54       55         Status       Status       Status       Status       55       55       55       55       55       55       55       55       55       55       55       55       55       55       55       55       55       55       55       55       55       55       55       55       55       55       55       55       55       55       55       55       55       55       55       55       55       55       55       55       <                                                                                                    | enses Currently used     | User Licenses Currently us     | ed        |
| circle.lk       UCC Entry User for Enterprise (V4.0)       1         bindiary Station       UCC Entry User for Enterprise (V4.0)       1         bindiary Station       UCC Standard User for Enterprise (V4.0)       1         bindiary Station       UCC Standard User for Enterprise (V4.0)       1         bindiary Station       UCC Standard User for Enterprise (V4.0)       1         bindiary Station       UCC Standard User for Enterprise (V4.0)       1         bindiary Station       Application       UCC Entry User Totals         Veriag Bins       Application       User License         System instruments       Nupoint Unified Messaging       1000         System instruments       Nupoint Unified Messaging       0         System instruments       Nupoint Unified Messaging       0         System instruments       Censols       200         System instruments       Censols       200         System instruments       Nupoint Unified Messaging       200         Notable Cleart Viser Totals       200       200         Notable Cleart Viser Totals       200       200         Notable Cleart Viser Totals       200       200         Notable Cleart Viser Totals       200       200         Notable Statis System <t< td=""><td>5000 0</td><td>5000</td><td>0</td></t<>                                                                                                    | 5000 0                   | 5000                           | 0         |
| Intel Application         IDEC Production Use of Prior (vis.0)         IDEC Production User (vis.0)         IDEC Production User (vis.0)         IDEC Production User Prior (vis.0)         IDEC Production User Prior (vis.0)         IDEC Production User Pris (vis.0)         IDEC Production User Pr                                                                                                    | 100                      | 100                            | 1         |
| interest of the second second                                                                                                    | 100                      | 100                            | 1         |
| Interestation     Interpret (vie.or)     1       Reckap     Application User Totals       Reckap     Application User Totals       Kenck log files     Application User Totals       Event vie.or     Application User Totals       System methodses     Nupoint Unified Nessaging     30       System methodses     Nupoint Unified Nessaging     30       Intraduction recentions     Teleworker     45       Nicolab Cleent     Censole     30       Intraduction Service     Deskpheme     20       Nicolab Scient Program     Meblie     20       Nicolab Scient Program     Meblie     20       Nicolab Scient Program     Meblie     20       Nicolab Scient Program     Nocolab Scient Program     20       Nicolab Scient Program     Nocolab Scient Program     20       Nicolab Scient Program     Nocolab Scient Program     20       Nicolab Scient Program     Nocolab Scient Program     20       Nicolab Scient Program     Nocolab Scient Program     20       Nicolab Scient Program     Nocolab Scient Program     20       Nicolab Scient Program     Nocolab Program     20       Nicolab Scient Program     Nocolab Program     20       Nicolab Scient Program     Nocolab Program     20       Nicolab Sc                                                                                                    | 140                      | 100                            |           |
| International Sector         Application User Total Sector           State Values         Application User Total Sector           Value Information         Audio, Web and Video Conferencing         0.000           System reshing         Resolution Officiation User Total Sector         Resolution Officiation User Sector         Resolution Officiation User Sector         Resolution Officiation User Sector         Resolution Officiation User Sector         Resolution Officiation User Sector         Resolution Officiation User Sector         Resolution Officiation User Sector         Resolution User Sector         Resolution User Sector         R                                                                                                    | 100                      | 100                            | 4         |
| tion in final set of the set of the set of t                                                                                                    | s                        | r Totals                       |           |
| hand stokeer<br>hysise include<br>hysise include<br>hysise include<br>hysise include<br>hysise include<br>hysise include<br>hysise include<br>hysise include<br>hysise include<br>hysise include<br>hysise include<br>hysise<br>hysise include<br>hysise<br>hysis | uses Currently used      | Iser Licenses Currently use    | d         |
| Spatien miniguration         Aution, wice and valeo Contenencing         1000           Spatem making         Nupoint Unified Messaging         30           Spatem making         Teleworker         45           Autobal Line         Console         20           Autobal Line         Console         20           Autobal Line         Console         20           Michals Cline         Console         20           Michals Cline         Console         20           Michals Cline         Console         20           Michals Cline         Console         20           Michals Cline         20         30           Michals Cline         20         30           Michals Cline         20         30           Michals Cline         20         30           Michals Contenence         20         30           Michals Contenence         20         30           Michals Contenence         20         30           Michals Contenence         20         30           Michals Contenence         20         30           Michals Contenence         20         30           Michals Contenence         20         30                                                                                                    | 0000 0                   | 10000                          |           |
| ystam uses         Ruppint Unified Messaging         20           hidds-in or recordigues         fectorate (Records or recordigues)         fectorate (Records or recordigues)         66           hidds-in or recordigues         Micollab Client         62         62           hidds-in or recordigues         Ceased         7         62           hidds-in or recordigues         Ceased         7         62           hidds-in or recordigues         Records or recordigues         6         62         62         62         62         62         62         62         62         62         62         62         62         62         62         62         62         62         62         62         62         62         62         62         62         62         62         62         62         62         62         62         62         62         62         62         62         62         62         62         62         62         62         62         62         62         62         62         62         62         62         62         62         62         62         62         62         62         62         62         62         62         62         62                                                                                                    | 2                        | 10000                          | -         |
| statu data     Teleworker     45       Musican or reactigue     Micollab Client     45       Hastadion     Cassile     20       Stoppate Directory Service     Deskphene     20       Collab Stoppa     Mobile     20       Collab Stoppa     Mobile     20       Collab Stoppa     Softphone     20       Collab Stoppa     Softphone     20       Collab Stoppa     Softphone     20       Collab Stoppa     Softphone     20       Collab Stoppa     Softphone     20       Collab Stoppa     Softphone     20       Collab Stoppa     Softphone     20       Collab Stoppa     Softphone     20       Stoppa     Softphone     20       Stoppa     Softphone     20       Stoppa     Softphone     20       Stoppa     Softphone     20       Stoppa     Softphone     20       Stoppa     Softphone     20       Stoppa     Softphone     20       Stoppa     Softphone     20       Stoppa     Softphone     20       Stoppa     Softphone     20       Stoppa     Softphone     20       Stoppa     Softphone     20                                                                                                    | 302 5                    | 302                            | 5         |
| Micellab Client         Micellab Client           figuration         Console         20           Callab Client Insertion         Deskphene         20           Callab Client Insertion         Booling and the set of the set of the                                                                                                    | 450 0                    | 450                            | 0         |
| Generation<br>representation<br>calls binetary Service<br>Calls binetary Service<br>Calls binetary Serv                                                                                                    |                          |                                |           |
| inguration contexts tervice contexts of the set of the set of the                                                                                                    |                          |                                |           |
| Deskphene         Deskphene         26           Calla Citett Integration<br>card         Mobile         26           Calla Statiuty         Softphone         26           Calla Statiuty         Softphone         26           Calla Statiuty         Softphone         26           Calla Statiuty         Softphone         26           Softphone         26         Softphone         26           Softphone         Milel Standard Linux 10.0.26         Softphone         26           Softphone         CMA 7/M-0.25         Softphone         26           Softphone         CP         Softphone         26           Softphone         CMA 7/M-0.25         Softphone         26           Softphone         Softphone         26         Softphone         26           Softphone         Calla Statiuty         Softphone         26         Softphone         26           Softphone         Calla Statiuty         Softphone         26         Softphone         26           Softphone         Calla Statiuty         Softphone         Softphone         26         Softphone         26           Softphone         Softphone         Softphone         Softphone         Softphone <td< td=""><td>0 0</td><td>0</td><td>0</td></td<>                                                                                                    | 0 0                      | 0                              | 0         |
| Iteral     Mobile     20       Colls Language     Softphone     20       dps Settings     Micellab 7.0.0.51     20       Mobile     Mobile     20       Mobile     Mobile     20       Mobile                                                                                                    | 200 2                    | 200                            | 2         |
| Collab Language     Soliphone     20       dys Settings     Micellab 7.0.0.51     20       chart and settings     Wicellab 7.0.0.51     20       chart and settings     Wicellab 7.0.0.51     20       collab Language     © Micellabe 7.0.0.51     20       collab Language     © Micellabe 7.0.0.51     20       collab Language     © Micellabe 7.0.0.52     20       collab Language     © Micellaberarise Componition     20       HCP     standames and addresses     20       collaberarise Componition     20     20       homed Cards     Soliphone     20       weise configuration     20     20       ablandure Certificate     20     20       de forward Certificate     20     20                                                                                                    | 200 2                    | 200                            | 2         |
| Codes unguige         Inclusion         Inclusion                                                                                                    | 200 2                    | 200                            | 2         |
| McDibs 7.0.0.51<br>Working McDibs 7.0.0.51<br>Working Monitor Linex 10.0.36<br>mail sections<br>mail sections<br>MCP ©<br>Monitor Linex<br>MCP<br>sections<br>MCP<br>sections<br>MCP<br>sections<br>MCP<br>sections<br>MCP<br>sections<br>MCP<br>sections<br>MCP<br>sections<br>MCP<br>Sections<br>MCP<br>Sections<br>MCP<br>Sections<br>MCP<br>Sections<br>MCP<br>Sections<br>MCP<br>Sections<br>MCP<br>Sections<br>MCP<br>Sections<br>MCP<br>Sections<br>MCP<br>Sections<br>MCP<br>Sections<br>MCP<br>Sections<br>MCP<br>MCP<br>MCP<br>MCP<br>MCP<br>MCP<br>MCP<br>MCP                                                                                                    |                          |                                |           |
| Mail Standard Linux: 10.3.06       Mail Standard Linux: 10.3.06       Orgin Argan       Orgin Argan       Orgin Argan       Mittel Mesuarks Comporation       HCP       ats and Time       outrums and addwases       outrums and addwases       outrums and addwases       beine/Det Tunnel       hargen       hargen       hargen       wrise configuration       arrity       wrise configuration       arrity       wrise configuration       arrity arrite arces       wrise configuration       arrity arches       wrise configuration       arrity arches       wrise configuration       arrity arches       wrise configuration       arrity arches       wrise configuration       arrity arches       arrity arches                                                                                                    |                          |                                |           |
| CP Control Prince CP CP CP CP CP CP CP CP CP CP CP CP CP                                                                                                    |                          |                                |           |
| ICS<br>te and Time<br>addresses<br>testine<br>adjusted<br>testine<br>testine                                                                                                    |                          |                                |           |
| te and Time<br>abrames and addeese<br>barnine<br>u6-in-Dive Tussel<br>bir<br>bir<br>bir<br>bir<br>bir<br>bir<br>testa and<br>testa addeese<br>testa addeese<br>testa ad                                                                                                    |                          |                                |           |
| aburnes and addresses<br>mains<br>ScientDe4 Tunnel<br>SD<br>Semet Cards<br>view configuration<br>artigr<br>mote scores<br>ft forwarding<br>à Genere Cardinate<br>etilane Annapement<br>etilaneous                                                                                                    |                          |                                |           |
| mains<br>6-1-cPU-R Tunnel<br>pp<br>wmet Cards<br>fear.configuration<br>withy<br>note access<br>f forwarding<br>b Berver Cartificate<br>Biorean Cartificate<br>Biorean Sangarrent                                                                                                    |                          |                                |           |
| se-in-DV4 Tunnel<br>500<br>smatt Cards<br>view configuration<br>artify<br>mode access<br>at Sonver Cardinate<br>discret Cardinate<br>discret Cardinate<br>cellaneOus                                                                                                    |                          |                                |           |
| top<br>hemotic configuration<br>unitive<br>antive<br>this forward contraction<br>de donver contracte<br>reflicute Management<br>collaneous                                                                                                    |                          |                                |           |
| vervet Cards<br>verve configuration<br>artity<br>motos access<br>4 forwarding<br>16 Jenver Cartificate<br>effante Management<br>effante Outs                                                                                                    |                          |                                |           |
| www.configuration writy wrote ecose writor wrote scores writors because wrote configuration wrote configurate wrotecase wrotecase wrotec                                                                                                    |                          |                                |           |
| unity<br>mote access<br>f forwarding<br>b Barver Cartificate<br>tificate Management<br>reliancous                                                                                                    |                          |                                |           |
| rity moto access<br>forwarding<br>i Barver Cettificate<br>Richte Namporrent<br>Rianeous                                                                                                    |                          |                                |           |
| Incle scolais t forwarding t forwarding t forwarding t forwarding t forwarding t forwarding t forwarding t forward t forward t                                                                                                    |                          |                                |           |
| et Sonarding<br>ab Server Cantificate<br>diffester Management<br>cellaneous                                                                                                    |                          |                                |           |
| ib Server Certificate<br>tificise Management<br>effancous                                                                                                    |                          |                                |           |
| reflexes Management<br>cellaneous                                                                                                    |                          |                                |           |
| rellaneous                                                                                                    |                          |                                |           |
|                                                                                                    |                          |                                |           |
| LODAR and Townsing                                                                                                    |                          |                                |           |
| Artip                                                                                                    |                          |                                |           |

### Menu: Service Link

- Select Service Link and then Status.
- If you have not entered your ARID (Service account id) during the initial installation then enter it now together with the ip.address of the FMC.

**NOTE:** If you have not selected the PBX during the initial installation, go to ServiceLink/Install Applications/Install Applications - select the PBX type and Next.

### **Menu: Configuration**

- Select and start the MiCollab Client Integration Wizard.
- Select MiCollab Language Settings and set the System Language and Other NuPoint UM Prompt.
- Select E-mail settings. If required, configure settings for outbound SMTP server and userid.

### **Menu: Security**

 Select Remote Access. If required, change Secure Shell Settings to allow SSH access for later diagnostics.

### Menu: Administration

• Select System Users. For the account micollab api. select Reset password and enter a new password. You will require this user account and password when configuring the MiCollab subsystem in PM.

### **Menu Application**

Menu application options are discussed in this section.

### **Option: Users and Service**

Select User and Services and then configure following options:

- Option: Network Element
  - a. Select Add.
  - **b.** Type =MiVoice MX-ONE
  - c. System Name= <my Mxone>
  - d. IP Address = 192.168.222.100
  - e. Call Forward Destination Number = 6001
- Option: User templates
  - Select Add.

Create customer roles templates from available default templates. It's done by selecting wanted default template, creating a copy of it and save with a new name. Edit the created customer templates for Entry, Premium, Standard and Standard - Mobile.

- Entry
  - Select TUI Passcode. TUI Passcode = Same as Primary Phone Extension (can only be used if extension length is 4 digits or more). TUI Passcode = Use this value = 4-10 digits (if extension length is less than 4 digits).
  - Attendant Extension: 09
  - Message Waiting #1 = DTMF to PBX
- Premium
  - Password = Use this value = "Strong Password"
  - Select TUI Passcode
  - TUI Passcode = Same as Primary Phone Extension (can only be used if extension length is 4 digits or more)
  - TUI Passcode = Use this value = 4-10 digits (if extension is less than 4 digits)
  - Attendant Extension: 09
  - Message Waiting #1 = DTMF to PBX
- Standard

- Password = Use this value = Enter a strong Password
- Select TUI Passcode
- TUI Passcode = Same as Primary Phone Extension (can only be used if extension length is 4 digits or more)
- TUI Passcode = Use this value = 4-10 digits (if extension is less than 4 digits)
- Attendant Extension: 09
- Message Waiting #1 = DTMF to PBX
- Standard Mobile
  - Password = Use this value = Enter a strong Password
  - Select TUI Passcode
  - TUI Passcode = Same as Primary Phone Extension (can only be used if extension length is 4 digits or more)
  - TUI Passcode = Use this value = 4-10 digits (if extension is less than 4 digits)
  - Attendant Extension: 09
  - Message Waiting #1 = DTMF to PBX

### **Option: MiCollab Client Service**

Select MiCollab Client Services and then Configure MiCollab Client Services. Configure following options.

### PBX Nodes.

- Select the PBX Node and configure.
- Set length: 5 (internal number length in the MiVoice MX-ONE).

#### Enterprise

- Select Enterprise and then Default Account Settings.
- Select appropriate Country from the drop-down list

### **Option: Audio, Web and Video Conferencing**

Select Audi, WEB and VIDEO conferencing and configure following options.

#### **Configure SIP Server**

- Select Add and configure, MX-ONE SIP Server Configuration. Extension first: 8004 Extension last: 8006
- SIP password: 8003 (if authorization code is set to 8003 in MX-ONE for the extensions 8004-8006)
- SIP Domain: mydomain.com (domain of MX-ONE)
- IP Address: 192.168.222.100
- SIP Port: 5060

#### Web Conferencing Settings

- Select and configure Web Conference Name.
- · Web conferencing Name: micollab.mydomain.com

### System Options

Select and configure System Options:

- Platform MiVoice MX-ONE
- Dial -in phone number 1: 8003 (Internal number to AVW)
- Dial in Phone Number 1 Label: internal
- Dial-in Phone number 2: 8468003 (corporate number to AWV)
- Dial- in Phone number 2 Label: corporate
- Dial -in number 3 +4684428003 (Public number to AWV)
- Dial- In Phone number 3 Label: Public
- Webserver admin E-mail system.admin@mydomain.com
- Generate Alert E-mail system admin@mydomain.com
- · Prompt for Access Code first: Enable checkbox
- Allow HD Video Resolutions: Enable checkbox
- Prompt to extend conference 5 minutes prior to its end time: Enable checkbox

### **Option: NuPoint Web Console**

Select and NuPoint Web Console and configure following options

### Offline Configuration

Select Offline configuration/Edit Offline configuration and Duplicate Active Configuration - yes

Then select and configure following items:

- 1. Network Elements/Add
  - a. Type = SIP GATEWAY
  - **b.** Name = Mxone
  - **c.** IP Address = 192.168.222.100
  - d. Number of Ports = 20
- 2. Dialers (Pagers) (for Request playback call feature in UCA client) and select:
  - a. Add a "dialer"
  - b. Number: Select Next Available
  - c. Enter a name Dialer
  - d. Acces code: T
  - e. Hold Time : 20
  - f. Add
- 3. Line Groups/Add
  - a. Add a line group for Voicemail connection:
  - Line Group Number = 1
  - Name = VoiceMail
  - Application = NuPoint Voice
  - User Interface = NuPoint Voice
  - Lines/Add
  - Line Triplet next Available

- Number of lines = 15
- PBX = MX-ONE
- Mapping = 1 (0 must not be used, see Online help "add at Line Group)
- "Save"
- Pilot Number = 6001
- Dialling Plan
- · Length of extensions starting with...
- 4 = 5 digits
- Voicemail
- System Attendent's extension = 09
- Save
- **b.** Add a line group for Message Waiting indication:
- Line Group Number = 2
- Name = MWI
- Application = DTMF to PBX Dialler
- User Interface = NuPoint Voice
- Lines/Add
- Line Triplet next Available
- Number of lines = 1
- PBX = MX-ONE
- Mapping = 16
- Add
- Pilot number = 6001
- DTMF to PBX Dialler/DTMF to PBX Dialer
- Pre-DN On Dial String = 1
- Pre-DN Off Dial String = 0
- Save
- c. Add a line group for Outgoing calls from NuPoint:
- Line Group Number = 3
- Name = Outgoing Dialler
- Application = Outbound (Pager) Dialer
- User Interface = NuPoint Voice
- Lines/Add
- Line Triplet next Available
- Number of lines = 4
- PBX = MX-ONE
- Mapping = 17
- Add
- Pilot number = 6001
- Save
- Dialling Plan
- Length of extensions starting with...

- 4 = 5 digits
- Select the Dialer(Pagers) created in step b) by selecting the checkbox
- Save
- 4. Select Commit Changes and Exit and then Activate.

### Active Configuration/Line Groups

- Select Active Configuration/Line groups and then Edit line group for Voicemail (Linegroup 1)
- Check that Prompt Language 1 is set to default (Do not change this).

#### Class of service Feature COS/14. MAS

- · Select Class of Service/Feature COS and then Edit FCOS number 14 (MAS)
- Enable checkbox for:
  - 051 Do not switch language for outside callers
  - 218 Passcode NOT needed on direct calls
  - 263 Store Caller Line Id as a phone or mailbox number
  - 264 Play outside caller user interface (with FCOS bit 280)
  - 280 Enable CLI Outside caller interface (with FCOS bit 264)

### **Test Access to AWV and NuPoint**

- Call Voice Mail (access number 6001). Get Welcome message.
- Call to AWV (access number 8003). Get prompt to enter conference code.

# Mitel Performance Analytics SNMP integration with MiVoice MX-ONE

## Introduction

## **Brief Description of Mitel Performance Analytics**

The Mitel Performance Analytics (MPA 2.1, former MarWatch) monitoring system provides fault and performance management for multiple enterprise VoIP systems and associated network infrastructure, both LAN and WAN. MPA supports monitoring and remote access, both for private networks, such as enterprise LANs and MPLS VPNs, and for public network or Internet-reachable devices, such as access routers.

MPA can monitor any SNMP device regarding alarms and general status.

MPA is a product from Martello Technologies.

### **Supported Scenarios**

For an MX-ONE system with a single Service Node, the MPA shall of course be connected to that Service Node.

The MPA can be connected in a couple of different ways to a multi-server MX-ONE system.

The primary multi-server scenario is that each Service Node server is connected to a MPA probe.

## Figure 2.1: Primary scenario, direct connection to all MX-ONE servers in a 4-server MiVoice MX-ONE system

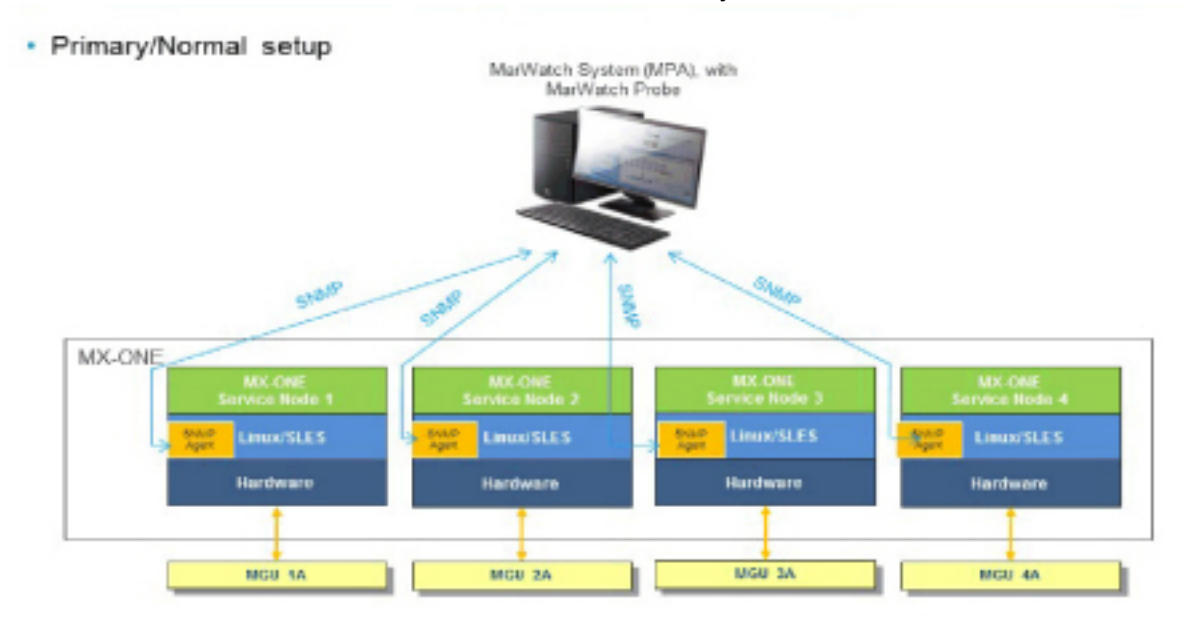

Another possibility is that one Service Node can act as a proxy for several other Service Nodes (and other entities), in which case only the proxy Service Node will be connected to the MPA probe.

The second scenario is not recommended, since it has certain resiliency problems, due to the fact that the monitoring function will be fully dependent on the proxy, so if the proxy goes down, the status of the other nodes will not be reported.

You can also have a mix of the primary and secondary scenarios.

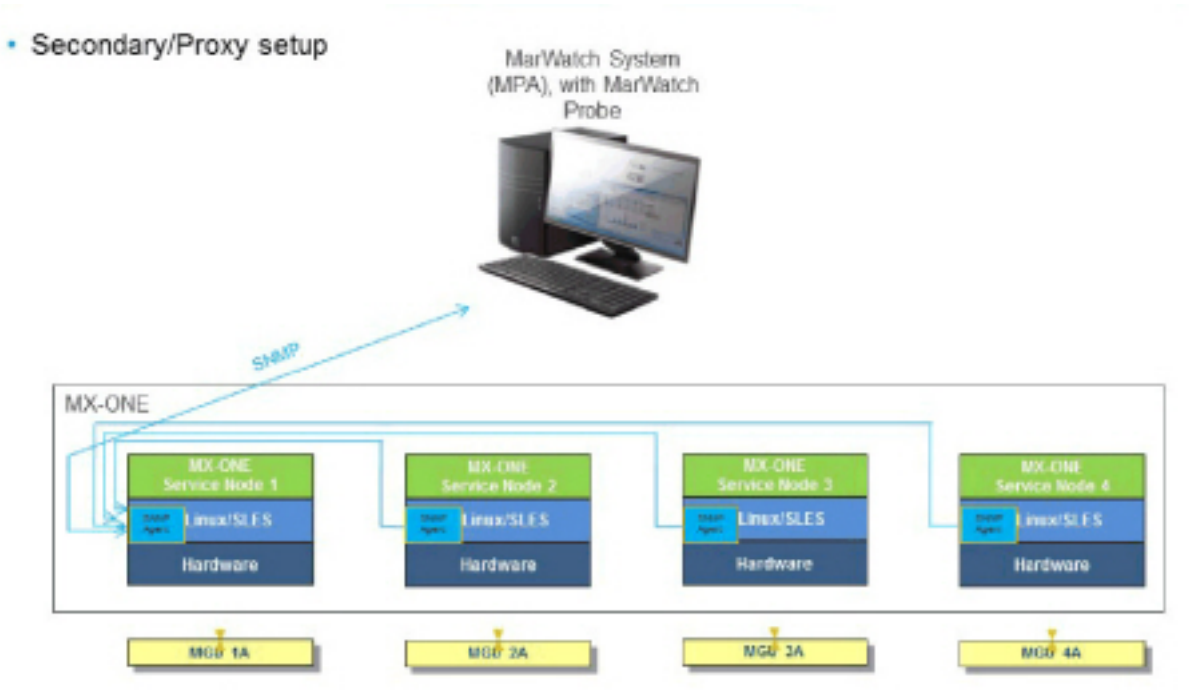

#### Figure 2.2: Secondary scenario, connection by proxy, connection only to one MX-ONE Service Node

## **Prerequisites**

MPA consists of a number of web services running on either a cloud-hosted computing platform or on-premises computing platform. There are several components to MPA. The remote 'Probe' installed in non-Internet accessible networks maintains databases of status and events, and provides a web portal with access security. Additionally, MPA has a Remote Access Service that provides a secure "cross-connect" for remote access to the customer network.

MPA 2.1 or later version shall be used.

The MiVoice MX-ONE system(s) shall be up and running on Linux (SLES), either on a cloud-hosted computing platform or on-premises computing platform. Appropriate MIB shall be active.

## Mitel Performance Analytics SNMP integration with MiVoice MX-ONE

### How to integrate with MiVoice MX-ONE

Do as follows:

- 1. As root open the file /etc/snmp/snmpd.conf.
- 2. Set the correct syslocation and syscontact to reflect where the server is located and who manages it.
- 3. Update the rocommunity setting to allow the Martello Marprobe to perform snmp-queries towards the MX-ONE.
- 4. Update the trapsink setting to point towards the Martello Marprobe. This should be done in all MX-ONE servers that the Martello MPA system should monitor.
- 5. After saving the changes you need to restart the snmpd daemon for the changes to take effect.

(The Martello MPA probe has been assigned IP-address 192.168.157.128. To limit the access the "rocommunity" setting can be set to only allow access from a certain subnet or even a single IP-address).

### **Useful information**

- Please see /usr/share/doc/packages/net-snmp/EXAMPLE.conffor a more complete example and snmpd.conf(5).
- Writing is disabled by default for security reasons. If you would like to enable it, uncomment the rwcommunity line and change the community name to something nominally secure (keeping in mind that this is transmitted in clear text).

**NOTE:** do not use '< > in strings for syslocation or syscontact.

**NOTE:** If you define the following here you will not be able to change them with:

snmpset syslocation (Optional) Server Room on Floor 7.

syscontact Sysadmin (mxone-adminstrator@example.com).

They include all MIBs and can use considerable resources. See snmpd.conf(5) for information on setting up groups and limiting MIBs.

rocommunity public 127.0.0.1

rocommunity public 192.168.157.0/24

rwcommunity mysecret 127.0.0.1

MX-ONE alarm traps use the agentx protocol:

master agentx

AgentXSocket tcp:localhost:705

MX-ONE alarm traps can trigger snmptrapd to sent mail and textmessages rapcommunity:

Default trap sink community to use trapcommunity private

trap2sink: A SNMPv2c trap receiver

trap2sink 192.168.157.128

## **Co-existence with Similar Tools**

There are other tools for fault and performance management, for example the Manager System Performance application, that can also be connected to the MiVoice MX-ONE system, as long as different IP addresses are used compared to MPAs.

However, there should be no need to have several such tools, so that is not recommended.

## References

For further reading regarding MPA and its features and configuration options, please see MPA System Guide, Release 2.1 or later.

# Integration of MiVoice MX-ONE and Skype for Business Server 2019, Quick Setup Guide

## Introduction

The MiVoice MX-ONE communication system is based on an open software and hardware environment that uses standard servers with a Linux SUSE operating system. This open standards approach enables Mitel to offer our customers the choice of integrating MiVoice MX-ONE latest Microsoft UC products. We have worked with Microsoft to ensure that this possibility is workable.

MiVoice MX-ONE 5.0 is the first communications system (IP-PBX) to be fully Unified Communications Open Interoperability Program (UCOIP) qualified with Skype for Business Server 2019. The integration of MX-ONE with Microsoft products is a complete Direct SIP Integration, including security and media bypass, enabling customers to have both MX-ONE 5.0/6.x and Microsoft Lync 2019 co-exist in the same infrastructure and thereby derive the benefits from the best of both worlds. MX-ONE integrates with Microsoft UC solutions directly via a SIP connection to reduce the overall cost and complexity of the combined solution.

Refer to Microsoft's TechNet site for "Infrastructure Qualified for Microsoft Lync" for more information about the Microsoft Unified Communications Open Interoperability Program. http://technet.micro-soft.com/en-us/lync/gg131938

## General

Integration of MiVoice MX-ONE with Skype for Business Server 2019 is supported as a complementary solution providing end-user services, such as instant messaging and conferencing.

Microsoft Partner Program has certified the integration between MX-ONE communications system running the MX-ONE Service Node software 5.0 SP4 and Skype for Business Server 2019 through a Direct SIP connection. Also, later versions of MX-ONE can be integrated with Skype for Business Server 2019.

## Scope

This guide describes the basic integration between MiVoice MX-ONE and Skype for Business Server 2019. The following sections describe the solution integration that has been certified through the Microsoft Partner Program and covers only the Direct SIP Integration. For more information about how this integra-

tion is set up and functions, refer to the relevant CPI documentation for MX-ONE, or go to the Microsoft UC product websites.

We recommend that you check the latest products documentation.

## **Integration Description**

The integration of MiVoice MX-ONE and Skype for Business Server 2019 described in this guide is achieved via a Direct SIP that is specified by Microsoft. It means that a SIP trunk is used to connect MX-ONE and Skype for Business Server 2019 (Mediation Server). The SIP trunk connection between the systems can be deployed with or without encryption. MX-ONE supports TLS for signaling and SRTP for media encryption when connected with Mediation Server.

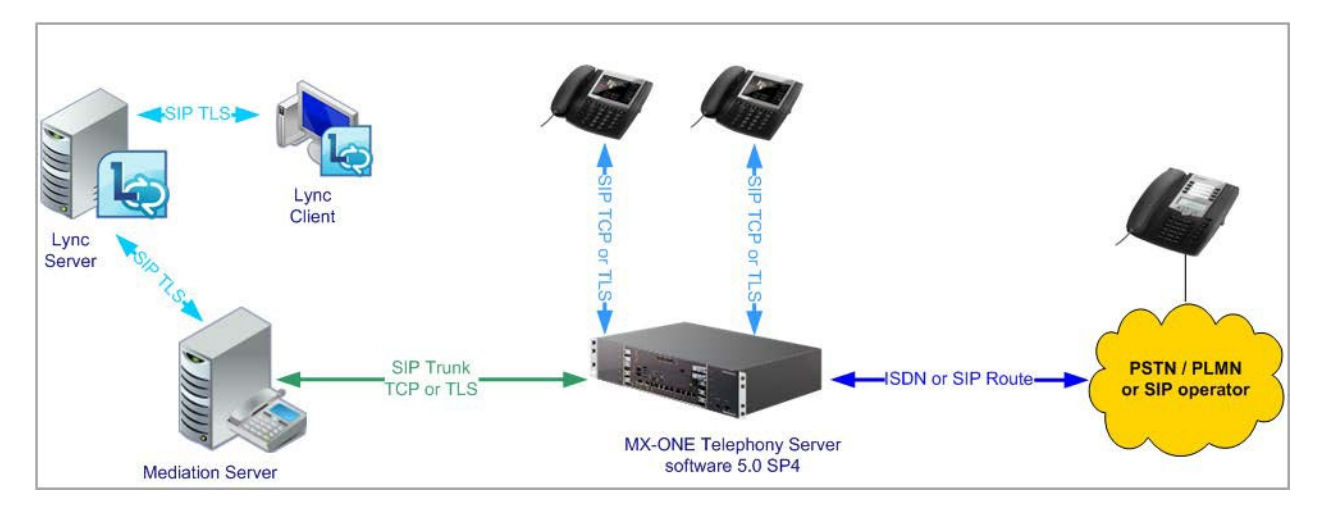

This guide covers only the components that are required in the integration between MX-ONE 5.0 SP4 or a later version, and Skype for Business Server 2019 via Direct SIP to offer the functionality required by the Microsoft UC Open Interoperability Program for enterprise telephony services and infrastructure.

At least the following Skype for Business Server 2019 components are required to support this integration:

- Server Infrastructure
  - Microsoft infrastructure (Domain Controller, Active Directory, DNS and so on)
  - Skype for Business Server 2019 Standard or Enterprise Edition
  - Microsoft Mediation Server
- Client
  - Microsoft Lync 2019

### **Direct SIP**

In Direct SIP Integration, referred to as Enterprise Voice by Microsoft Lync 2019, users will have dedicated phone numbers that differ from those used in the MX-ONE.

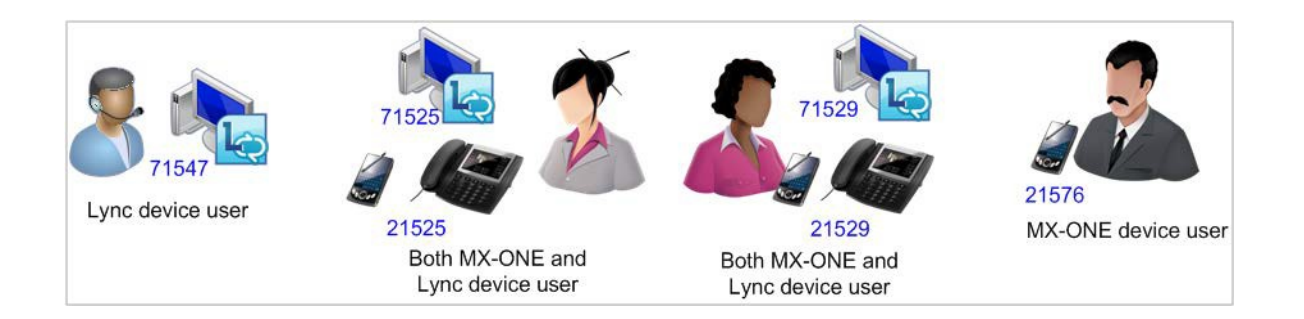

This enables the Microsoft Lync 2019 client to make and receive external calls through a PC. The calls are routed from the Skype for Business Server 2019 by the SIP trunk to the MX-ONE and further to the PSTN and vice-versa. MX-ONE and Skype for Business Server 2019 will behave as networked PBXs, as typically is the case with all external trunks in the MX-ONE.

### **Direct SIP Signaling Overview**

MiVoice MX-ONE supports SIP/TCP or SIP/TLS as the SIP transport mechanism when connected with Mediation Server.

The MX-ONE ports used for such connections are:

- SIP/TCP: 5060
- SIP/TLS: 5061

In addition to this, MX-ONE also supports media encryption (SRTP) when connected with Microsoft Lync 2019 Server when TLS is used. The media encryption is done between MX-ONE media gateway unit (MGU) and Microsoft Mediation Server or between MX-ONE media gateway unit (MGU) and Microsoft Lync client when Media Bypass is configured in Microsoft Lync 2019 Server.

### **Direct SIP Supported Features**

During the certification process, the following Microsoft Lync features were validated with MX-ONE Service Node software 5.0 SP4.

- Basic Call services between MX-ONE and Lync end-points over SIP trunks:
  - Anonymous user calls
  - Caller ID on both ends
  - Decline call
  - Call forwarding and simultaneously ring feature
  - Inbound and outbound calls
- Media bypass (also known as direct media between MX-ONE and Microsoft Lync clients). Encryption (TLS and SRTP) is required for this functionality.
  - Inbound call from MX-ONE user device to Microsoft Lync client
  - Outbound call from Microsoft Lync client to MX-ONE user device
  - Outbound call: Call Forward All (CFA) to another Microsoft Lync client

- Outbound call from Microsoft Lync to another Lync user; with bypass enabled and CFA enabled
- Outbound call: PBX CFB (Call Forward on Busy) to another Microsoft Lync user
- Outbound call from Microsoft Lync to another Lync user; with bypass enabled and CFB enabled
   Conference
- Failover (to secondary Mediation Server Lync gateway)
- Security (support for TLS/SRTP encryption)

### **Prerequisites**

For proper integration between MiVoice MX-ONE and Skype for Business Server using Direct SIP, there are some prerequisites on both sides that must be fulfilled.

### **MiVOICE MX-ONE Requirements**

On the MiVoice MX-ONE side, at least one MX-ONE Service Node and one Media Gateway are required to interwork with Skype for Business Server 2019.

### Main Components

At least, the following MX-ONE components are required:

- MX-ONE communications system
  - MX-ONE Service Node
    - 5.0 SP4 or a later version
- Supported media gateways with the latest firmware compatible with 5.0 SP4, or a later version, which can be:
  - MX-ONE Classic 7U 19-inch chassis, MGU board, or
  - MX-ONE Lite 3U 19-inch chassis, using MGU board
  - MX-ONE Slim 1U 19-inch chassis, using MGU board
- Terminals
  - All current MX-ONE terminal types are supported with this integration: SIP, H.323, analog, digital, DECT, and mobile extension

#### Licenses

The MX-ONE licenses needed for this integration are:

- SIP trunk licenses-note that the quantity of licenses depend on how the system is deployed).
- Encryption licenses are required if encryption (TLS/SRTP) is used.

Always check with your Mitel partner that your system has the required licenses, before beginning the integration deployment.

### **Skype for Business Server 2019**

A Microsoft environment needs to be in place in the customer site. Note that Microsoft Lync is not part of the MX-ONE offering. It is important that expertise of Microsoft-competent engineers are available for

installation and integration according to the MX-ONE configuration guidelines for the interface between the systems.

### **Main Components**

The main Microsoft components that are required to interconnect with MiVoice MX-ONE are Skype for Business Server 2019, Mediation Server, and Lync clients. The Lync requirements are described in the Microsoft Lync Serve documentation. See the chapter References at the end of this guide. **NOTE:** In Mitel's lab validation, a single Skype for Business Server Standard Edition with a co-located Mediation Server was used. For testing load balancing and failover, two stand-alone Mediation

Servers were added to the topology.

### Licenses

Microsoft licenses needed for this integration are described as they are beyond the scope of this guide.

Contact Microsoft or a qualified Microsoft partner to obtain the proper license requirements for each component of the Skype for Business Server solution.

## **Installation and Configuration**

### Installation

### **MiVoice MX-ONE Installation**

Ensure that MX-ONE Service Node software 5.0 SP4 or a later version is installed in the customer environment. The system installation is not covered in this guide and must be performed by a qualified Mitel certified partner before the start of the integration work begins.

For Mitel MX-ONE installation, check the appropriate CPI documentation.

### **Microsoft Infrastructure**

Ensure that Microsoft infrastructure and Skype for Business Server are installed in the customer environment by a qualified engineer.

For Microsoft infrastructure and Skype for Business Server requirements, check the appropriate Microsoft documentation.

## Configuration

The following information was used in Mitel's laboratory setup during the validation of the solution. The setup may change depending of the customer specific needs.

**NOTE:** Fully Qualified Domain Name (FQDN) needs to be properly specified in the Domain Name System (DNS).

- MX-ONE 5.0 SP4 (or a later version)
  - Domain: lab.moon.galaxy Note that MX-ONE is part of a sub-domain
  - IP address: 192.168.222.10

FQDN: mx-one-lync.lab.moon.galaxy

- Microsoft Domain Controller, Active Directory, Certification Authority, and DNS Server
  - Domain: moon.galaxy
  - IP address: 192.168.222.2

FQDN: lync-infra.moon.galaxy

- Skype for Business Server Standard Edition and Mediation pool
  - Domain: moon.galaxy
  - IP address: 192.168.222.3

FQDN: lync-2019-se.moon.galaxy

**NOTE:** Mitel recommends that complex scenarios be validated in the partner labs before customer deployment.

### **Direct SIP Setup**

A SIP trunk must be configured in MX-ONE and the access code for this route (a trunk towards Skype for business).

MX-ONE uses ports TCP 5060 and TLS 5061 to be interconnected with Skype for Business Server 2019. **NOTE:** MX-ONE 5.0 SP4 (or a later version) works with predefined SIP profiles for certain SIP service providers. if used, the profile file will help you in configuring the right data for the type selected. Each profile file may contain a number of profiles. The profile will preconfigure settings such as "-register", "-trusted", and so on according to the requirements of telephony provider.

MX-ONE 5.0 SP4 (or a later version) has predefined SIP trunk profiles to be used with Microsoft Lync 2019. One of the following trunk profiles needs to be selected during the MX-ONE SIP trunk configuration.

- Lync\_TCP TCP is used as transport protocol; the listening port is 5068.
- Lync\_TLS\_SRTP. TCP is used as transport protocol; the listening port is 5067. SRTP is used to encrypt the media; it uses RTP/SAVP.

The following setup uses Lync\_TCP where TCP is the transport protocol. In this case, the remote port is expected to be listening on port 5068.

To ensure a good interoperability between MiVoice MX-ONE and Skype for Business Server 2019, the SIP trunk profiles defined to Lync are "Forced Gateway", at this guarantees the same behavior for all types of calls passing through MX-ONE and towards Skype for Business Server 2019.

### MiVoice MX-ONE Direct SIP Setup - TCP

The following figure shows the Direct SIP Configuration used in this guide.

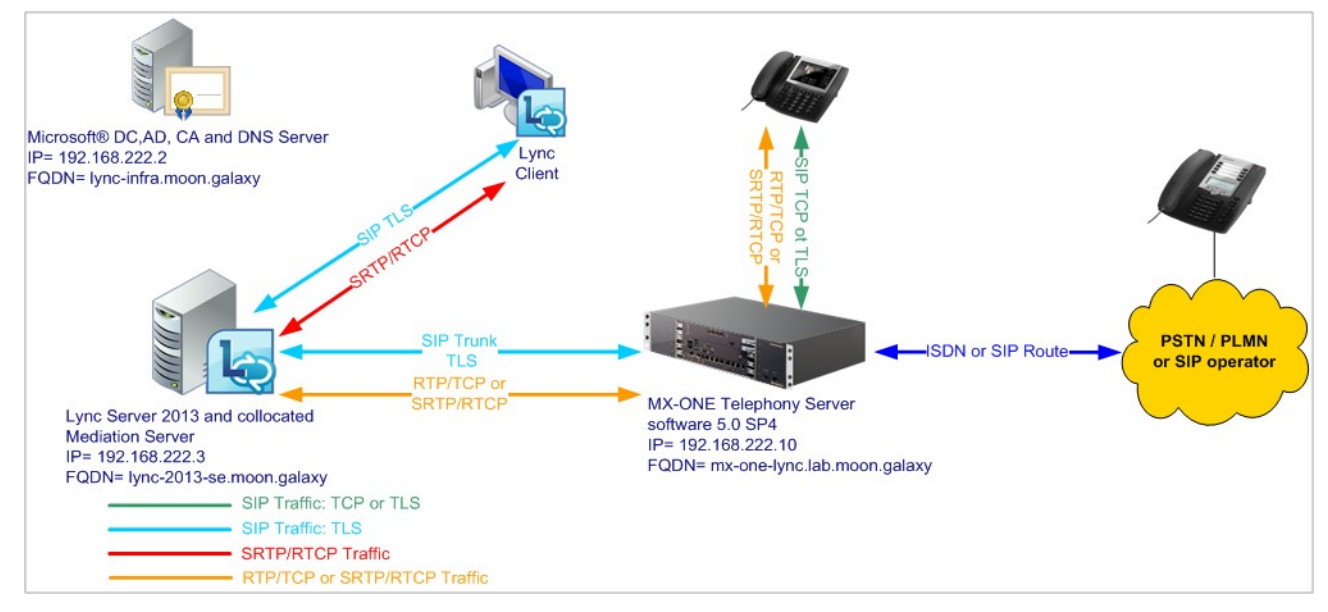

The following setup needs to be done in MX-ONE for configuring Direct SIP. Note that only SIP Route definitions are shown.

1. Use the following command to view more details regarding the SIP Profile Lync\_TCP:

sip\_route -print -profile Lync\_TCP

2. Define SIP Route category:

ROCAI:ROU=99,SEL=711000000000010,SIG=0111110000A0,TRAF=03151515,TRM=4, SERV=3100000001,BCAP=001100;

3. Define SIP Route data:

```
RODAI:ROU=99,TYPE=TL66,VARC=0000000,VARI=0000000,VARO=0000000;
```

4. Define SIP trunk data specific:

sip\_route -set -route 1 -profile Lync\_TLS\_SRTP -uristring0 "sip:+?@skype.skypebusiness.com" -remoteport 5067 -accept REMOTE\_IP -match "mxoneskype.skypebusiness.com,10.211.62.165,skype.skypebusiness.com,10.211.62.175" -codecs PCMA,PCMU -protocol tls -service PRIVATE;

5. Verify your configuration:

sip\_route -print -route 99 -short

6. Define the SIP Route equipment initiate; for example:

ROEQI:ROU=99,TRU=1-1&&1-30;

7. Define external destination SIP Route data:

```
RODDI:ROU=99,DEST=99,ADC=000500000000250000001010000,SRT=3;
```

### Skype for Business Server 2019 Configuration -- TCP

To finalize the configuration between MX-ONE and Skype for Business Server 2019, do the following:

1. Enable TCP port for the Mediation pool (disabled by default).

| -                                   | Edit Properties                                                                                                    | x  |
|-------------------------------------|----------------------------------------------------------------------------------------------------|----|
| General<br>Next hop<br>PSTN gateway | General <ul> <li>FQDN: *             meds.moon.galaxy</li> </ul>                                                                                                    | ~  |
|                                     | Associations         Associate Edge pool (for media components)         • New         Note: To view or change the federation route, use the site property page.         Next hop selection         Next hop pool:         ajantaskype.mxonebglman.com VWSKYPE                                                                                                    | =  |
|                                     | Mediation Server PSTN gateway       ▲         Listening ports: * TLS:       5067       -       5068       -       5068         ✓ Enable TCP port       The following trunks are associated with this Mediation Server. Click Make Default to mark a trunk as default. A default trunk is required only when your topology contains Office Communications Server 2007 R2.         Image: Content of the server of the server of th | ~  |
| Help                                | OK Cance                                                                                                    | el |

### Define PSTN Gateway in the Skype for Business Server 2019 Topology Builder

- 1. Open Skype for Business Server 2019, Topology Builder, and define a PSTN gateway to be used between Lync and MX-ONE.
- 2. To define the PSTN gateway, expand Shared Components, right-click **PSTN gateways**option.

| ⊿ |                  | Shared Components |                |                               |
|---|------------------|-------------------|----------------|-------------------------------|
|   | $\triangleright$ | SQL Server stores |                |                               |
|   | $\triangleright$ | 🚞 File stores     |                |                               |
|   | ⊿                | 🚞 PSTN gateways   |                |                               |
|   |                  | 🐻 mxone-ne        | New IP/PSTN Ga | ateway                        |
|   |                  | 🐻 mxone.m         | Topology       | Define a new IP/PSTN gateway. |
|   | ⊿ 📮 Trunks       |                   |                |                               |
|   |                  | 🥸 mxone-nc        | Help           |                               |

3. Click New IP/PSTN Gateway. The dialog box opens the Gateway FQDN or IP Address. Specify the MX-ONE IP Address or FQDN and click Next.

-

|                               | Define New IP/PSTN Gateway                                          | X |  |  |  |  |
|-------------------------------|---------------------------------------------------------------------|---|--|--|--|--|
| 5                             | Define the PSTN Gateway FQDN                                        |   |  |  |  |  |
| Define th<br>F <u>Q</u> DN: * | Define the fully qualified domain name (FQDN) for the PSTN gateway. |   |  |  |  |  |
| mx-one                        | e-lync.lab.moon.galaxy                                              |   |  |  |  |  |
|                               |                                                                     |   |  |  |  |  |
|                               |                                                                     |   |  |  |  |  |
|                               |                                                                     |   |  |  |  |  |
|                               |                                                                     |   |  |  |  |  |
|                               |                                                                     |   |  |  |  |  |
|                               |                                                                     |   |  |  |  |  |
|                               |                                                                     |   |  |  |  |  |
|                               |                                                                     |   |  |  |  |  |
| Help                          | <u>B</u> ack <u>N</u> ext Cancel                                    |   |  |  |  |  |

4. Define the IP address: in this example, the default is retained. Click **Next**.

| Define New IP/PSTN Gateway                      | X  |
|-------------------------------------------------|----|
| Define the IP address                           |    |
| Enable IPv4                                     |    |
| Use all configured IP addresses.                |    |
| ○ Limit service usage to selected IP addresses. |    |
| PSTN <u>I</u> P address:                        |    |
|                                                 |    |
| O Enable IPv <u>6</u>                           |    |
| <u>U</u> se all configured IP addresses.        |    |
| ○ Limit service usage to selected IP addresses. |    |
| PSTN <u>I</u> P address:                        |    |
|                                                 |    |
|                                                 |    |
|                                                 |    |
|                                                 |    |
| Help Back Next Cance                            | el |

- 5. Define the root trunk:
  - Trunk name: FQDN (MX-ONE FQDN)
  - Listening port for IP/PSTN gateway: 5060 (MX-ONE SIP TCP port)
  - SIP Transport Protocol: TCP
  - Associated Mediation Server: lync-2019-se.moon.galaxy
  - Associated Mediation Server port: 5068 (default)
- 6. Click Next.
- 7. Publish the Topology.

| ▲ PSTNL cateways |                         |                                                         |
|------------------|-------------------------|---------------------------------------------------------|
| -                | New IP/PSTN Gateway     |                                                         |
| 5                | Topology                | New                                                     |
| ⊿ 🛄 Tru          | Help                    | Open                                                    |
| 4) Inax          | ne nouce.mxoncogman.com | Download Current Topology                               |
|                  | Meh Anns Servers        | Save A Copy                                             |
| Video gateways   |                         | Publish                                                 |
| SIP Vid          | eo trunks               | Insta Publish topology to the Central Management store. |
| 🚞 Branch site    | 25                      | Remove Deployment                                       |

### **Define a Dial Plan**

The **Dial Plan** configuration is required to allow Microsoft Lync users to dial to MX-ONE terminals and PSTN.

To define it, execute the following:

- 1. Open the Skype for Business Server Control Panel.
- 2. Click Voice Routing and choose Dial Plan.
- Define Normalization rules that fits your organization needs. A rule for Lync users to dial to MX- ONE terminals and another to dial to PSTN (ensure that MX-ONE is connected to PSTN) are required. If needed, contact Microsoft for the appropriate setup for your requirement.

|                             | Skype for Business Server 2015 Control Panel                                              | _ <b>_</b> X |
|-----------------------------|-------------------------------------------------------------------------------------------|--------------|
| Osers                       | Create voice mution test care information                                                 | ,            |
| Topology                    | create voice routing text case information                                                |              |
| IM and Presence             |                                                                                           |              |
| Persistent Chat             | J OK X Cancel                                                                             |              |
| Voice Routing               |                                                                                           |              |
| Voice Features              | MXONE-10.211.62.15                                                                        |              |
| Response Groups             | Description:                                                                              |              |
| Conferencing                | MXONE-10.211.62.15                                                                        |              |
| Clients                     | Build a Normalization Rule                                                                |              |
| Federation and              | Fill in the fields that you want to use, or create the rule manually by<br>clicking Edit. |              |
| External Access             | Starting digits:                                                                          |              |
| Monitoring<br>and Archiving | 4                                                                                         |              |
| Security                    | Length:                                                                                   |              |
| Natwork                     | Exactly 🔻 4                                                                               |              |
| Configuration               | Digits to remove:                                                                         |              |
|                             | 0                                                                                         |              |
|                             | Digits to add:                                                                            |              |
|                             | Pattern to match: *                                                                       |              |
|                             | ^(4\d(3))\$                                                                               |              |
|                             | Translation rule: *                                                                       |              |
|                             | \$1                                                                                       |              |
|                             | Edit Reset                                                                                |              |
|                             |                                                                                           | >            |

### Figure 3.1: New Normalization Rule, five digits example

4. Commit the changes.

### **Define Voice Policy**

A voice policy is required to enable Microsoft Lync users to dial out via the Direct SIP connection using MX-ONE. Lync client users need to be assigned for this policy.

To Create the Voice Policy, do the following:

- 1. Click Voice Routing and choose Voice Policy.
- 2. Click **New** and choose the type of policy that is applicable for your company setup, site policy or user policy.
- 3. Enter a Name and a Description for the voice policy.

|                                                     | Skype for Business Server 2015 Control Panel                                                         |                                          |
|-----------------------------------------------------|----------------------------------------------------------------------------------------------------|------------------------------------------|
| IM and Presence<br>Persistent Chat<br>Voice Routing | Edit Voice Policy - Global                                                                           |                                          |
| Voice Features                                      | Scope: Global<br>Name: *                                                                             |                                          |
| Response Groups                                     | Global                                                                                               |                                          |
| Conferencing                                        | Description:                                                                                         |                                          |
| Clients                                             | Global                                                                                               |                                          |
| Federation and<br>External Access                   | <ul> <li>^ Calling Features</li> <li>✓ Enable call forwarding</li> <li>✓ Enable detection</li> </ul> | ✓ Enable team call ✓ Enable PSTN reroute |
| and Archiving                                       | Enable call transfer                                                                                 | Enable bandwidth policy override         |
| Security                                            | Enable call park                                                                                     | Enable malicious call tracing            |
| Network<br>Configuration                            | C Enable simultaneous ringing of phones                                                              | Enable busy options                      |
|                                                     | 🔶 New 🔛 Select 🥖 Show details Remove 👚 🐣                                                             |                                          |
|                                                     | PSTN usage record Associated routes                                                                  |                                          |
|                                                     | MXONE-10.211.62.15 towards-MXONE-10.211.62.15                                                        |                                          |
|                                                     | MXONE-10.211.62.18 MXONE-10.211.62.18                                                                |                                          |
|                                                     | Call forwarding and simultaneous ringing PSTN usages:                                                |                                          |
|                                                     | Route using the call PSTN usages                                                                     |                                          |

- 4. Associate a new PSTN for the policy and click New.
- 5. Enter a Name and a Description for the New PSTN Usage Record

| Skype for Business Server 2015 Control Panel |                                                                                |  |
|----------------------------------------------|--------------------------------------------------------------------------------|--|
| Home                                         | DIAL PLAN VOICE POLICY ROUTE PSTN USAGE TRUNK CONFIGURATION TEST VOICE ROUTING |  |
| Topology                                     | Create voice routing test case information                                     |  |
| IM and Presence<br>Persistent Chat           | Edit Voice Policy > New PSTN Usage Record                                      |  |
| Voice Routing                                |                                                                                |  |
| Voice Features                               | Name:                                                                          |  |
| Response Groups                              | Associated Routes                                                              |  |
| Conferencing                                 | 🗢 New 👫 Select_ 🖉 Show details_ Remove                                         |  |
| Clients                                      | Name Pattern to match                                                          |  |
| Federation and<br>External Access            |                                                                                |  |

- 6. Click New to associate a route with this PSTN usage record.
- 7. Enter a Name and a Description for the new Route.
- 8. Associate the MX-ONE gateway that you created earlier with the new **Route**. To do this, click **Add in Associated Gateways**.

|                                    | Skype for Business Server 201                                                                            | 5 Control Panel                                                                                                    | > |
|------------------------------------|----------------------------------------------------------------------------------------------------|----------------------------------------------------------------------------------------------------|---|
| IM and Presence<br>Persistent Chat | Edit Voice Policy IP New PSTN Usage Record IP New Voi<br>V New Your X Cancel                             | e Route                                                                                                    |   |
| Voice Routing                      | Scope:                                                                                                   |                                                                                                    |   |
| Voice Features                     | Name: *                                                                                                  |                                                                                                    |   |
| Response Groups                    | Route to MX-ONE                                                                                          |                                                                                                    |   |
| Conferencing                       | Description:                                                                                             |                                                                                                    |   |
| Clients                            |                                                                                                    |                                                                                                    |   |
| Federation and                     | Build a Pattern to Match                                                                                 |                                                                                                    |   |
| External Access                    | Add the starting digits that you want this route to handle,<br>the expression manually by clicking Edit. | or create                                                                                                    |   |
| Monitoring                         | Starting digits for numbers that you want to allow:                                                      |                                                                                                    |   |
| and Archiving                      | Type a valid number and then click Add.                                                                  | Add                                                                                                    |   |
| Security                           |                                                                                                    | Frantian                                                                                                    |   |
| Network                            |                                                                                                    | (hearing and a line of the line of the lin |   |
| Configuration                      |                                                                                                    | Remove                                                                                                    |   |
|                                    |                                                                                                    |                                                                                                    |   |
|                                    | Match this nattern: *                                                                                    |                                                                                                    |   |
|                                    |                                                                                                    |                                                                                                    |   |
|                                    |                                                                                                    |                                                                                                    |   |
|                                    | Edit Reset                                                                                               |                                                                                                    |   |
|                                    | Suppress caller ID                                                                                       |                                                                                                    |   |
|                                    | Alternate caller ID:                                                                                     |                                                                                                    |   |
|                                    |                                                                                                    |                                                                                                    |   |
|                                    |                                                                                                    |                                                                                                    |   |

- 9. In Select Gateway, select the MX-ONE gateway created previously.
- 10. Click **OK** for all the queries to retain the configurations made.
- **11.** Commit all changes.

| elect Trunk                             |         | 0      | 23 |
|-----------------------------------------|---------|--------|----|
|                                         | Q       |        |    |
| Service                                 | Site    |        |    |
| PstnGateway:mxone-node2.mxonebglman.com | VWSKYPE |        |    |
| PstnGateway:mxone.mxonebglman.com       | VWSKYPE |        |    |
|                                         | OK      | Cancel |    |

### Define Trunk Configuration

To assign the MX-ONE gateway to a site or pool trunk, follow these steps:

- 1. Click Voice Routing and then click Trunk Configuration.
- 2. Click **New** and choose the type of trunk that is applicable for your company setup, site trunk, or pool trunk.

|                                                                                                    | Skype for Business Server 2015 Control Panel                                                                                                    |                                                              |
|----------------------------------------------------------------------------------------------------|----------------------------------------------------------------------------------------------------|--------------------------------------------------------------|
| Skype for Business                                                                                                    | : Server                                                                                                    | Administrator   Sign out<br>6.0.9319.259   Privacy statement |
| Home<br>Users<br>Topology<br>IM and Presence<br>Persistent Chat                                                                                                    | DIAL PLAN VOICE POLICY ROUTE PSTN USAGE TRUNK CONFIGURATION TEST VOICE ROUTING Create voice routing test case information Edit Trunk Configuration - Global                                                                                                    | ×                                                            |
| Voice Routing<br>Voice Features<br>Response Groups<br>Conferencing<br>Clients<br>Federation and<br>External Access<br>Monitoring<br>and Archiving<br>Security<br>Network<br>Configuration | Scope: Global Name:  Global Description: Global Maximum early dialogs supported: 20 Encryption support level: Required Refer support: Enable sending refer to the gateway  Centralized media processing Enable forward cal history Enable forward or Absorder timer  Associated PSTN Usages  Select. Remove Select. Remove Select. Select. S |                                                              |

3. Select the Encryption support level. In this case, it is Not supported.

| Encryption support level: |   |  |
|---------------------------|---|--|
| Not supported             | • |  |
| Required                  |   |  |
| Optional                  |   |  |
| Not supported             |   |  |

4. Commit all changes to complete the setup.

### Conclusion

Now the setup is complete, assign users to the Policy created previously and test the integration by making calls between the systems.

See the topic Enable users for Enterprise Voice in Skype for business Server at the following link: http://technet.microsoft.com/en-us/library/gg413011.aspx

### **Direct SIP with Security and Media Bypass Setup**

The following figure shows the Direct SIP with security and Media Bypass configuration used in this guide.

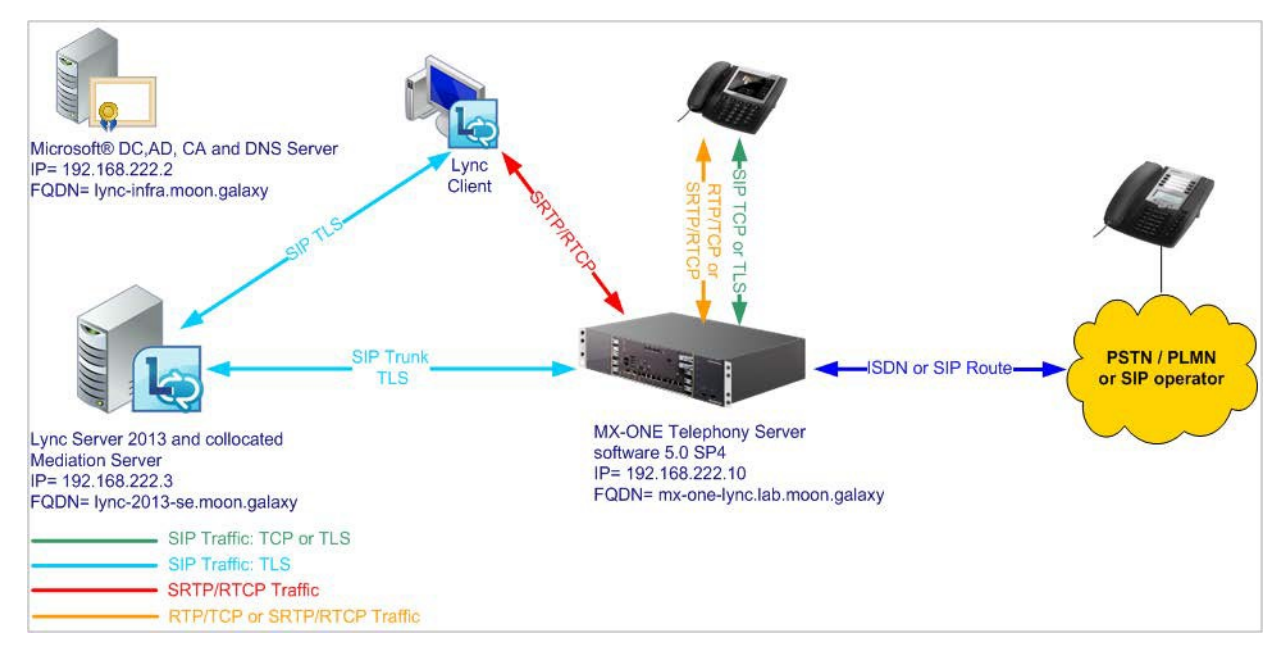

### MiVoice MX-ONE Direct SIP with Security and Media Bypass Setup

The following setup needs to be done in MX-ONE in order to configure Direct SIP with security (encryption). Note that only Route definitions are shown.

NOTE: MX-ONE FQDN needs to be properly defined in the DNS Server.

When using security, the appropriate certificate must be installed in MX-ONE in addition to the encryption licenses. Check Certificate Management on MX-ONE CPI documentation for more details regarding certificates.

**NOTE:** TLS/SRTP security is required for Media bypass functionality. It means that the proper encryptions licenses must be loaded in the MX-ONE system.

- 1. Use the following command to view more details regarding the SIP Profile Lync\_TLS\_SRTP: sip\_route -print -profile Lync\_TLS\_SRTP
- 2. Define SIP Route category:

```
ROCAI:ROU=98,SEL=711000000000010,SIG=0111110000A0,TRAF=03151515,TRM=4, SERV=3100000001,BCAP=001100;
```

3. Define SIP Route data:

RODA I:ROU=98,TYPE=TL66,VARC=0000000,VARI=00000000, VARO=00000000;
4. Define SIP trunk data specific:

sip\_route -set -route 1 -profile Lync\_TLS\_SRTP -uristring0 "sip:+?@skype.skypebusiness.com" -remoteport 5067 -accept REMOTE\_IP -match "mxoneskype.skypebusiness.com,10.211.62.165,skype.skypebusiness.com,10.211.62.175" -codecs PCMA,PCMU -protocol tls -service PRIVATE;

5. Verify your configuration:

sip\_route -print -route 98 -short

- 6. Define the SIP Route equipment initiate: ROEQI:ROU=98,TRU=1-1;
- 7. Define external destination SIP Route data:

RODDI:ROU=98,DEST=98,ADC=000500000000250000001010000,SRT=3;

#### Import the Certificate to MX-ONE Service Node

Import the server certificate mx-one-certificate.pfx to MX-ONE Service Node.

- 1. Install the certificate in the MX-ONE Service Node 1.
- 2. Run the mxone\_certificate as root and press Enter button. The following screen appears.

| MX-ONE Maintenance Utility                                                                                                    |
|----------------------------------------------------------------------------------------------------|
| If an enterprise CA or standalone root CA is to be used select 'certificate' to create<br>the CSR and import later the signed certificate. Use also this option if TLS networking<br>shall be used and a CSR shall be signed on another MX-ONE server. |
| If neither an enterprise CA nor standalone root CA is to be used select 'auto' or 'root' plus 'server' to create needed certificates.                                                                                                    |
| The auto option will create and install a certificate with default settings and activate TLS in all servers in the MX-ONE system.                                                                                                    |
| Choose option for certificate.<br>(-)<br>certificate<br>root Manage Certificate<br>root Manage Root Certificate<br>server Manage Server Certificate<br>mxone-tls Manage TLS in MX-ONE<br>mxone-secLevel Manage Security level in MX-ONE                |
| 100%                                                                                                    |
| < <mark>0</mark> K > < Help > < Exit >                                                                                                    |

3. Select certificate and click OK. The following screen appears.

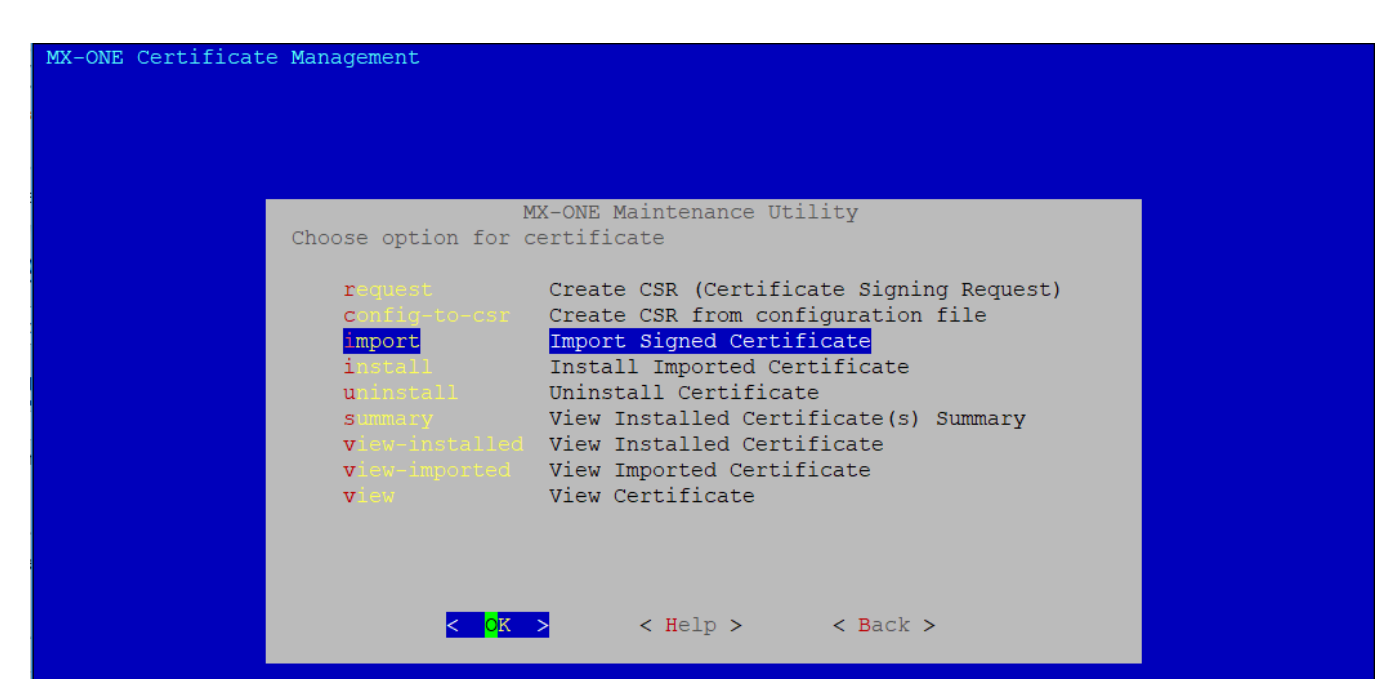

4. Select import and click OK. The following screen appears.

MX-ONE Maintenance Utility Import of signed certificate. The CA can issue a certificate in different formats, e.g. x509 PEM, PKCS#7 or PKCS#12. There can be one or more files received from the CA. When importing a PKCS#12 file the password must be stored in a file named password.txt in the same directory as the PKCS#12 file. A PKCS#12 file contains the private key, server certificate, intermediate CA and root CA. For other formats than PKCS#12, the password file and private key file created at CSR creation will be used (both files are expected to be in a sub-directory under /etc/opt/eri sn/certs/pending) unless the private key exists in the file to be imported. A PKCS#7 file is expected to contain certificate, intermediate CA and root CA in that order. If a x509 PEM file contains several certificates, this tool expects the order to be certificate, intermediate CA and root CA. This tool expects the intermediate CA and root CA to be in the same file (i.e. the server certificate can be in a separate file). A x509 PEM file might contain the private key as well. < <mark>0</mark>K >

5. Click **OK**. The following screen appears to select a file or directory where the signed certificate is stored.

| Directories                             | Files                                    |             |
|-----------------------------------------|------------------------------------------|-------------|
| lagagagagagagagagagagagagagagagagagagag |                                          |             |
|                                         | adadadadadadada Tagagggggggggggggggggggg | 44444444444 |
| n <mark>e</mark><br>X                   | x lesshst                                |             |
| v cassandra                             | y mdsh history                           |             |
| x dbus                                  | x rnd                                    |             |
| X (DUD)                                 | x vininfo                                |             |
| x kbd                                   | x7.0 Subbankar D LAB CPE Ver2 x 2-1 lic  |             |
| x ssh                                   | xcall ncan                               |             |
| whin                                    | vsin route                               |             |
| vinst-svs                               | x                                        |             |
| A number of a                           | ,                                        |             |
| x                                       | , x                                      |             |
| ×                                       | x                                        |             |
| x                                       | , x                                      |             |
| x                                       | x                                        |             |
| x                                       | X                                        |             |
| x                                       | x                                        |             |
| x                                       | ×                                        |             |
| x                                       | X                                        |             |
| x                                       | x                                        |             |
| x                                       | x                                        |             |
| magaaaaaaaaaaaaaaaaaaaaaaaaaaaaaaaaaaa  |                                          |             |
| 100000000000000000000000000000000000000 | aaaaaaaaaaaaaaaaaaaaaaaaaaaaaaaaaaaaaa   | pepepepee   |
| x/root/                                 |                                          |             |
| magaaaaaaaaaaaaaaaaaaaaaaaaaaaaaaaaaaa  |                                          |             |
|                                         |                                          |             |
|                                         | OK > <cancel></cancel>                   |             |

6. Specify the path where the **forMXONE.pfx** certificate is stored as shown in the following screen.

| Directories                                            | Files                                       |
|--------------------------------------------------------|---------------------------------------------|
| 199999999999999999999999999999999999999                |                                             |
| X.                                                     | x.rnd                                       |
| x                                                      | x.s.PGSQL.5432                              |
| x.ICE-unix                                             | x.s.PGSQL.5432.lock                         |
| x.Test-unix                                            | xartemisJLHandler 35b2s4                    |
| x.X11-unix                                             | xxartemisJLHandler 4UIAMF                   |
| x.XIM-unix                                             | xartemisJLHandler V6OKFK                    |
| x.com ibm tools attach                                 | xartemisJLHandler XhjYL4                    |
| x.font-unix                                            | xartemisJLHandler nnv74j                    |
| xSLES12SP3 updates 20181126                            | xartemisJLHandler sToC50                    |
| xYaST2-03472-NikCs6                                    | xaxis2-tmp-1696558935556050315.tmp.lck      |
| xaxis2-tmp-1696558935556050315.tmp                     | xaxis2-tmp-1966729109227965252.tmp.lck      |
| xaxis2-tmp-1966729189227965252.tmp                     | xaxis2-tmp-863070690944369777.tmp.lck       |
| xaxis2-tmp-863070690944369777.tmp                      | xerimca trace startup.conf                  |
| x <mark>hsperfdata mxone db d</mark>                   | xerioma trace startup.conf                  |
| xhsperfdata_root                                       | xerisupv_trace_startup.conf                 |
| xjna89375289                                           | xx for MXONE.pfx                            |
| xmxone                                                 | xliblz4-java5532951713714107759.so          |
| xss19804                                               | xliblz4-java7618868143503649692.so          |
| xsystemd-private-28c36a71dfee4b84b08d37f335a324f6-ntpd | .se xliblz4-java7914401218714933630.so      |
| xsystemd-private-449d37501b0f41a49c1876ac809acb79-ntpd | .se xliblz4-java997645639968539253.so       |
| maaaaaa gaaaaaaaaaaaaaaaaaaaaaaaaaaaaaa                | 1qqjmqqqqqq 👘 qqqqqqqqqqqqqqqqqqqqqqqqqqqqq |
| lqqqqqqqqqqqqqqqqqqqqqqqqqqqqqqqqqqqqq                 | 400000000000000000000000000000000000000     |
| <b>m</b> qaqaaaaaaaaaaaaaaaaaaaaaaaaaaaaaaaaaa         |                                             |
| เดสสนสสนสสสสสสนสสนสสนสสนสสนสสนสสนสสนสสนสส              | 184864444444444444444444444444444444444     |
|                                                        | <cancel></cancel>                           |

7. Click **OK** to store the imported certificate. Next, you install the certificate that you have imported and click **OK**.

| M                      | X-ONE Maintenance Utility                         |
|------------------------|---------------------------------------------------|
| Choose option for c    | ertificate                                        |
|                        |                                                   |
|                        | Currents (CCP) (Countificates (Cirminal Democrat) |
| request                | Create CSR (Certificate Signing Request)          |
| <b>c</b> onfig-to-csr  | Create CSR from configuration file                |
| import                 | Import Signed Certificate                         |
| install                | Install Imported Certificate                      |
| uninstall              | Uninstall Certificate                             |
|                        | View Installed Contificate(s) Summany             |
| Summary                | view installed certificate(s) Summary             |
| <b>v</b> iew-installed | View Installed Certificate                        |
| <b>v</b> iew-imported  | View Imported Certificate                         |
| view                   | View Certificate                                  |
|                        |                                                   |
|                        |                                                   |
|                        |                                                   |
|                        |                                                   |
|                        |                                                   |
| < <mark>O</mark> K     | > < Help > < Back >                               |
|                        |                                                   |

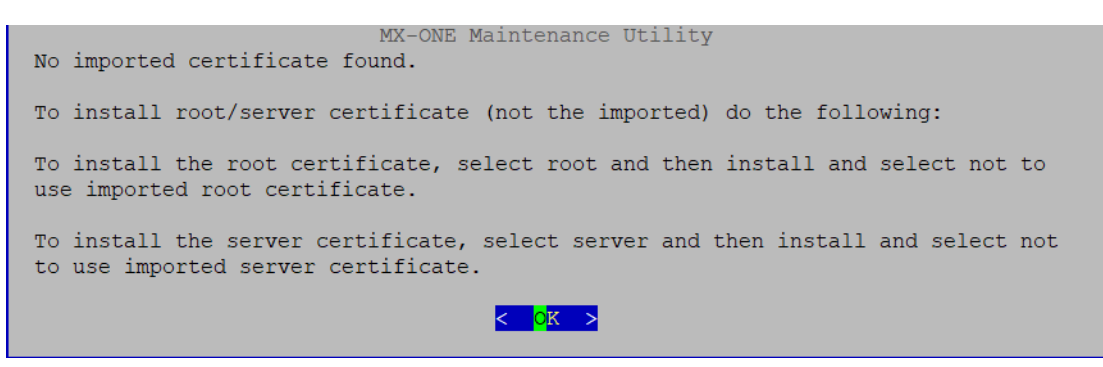

- Enable the TLS in MX-ONE > Manage TLS in MX-ONE -> Configure MX-ONE to use TLS. Refer to the 132/154 31-ANF 901 14 document for more detail.
- 9. Enable Media Encryption in the route:

media\_encryption\_enable -type route media\_encryption\_enable -type extension media\_encryption\_enable -type intermgw media\_encryption\_print

#### Lync Configuration with Security and Media Bypass Setup

You must do the following to finalize the configuration between Mitel MX-ONE and Skype for Business Server 2019 the following needs to be done:

#### Define PSTN Gateway in the Skype for Business Server 2019 Topology Builder

1. Open the Skype for Business Server 2019, Topology Builder, and define a PSTN gateway be used between Lync and MX-ONE.

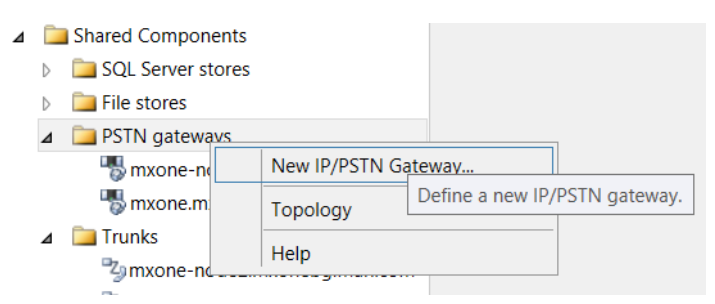

- 2. To define the PSTN gateway, expand Shared Components and right-click the PSTN gateway.
- 3. Click New IP/PSTN Gateway. The Define the PSTN Gateway FQDN dialog box appears.

| 6                             | Define New IP/PSTN Gateway                                  | × |
|-------------------------------|-------------------------------------------------------------|---|
| 5                             | Define the PSTN Gateway FQDN                                |   |
| Define th<br>F <u>Q</u> DN: * | he fully qualified domain name (FQDN) for the PSTN gateway. |   |
| mx-one                        | e-lync.lab.moon.galaxy                                      |   |
|                               |                                                             |   |
|                               |                                                             |   |
|                               |                                                             |   |
|                               |                                                             |   |
|                               |                                                             |   |
|                               |                                                             |   |
|                               |                                                             |   |
|                               |                                                             |   |
| Help                          | <u>B</u> ack <u>N</u> ext Cancel                            |   |

- 4. Enter the FQDN or the IP address: specify the MX-ONE IP Address or FQDN and click Next.
- 5. Define the IP address: in this example, the default is retained. Click Next.

| 4                 | Define New IP/PSTN Gateway                                                                                                | X |
|-------------------|----------------------------------------------------------------------------------------------------|---|
| 5                 | Define the IP address                                                                                                    |   |
| © Ena<br>©<br>○   | ble IPv4<br>Use all configured IP addresses.<br>Limit service usage to selected IP addresses.<br>PSTN IP address:         |   |
| ) Ena<br>()<br>() | ble IPv <u>6</u><br>Use all configured IP addresses.<br>Limit service usage to selected IP addresses.<br>PSTN IP address: |   |
| Hel               | <u>B</u> ack <u>N</u> ext Cancel                                                                                          |   |

6. Define the root trunk:

- Trunk name: FQDN (MX-ONE FQDN)
- Listening port for IP/PSTN gateway: 5061 (MX-ONE SIP TCP port)
- SIP Transport Protocol: TCP
- Associated Mediation Server: lync-2019-se.moon.galaxy
- Associated Mediation Server port: 5067 (default)
- 7. Click Next.

| Define New IP/PSTN Gateway             | X  |
|----------------------------------------|----|
| Define the root trunk                  |    |
| Irunk name: *                          |    |
| mx-one-lync.lab.moon.galaxy            |    |
| Listening port for IP/PSTN gateway: *  |    |
| 5067                                   |    |
| SIP Transport Protocol:                |    |
| TLS                                    | •  |
| Associated Mediation Server:           |    |
| ajantaskype.mxonebgIman.com VWSKYPE    | -  |
| Associated Mediation Server port: *    |    |
| 5067                                   |    |
|                                        |    |
|                                        |    |
| Help <u>B</u> ack <u>F</u> inish Cance | el |

#### 8. Publish the **Topology**

|              | nateways            |                                                         |
|--------------|---------------------|---------------------------------------------------------|
|              | New IP/PSTN Gateway |                                                         |
|              | Topology •          | New                                                     |
| ⊿ 🛄 Tru      | Help                | Open                                                    |
|              |                     | Download Current Topology                               |
|              | Web Apps Servers    | Save A Copy                                             |
| Video        | gateways            | Publish                                                 |
| SIP Vid      | deo trunks          | Insta Publish topology to the Central Management store. |
| 🚞 Branch sit | es                  | Remove Deployment                                       |

#### **Define Dial Plan and Voice Policy**

Define the Dial Plan and the Voice Policy as explained previously in this section.

#### Define Trunk Configuration

To assign the MX-ONE gateway to a site or a pool trunk, and follow these steps:

- 1. Click Voice Routing, and then click Trunk Configuration.
- 2. Click **New** and choose the type of trunk that is applicable for your company setup, site trunk, or pool trunk.
- 3. Select Enable media bypass.

| <b>N</b>                          | Skype for Business Server 2015 Control Panel                                           |     |
|-----------------------------------|----------------------------------------------------------------------------------------|-----|
| Topology                          | Create voice routing test case information                                             | ^   |
| IM and Presence                   |                                                                                        |     |
| Persistent Chat                   | Edit Dial Plan Edit Normalization Rule - MXONE-10.211.62.15                            |     |
| Voice Routing                     | Manage Cancel                                                                          |     |
| Voice Features                    | MXONE-10.211.62.15                                                                     |     |
| Response Groups                   | Description:                                                                           |     |
| Conferencing                      | MXONE-10.211.62.15                                                                     |     |
| Clients                           | Build a Normalization Rule                                                             |     |
| Federation and<br>External Access | Fill in the fields that you want to use, or create the rule manually by clicking Edit. |     |
| Monitoring<br>and Archiving       | Starting digits:                                                                       |     |
| Security                          | Length:                                                                                |     |
| Network                           | Exactly • 4                                                                            |     |
| Configuration                     | Digits to remove:                                                                      |     |
|                                   |                                                                                        |     |
|                                   | Digits to add:                                                                         |     |
|                                   |                                                                                        |     |
|                                   |                                                                                        |     |
|                                   | Translation rule: *                                                                    |     |
|                                   | \$1                                                                                    |     |
|                                   |                                                                                        |     |
|                                   | Edit Reset 🥐                                                                           | × . |
|                                   |                                                                                        | >   |

4. Keep the default Encryption support level, which in this case is **Required**.

Now that the setup is concluded, assign users with the policy created previously and test the integration making calls between the systems.

#### Load Balancing and Failover Setup

#### Load Balancing

Mitel MX-ONE 5.0 and later versions support load balancing setup when connected with more than one Mediation Server. In such scenario, the Microsoft DNS Load Balancing functionality can be used.

MX-ONE 5.0 and later versions support DNS SRV and multiple A-record query where a list with multiple entries can be used. When properly configured, MX-ONE will attempt to send an INVITE to the entries in the list until the call is successful. No answer or 503 Service Unavailable from one entry will trigger MX-ONE to try the next entry.

For more details, see MX-ONE SIP Route command description in CPI or sip\_route –help, parameter remote port.

#### Failover

The failover feature also uses the Microsoft DNS Load Balancing functionality. When integrating MX-ONE and Mediation Server, the same configuration is valid for both failover and load balancing.

In a scenario, where two Mediation servers are used and if one of the servers is unavailable, then the first call will be attempted to set up to the first server, but it will be redirected after a few seconds and answered; and all subsequent calls will be redirected and answered in the second Mediation Server.

The reason it takes some seconds before getting an answer from the second server, is that after the INVITE is sent to the first server, the system waits four seconds for an answer, and if no answer is received, the host is grey-listed for 32 seconds and an INVITE is sent to the second server after this.

For additional details, see the MX-ONE SIP Route command description in CPI or sip\_route – help, parameter remote port.

The following is a description of the setup that was verified in Mitel's lab.

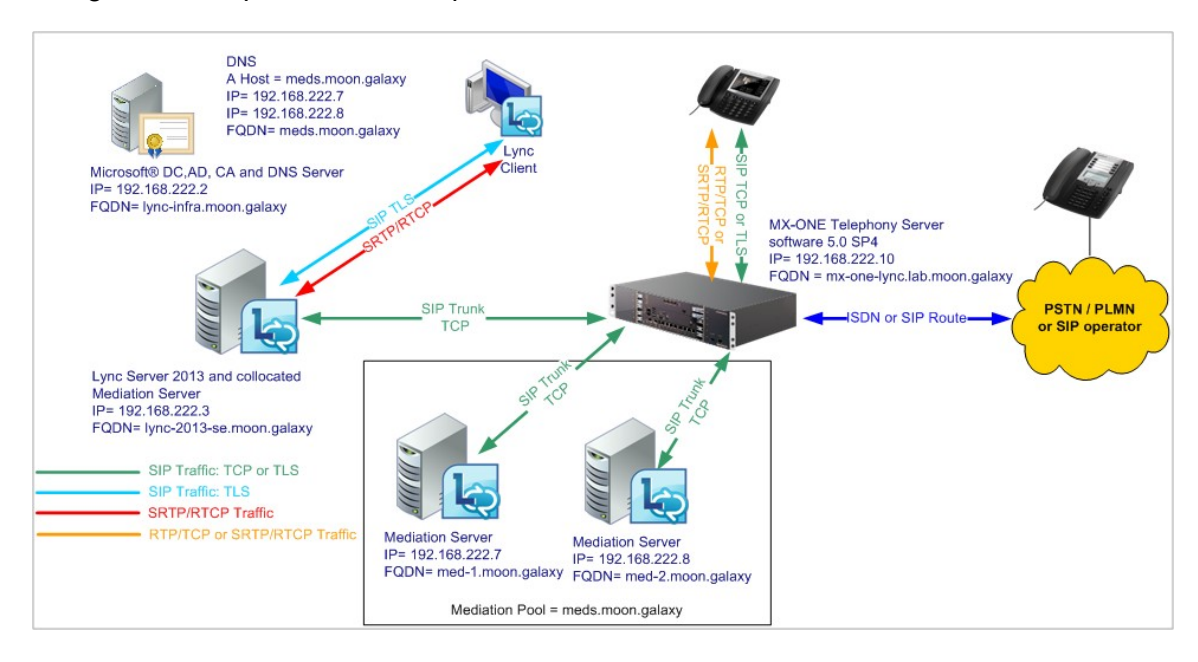

For this scenario, two standalone Mediation servers are used. In the MX-ONE side, only one MX-ONE Service Node is used, and it is configured with the Mediation Pool entry.

#### **DNS Setup**

Microsoft DNS needs to be configured to support Round Robin as described in the TechNet article "Configure DNS for Load Balancing". Follow the link and see the item "To enable round robin for Windows Server".

http://technet.microsoft.com/en-us/library/gg398251.aspx

The following figure shows the setup when Round Robin option is enabled.

| LINC 2013-101 P                   | roperties                          |            |                         |               | ? >                         |
|-----------------------------------|------------------------------------|------------|-------------------------|---------------|-----------------------------|
| Debug Logging<br>Interfaces       | Event Logging<br>Forwarders        | I   Trus   | t Anchors  <br>Advanced | Monito        | ring Security<br>Root Hints |
| Server version n                  | umber:                             |            |                         |               |                             |
| Server options:                   | )))                                |            |                         |               |                             |
| Disable recur                     | sion (also disable<br>laries       | es forwar  | ders)                   |               |                             |
| □Fail on load if<br>▼Enable round | bad zone data<br>robin             |            |                         |               |                             |
| ✓Enable netma ✓Secure cach        | ask ordering<br>e against pollutio | n          |                         |               |                             |
| Name checking:                    |                                    | Multiby    | ite (UTF8)              |               | •                           |
| Load zone data                    | on startup:                        | From A     | ctive Direct            | ory and       | registry 💌                  |
| Enable autor                      | matic scavenginj                   | g of stale | records                 |               |                             |
| Scavenging                        | period:                            | 0          | C                       | lays          | 7                           |
|                                   |                                    |            |                         | <u>R</u> esel | t to Default                |
|                                   | ОК                                 | Cancel     | AP                      | ply           | Help                        |

DNS Multiple A record setup - Mediation Servers

To set up DNS Host (A) records for the two Mediation servers, the following must be configured. In the DNS Manager Tool, create the entries as shown in the following table.

**NOTE:** For more information about creating the DNS Host A records, refer to http://technet.micro-soft.com/en-us/library/gg398593.

| FQDN            | ТҮРЕ     | IP ADDRESS    |
|-----------------|----------|---------------|
| med.moon.galaxy | Host (A) | 192.168.222.7 |
| med.moon.galaxy | Host (A) | 192.168.222.8 |

To test your configuration, use the command ping to check the setup.

| 📾 Administrator: C:\Windows\system32\cmd.exe                                                                                                    | _ 🗆 > |
|----------------------------------------------------------------------------------------------------|-------|
| C:\Users\Administrator.AAS>ping meds                                                                                                    | -     |
| Pinging meds.<br>Reply from .7: bytes=32 time=35ms TIL=128<br>Reply from .7: bytes=32 time=21ms TIL=128<br>Reply from .7: bytes=32 time(ins TIL=128<br>Reply from .7: bytes=32 time(ins TIL=128<br>Reply from .7: bytes=32 time(ins TIL=128                                                                                                    |       |
| Ping statistics for <b>the second of the second second secon</b> |       |
| C:\Users\Administrator.AAS>ping meds                                                                                                    |       |
| Pinging meds         81 with 32 bytes of data:           Reply from         .8: bytes=32 time=Ims TTL=128           Reply from         .8: bytes=32 time=Ims TTL=128           Reply from         .8: bytes=32 time=Ims TTL=128           Reply from         .8: bytes=32 time=Ims TTL=128                                                                                                    |       |
| Ping statistics for <b>the second second</b> .8:<br>Packets: Sent = 4, Received = 4, Lost = 0 (0% loss),<br>Approximate round trip times in milli-seconds:<br>Minimum = 1ms, Maximum = 1ms, Average = 1ms                                                                                                    |       |
| C:\Users\Administrator.AAS>ping meds                                                                                                    |       |
| Pinging meds.<br>Reply from .8: bytes=32 time=1ns TIL=128<br>Reply from .8: bytes=32 time=1ns TIL=128<br>Reply from .8: bytes=32 time=1ns TIL=128<br>Reply from .8: bytes=32 time=1ns TIL=128                                                                                                    |       |
| Ping statistics for <b>the second 1</b> .8:<br>Packets: Sent = 4, Received = 4, Lost = 0 (0% loss),<br>Approxinate round trip times in milli-seconds:<br>Minimum = 1ms, Maximum = 1ms, Average = 1ms                                                                                                    |       |
| C:\Users\Administrator.AAS>ping meds                                                                                                    |       |
| Pinging meds                                                                                                    |       |
| Ping statistics for <b>the second of the second of the second of the second of the second second secon</b> |       |
| C:\Users\Administrator.AAS>                                                                                                    |       |

#### MX-ONE Direct SIP with Load Balancing and Failover Setup - TCP

The following setup needs to be done in MX-ONE for configuring Direct SIP with load balancing and failover setup. Note that only Route definitions are shown.

NOTE: MX-ONE FQDN needs to be properly defined in the DNS Server.

- 1. Use the following command to view more details regarding the Profile Lync\_TCP: sip route -print -profile Lync TCP
- 2. Define SIP Route category:

#### RO-

CAI:ROU=97,SEL=711000000000010,SIG=0111110000A0,TRAF=03151515,TRM=4,SERV=3100 0000 01,BCAP=00110;

3. Define SIP Route data:

RODAI:ROU=97,TYPE=TL66,VARC=0000000,VARI=00000000, VARO=00000000;

4. Define SIP trunk data specific:

sip\_route -set -route 1 -profile Lync\_TLS\_SRTP -uristring0 "sip:+?@skype.skypebusiness.com" -remoteport 5067 -accept REMOTE\_IP -match "mxoneskype.skypebusiness.com,10.211.62.165,skype.skypebusiness.com,10.211.62.175" -codecs PCMA,PCMU -protocol tls -service PRIVATE;

5. Verify the configuration:

sip\_route -print -route 97 -short

6. Define the SIP Route equipment initiate:

ROEQI:ROU=97,TRU=1-1;

7. Define external destination SIP Route data:

#### RODDI:ROU=97,DEST=97,ADC=000500000000250000001010000,SRT=3;

#### Lync Configuration with Load Balancing and Failover Setup – TCP

Define a Mediation poll in the Skype for Business Server 2019 Topology Builder.

In the test validation, a Mediation poll named meds.moon.galaxy was created with two standalone Mediation servers.

Mediation Pool FQDN=meds.moon.galaxy Mediation Server 1 FQDN= med-1.moon.galaxy Mediation Server 2 FQDN= med-2.moon.galaxy

| KLync Server 2013, Topology Builder                                                                                                    |                              |                                      |              |
|----------------------------------------------------------------------------------------------------|------------------------------|--------------------------------------|--------------|
| <u>File Action H</u> elp                                                                                                    |                              |                                      |              |
| Lync Server     RND_Site1                                                                                                    | General                      |                                      | •            |
| Lync Server 2010     Lync Server 2013     De Lync Server 2013     De Candard Edition Front End Servers     De Settember 26 Han Servers | FQDN:                        | meds.moon.galaxy                     |              |
| Director pools                                                                                                    | Associations                 |                                      |              |
| 🖃 🧰 Mediation pools                                                                                                    | Edge pool (for media):       | Not associated                       |              |
| ag lync-2013-se1.<br>ag lync-2013-se2.<br>□ <b>Fr meds.mon.galaxy</b>                                                                  | Note: To view the federation | n route, use the site property page. |              |
| med2.moon.galaxy                                                                                                    | Next hop selection           |                                      | <u> </u>     |
| □ Persistent Chat pools<br>□ Edge pools<br>□ Trusted application servers<br>□ □ Shared Components                                      | Next hop pool:               | lync-2013-se2.: (RND_Sit             | <u>e1)</u>   |
|                                                                                                    | Mediation Server PSTN gat    | eway                                 | <u> </u>     |
|                                                                                                    | TLS listening port:          | 5067 - 5067<br>5068 - 5068           |              |
| Branch sites                                                                                                    | Trunke:                      | 5000 - 5000                          | []           |
|                                                                                                    | Hunka.                       | Default Trunk                        | Gateway Site |
|                                                                                                    |                              |                                      |              |
|                                                                                                    |                              |                                      |              |
|                                                                                                    |                              |                                      |              |
|                                                                                                    |                              |                                      |              |
|                                                                                                    |                              |                                      |              |
|                                                                                                    | •                            |                                      |              |

To set up the PSTN gateways, refer the Skype for Business Server 2019 configuration - TCP.

Execute calls between MX-ONE and Microsoft Lync and check that the calls are distributed between the systems.

#### **MX-ONE Direct SIP with Load Balancing and Failover Setup - TLS**

The following setup needs to be done in MX-ONE in order to configure Direct SIP with load balancing and failover setup, please note that only Route definitions are showed.

**NOTE:** MX-ONE FQDN needs to be properly defined in the DNS Server.

- 1. Use the following command to check more details regarding SIP Profile Lync\_TLS sip\_route -print -profile Lync\_TLS
- 2. Define SIP Route category:

```
ROCAI:ROU=96,SEL=711000000000010,SIG=0111110000A0,TRAF=03151515,TRM=4, SERV=3100000001,BCAP=00110;
```

3. Define SIP Route data:

RODAI: ROU=96,TYPE=TL66,VARC=0000000,VARI=00000000, VARO=00000000;

4. Define SIP trunk data specific:

sip\_route -set -route 1 -profile Lync\_TLS\_SRTP -uristring0 "sip:+?@skype.skypebusiness.com" -remoteport 5067 -accept REMOTE\_IP -match "mxoneskype.skypebusiness.com,10.211.62.165,skype.skypebusiness.com,10.211.62.175" -codecs PCMA,PCMU -protocol tls -service PRIVATE;

5. Verify your configuration:

sip\_route -print -route 96 -short

6. Define the SIP Route equipment initiate:

ROEQI:ROU=96,TRU=1-1;

7. Define external destination SIP Route data:

RODDI: ROU=96,DEST=96,ADC=000500000000250000001010000,SRT=3;

#### Import the Certificate to MX-ONE Service Node

Import the server certificate mx-one-certificate.pfx to MX-ONE Service Node. On the access Server, for example, MX-ONE Service Node 1 runs the following command:

- 1. Install the certificate in the MX-ONE Service Node 1: mxone\_certificate, and select the certificate mx-one-certificate.pfx
- 2. Enable Media Encryption in the route: media\_encryption\_enable -type route

#### Lync Configuration with Load Balancing and Failover Setup – TLS

Define a Mediation poll in the Skype for Business Server 2019 Topology Builder.

In the test validation, a Mediation poll named meds.moon.galaxy was created with two standalone Mediation servers.

Mediation Pool FQDN=meds.moon.galaxy Mediation Server 1 FQDN= med-1.moon.galaxy Mediation Server 2 FQDN= med-2.moon.galaxy

To set up the PSTN gateways, refer the Lync configuration with security and Media Bypass setup section.

Execute calls between MX-ONE and Microsoft Lync and check that the calls are distributed between the systems.

## **Integration Notes**

The latest software and firmware versions of MX-ONE components must be used.

**NOTE:** Mitel recommends that complex scenarios shall be validated in the partner labs before to customer deployment.

## References

Always check the latest documentation. The links below are the ones available for reference. Mitel CPI Documentation – Mitel MX-ONE 5.0 SP4 or a later version.

#### Skype for Business Server Deploying Enterprise Voice

**Enable Users for Enterprise Voice** 

## **Revision History**

| DOCUMENT VERSION | COMMENTT                                                                                                    | DATE       |
|------------------|----------------------------------------------------------------------------------------------------|------------|
| А                | First release                                                                                                    | 2015-11-19 |
| В                | Minor corrections                                                                                                    | 2014-03-28 |
| С                | Updated with Mitel template                                                                                                  | 2015-06-08 |
| D                | Updated in 4.2.3.7,<br>cert_install_local replaced by<br>mxone_certificate. MX-ONE<br>version information also<br>corrected. | 2015-10-27 |
| D3               | Spelling correction                                                                                                    | 2017-04-05 |
| D4               | 2013 old screens replaced with 2015 screens                                                                                  | 2019-04-24 |
| D5               | Server 2015 is changed to server 2019                                                                                        | 2019-09-10 |

# Installation and Configuration Guide for GX and EX Controller

## Introduction

This document describes a typical scenario for a branch office with survivability and local presence. It contains both the GX and the EX gateways.

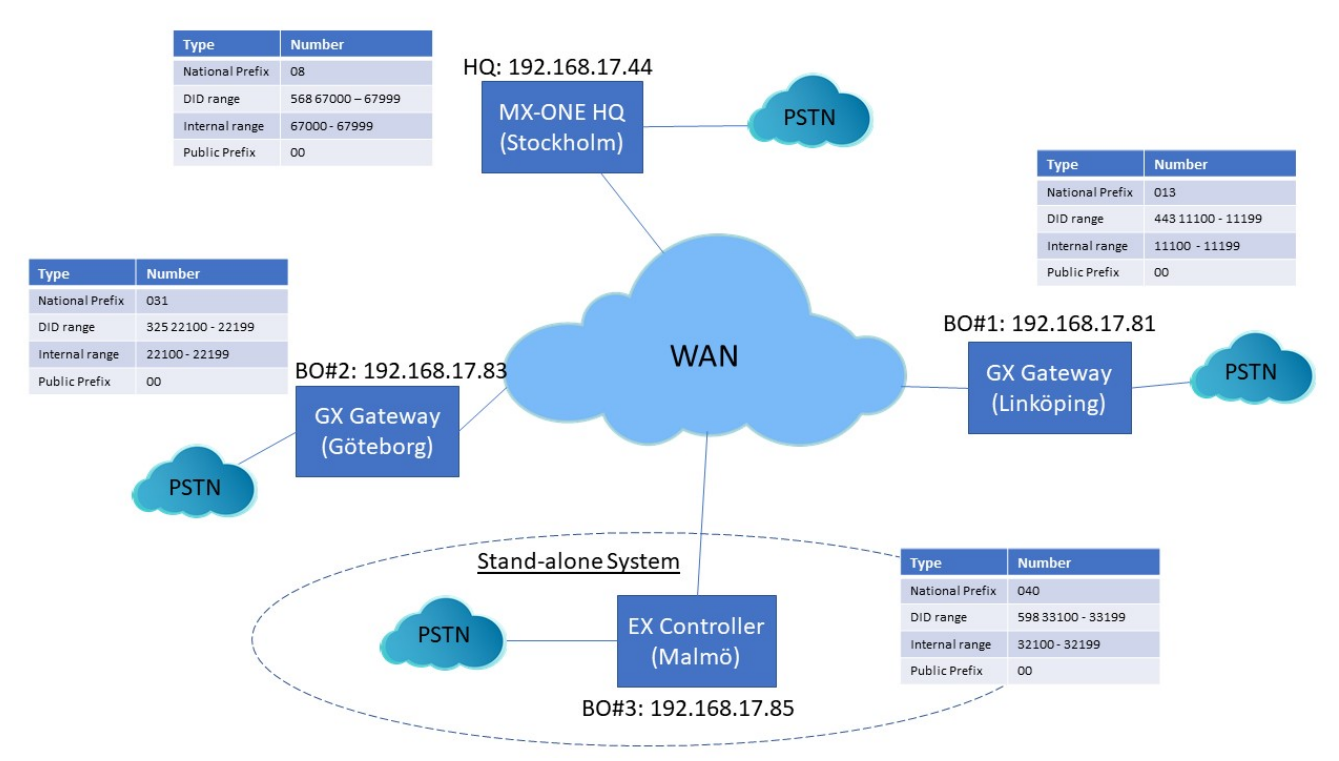

#### Figure 4.1: EX and GX Controller Gateways

NOTE: The EX gateway can only be used as a stand-alone system.

## **Prerequisites**

When planning the number series in the branch office following must be considered:

- The extension range must be coherent and matching the local DID number series (if local presence is used).
- MX-ONE SW must be at least version 7.2.
- The firmware level of the EX-Controller and GX-Gateway shall be at least DGW 44.2.1669.

Other considerations/restrictions:

• A SIP outbound proxy address must be assigned in the startup.cfg file, that is, the SIP outbound proxy address is the local address of the EX-Controller / GX-Gateway.

## **Setting up MX-ONE for GX Controller**

## **Number Analysis**

Number Analysis Data

| Type of Series            | Number Series                                   |
|---------------------------|-------------------------------------------------|
| Extension Number Series   | 10000 - 31999<br>33200 - 49999<br>67000 - 67999 |
| External Destination Code | 068<br>081 – 088<br>321<br>331<br>81 - 88       |
| LCR Access Code           | 00                                              |

**Call Discrimination Data** 

| Type of Series           | Number Series  |
|--------------------------|----------------|
| External/Internal Number | CDCAT Customer |
| Number Analysis Data     |                |

## **Extension Data**

#### Figure 4.2: Directory Number Profile

| Dir<br>Party | Cust<br>Csta | Lin<br>Fr | i Ca | sp Featu<br>On H | ure<br>lotli | Lan<br>ne | ig Max<br>Hotline | Secretar<br>Num Bao     | y Max<br>ckup No            | Security<br>um | AMC<br>Area | Vide | o BluStar  | Third |
|--------------|--------------|-----------|------|------------------|--------------|-----------|-------------------|-------------------------|-----------------------------|----------------|-------------|------|------------|-------|
| Client       | Supr         |           | Seco | level<br>nd Line |              |           | Cost              | t:                      | ⊺em                         | Exception      | n<br>Code   |      | Client Mod | SIP   |
| 11101<br>00  | 0            | 1         | 9    | -                |              | -         | 121               | No<br>08101344          | <b>1</b><br>431110          | Yes<br>1 013   | No          | No   | а.         | No    |
| 11102<br>00  | 0<br>1       | 1         | 9    | -                |              | •         | -                 | No<br>08101344          | <b>1</b><br>43 <b>1</b> 110 | Yes<br>2 013   | No          | No   |            | No    |
| 11103<br>00  | 0<br>0       | 1         | 9    | -                |              | •         | -                 | No<br>08101344          | 1<br>431110                 | Yes<br>3 013   | No          | No   | -          | No    |
| 11104<br>00  | 0<br>0       | 1         | 9    | -                | -            | •         | •                 | No<br>-                 | 1.                          | Yes            | No          | No   | 70         | No    |
| 11105<br>00  | 0<br>0       | 1         | 9    | -                |              | •         |                   | No<br>08101344          | 4<br>431110                 | Yes<br>5 013   | No          | No   | •          | No    |
| 11106<br>00  | 0<br>0       | 1         | 9    | -                |              | -         | -                 | No<br>0810 <b>1</b> 344 | 4<br>4 <b>311</b> 10        | Yes<br>6 013   | No          | No   | •          | No    |
| 22101<br>00  | 0            | 1         | 9    | _                |              | ·         | -                 | No<br>08203132          | 4<br>252211                 | Yes<br>01 031  | No          | No   | •          | No    |
| 22102<br>00  | 0<br>0       | 1         | 9    | _                |              | •         |                   | No<br>0820313           | 4<br>252211                 | Yes<br>02 031  | No          | No   |            | No    |
| 22103<br>00  | 0<br>0       | 1         | 9    | _                |              | •         | -                 | No<br>0820313           | 4<br>252211                 | Yes<br>03 031  | No          | No   |            | No    |
| 22104<br>00  | 0<br>0       | 1         | 9    |                  |              | -         |                   | No<br>0820313           | 4<br>252211                 | Yes<br>04 031  | No          | No   | -          | Na    |
| 22105<br>00  | 0            | 1         | 9    |                  |              | -         |                   | No<br>0820313           | 4<br>252211                 | Yes<br>05 031  | No          | No   |            | No    |
| 22106<br>00  | 0<br>0       | 1         | 9    | -                |              | -         |                   | No<br>0820313           | 4<br>252211                 | Yes<br>06 031  | No          | No   |            | No    |
| 67820<br>00  | 0<br>1       | 1         | 11   |                  |              | •         |                   | Na<br>-                 | 4                           | Yes            | No          | No   |            | Na    |
| 67821<br>00  | 0<br>0       | 1         | 9    |                  |              | 2         |                   | No<br>-                 | 4                           | Yes            | No          | No   | ÷          | No    |
| 67822<br>00  | 0            | 1         | 9    |                  |              | 5         | 2                 | No                      | 1                           | Yes            | No          | No   | ē.         | Na    |

#### MDSH>

#### **Common Service Profile 9:**

Cust: 0 Traf : 0103151515 Serv: 1111000110000000000000000000 Cdiv: 111000111010000 Roc: 000001 Npres: 0011000 Offered Time: 0 Forced DisconnectTime: 0 CnnLog: 0 Csp Name: Standard

#### **Common Service Profile 11:**

Cust: 0 Traf : 0103151515 Serv: 11113001100100000000100000300 Cdiv: 111000111010000 Roc: 000001 Npres: 0011000 Offered Time: 0 Forced DisconnectTime: 0 CnnLog: 0 Csp Name: Intrusion

## Least Cost Routing Data

Least Cost Destination Data

 Table 4.1: External Number Table

| Entry       | TRC | PRE | Conf |
|-------------|-----|-----|------|
| 00013443111 | 8   |     | Ν    |
| 00031325    | 8   |     | Ν    |
| 00040598    | 8   |     | Ν    |
| 00084226    | 7   |     | Ν    |
| 000856867   | 7   |     | Ν    |

END

Least Cost Destination Data

 Table 4.2: Number Length Table (Sheet 1 of 2)

| Entry | TRC | PRE | CONF | MIN | MAX | ACF |
|-------|-----|-----|------|-----|-----|-----|
| 001   | 0   |     | Ν    | 6   | 18  | Υ   |
| 002   | 0   |     | Ν    | 6   | 18  | Υ   |
| 003   | 0   |     | Ν    | 6   | 18  | Y   |
| 004   | 0   |     | Ν    | 6   | 18  | Y   |
| 005   | 0   |     | Ν    | 6   | 18  | Y   |
| 006   | 0   |     | Ν    | 6   | 18  | Y   |

#### Table 4.2: Number Length Table (Continued) (Sheet 2 of 2)

| Entry | TRC | PRE | CONF | MIN | МАХ | ACF |
|-------|-----|-----|------|-----|-----|-----|
| 007   | 0   |     | Ν    | 6   | 18  | Y   |
| 008   | 0   |     | Ν    | 6   | 18  | Y   |
| 009   | 0   |     | Ν    | 6   | 18  | Y   |

Least Cost Destination Data

Table 4.3: Number Table

| Entry | TRC | PRE | ACCT | FRCT | TOLL                    | CBCS | BTON | TNS | OSA |
|-------|-----|-----|------|------|-------------------------|------|------|-----|-----|
|       | 5   |     | 0    | 1    | 1111111<br>1111111<br>1 |      | 0    |     |     |
|       | 5   |     | 0    | 2    | 1111111<br>1111111<br>1 |      | 0    |     |     |
|       | 5   |     | 0    | 3    | 1111111<br>1111111<br>1 |      | 0    |     |     |
|       | 4   |     | 0    | 4    | 1111111<br>1111111<br>1 |      | 0    |     |     |

#### END

Least Cost Destination Data

Table 4.4: Fictitious Destination Table

| FRCT | TZONE | PRE |
|------|-------|-----|
| 1    | 1     | 081 |
| 2    | 1     | 083 |
| 3    | 1     | 085 |
| 4    | 1     | 088 |

END

### **Route Data**

#### ROCAP

#### **Route Category Data**

|               | Figure 4.3: Route Category Data         |     |           |      |      |      |          |              |  |  |  |
|---------------|-----------------------------------------|-----|-----------|------|------|------|----------|--------------|--|--|--|
| ROU<br>BCAP   | CUST SEL                                | TRM | SERV      | NODG | DIST | DISL | TRAF     | SIG          |  |  |  |
| 81<br>001100  | 7110000000000010                        | 4   | 31000000  | 1 0  | 30   | 128  | 03151515 | 0111110000A0 |  |  |  |
| 83<br>001100  | 7110000000000010                        | 4   | 31000000  | 01 0 | 30   | 128  | 03151515 | 0111110000A0 |  |  |  |
| 211<br>001100 | 711000000000000000000000000000000000000 | 4   | 310000000 | 01 0 | 30   | 128  | 03151515 | 0111110000A1 |  |  |  |

#### RODAP

#### **Route Data**

Table 4.5: Route Data

| ROU | Туре | VARC       | VARI           |            | VARO | Filter |
|-----|------|------------|----------------|------------|------|--------|
| 81  | TL66 | H'00000000 | H'0000000<br>0 | H'00000000 | NO   |        |
| 83  | TL66 | H'00000000 | H'0000000<br>0 | H'00000000 | NO   |        |
| 211 | TL66 | H'00000000 | H'0000000<br>0 | H'00000000 | NO   |        |

#### **SIP ROUTE**

One SIP route to each branch node is specified.

Route 81 towards BO#1 (Linköping) route : 81 protocol = tcp profile = Default service = PUBLIC uristring0 = sip:?@192.168.17.81

fromuri0 = sip:?@192.168.17.44

```
remoteport = 5070
accept = TRUNK INFO
match = user=trunk
register = NO REG
Route 83 towards BO#2 (Göteborg)
route:83
protocol = tcp
profile = Default
service = PUBLIC
uristring0 = sip:?@192.168.17.83
fromuri0 = sip:?@192.168.17.44
remoteport = 5070
accept = TRUNK_INFO
match = user=trunk
register = NO_REG
Route 211 towards BO#3 (Malmö)
route : 211
protocol = udp
profile = MXONE-tieline
service = PRIVATE SERVICES
uristring0 = sip:?@192.168.17.94;tgrp=BO3
fromuri0 = sip:?@192.168.17.44;tgrp=BO3
accept = ALL
register = SET_BY_PROFILE
trusted = TRUST BY PROFILE
NOTE: BO#3 is only reached by SIP trunks as it is an EX controller system running an own instance of
MX-ONE.
```

## Setting up the GX Gateway

This section describes how to setup BO#1 (Linköping). Setting up BO#2 (Göteborg) is similar, only numbering information and own IP-address is changed.

## Logon

This section describes how to setup BO#1.

Factory Reset the EX Controller and plug in the network cable to the ETH1 port on EX Controller (If DHCP is running in the network).

**NOTE:** If DHCP is not running into the network then, plug in the network cable to the ETH2 port on EX Controller and use the default IP address of 192.168.0.10 to open the EX Controller Interface.

|            | Figure 4.4: l | _ogin page |
|------------|---------------|------------|
| User Name: |               |            |
| Password:  |               |            |
|            |               | Login      |

This section describes how to setup BO#1.

- 1. Factory Reset the EX Controller and plug in the network cable to the ETH1 port on EX Controller (If DHCP is running in the network)
  - User name/password: public /
  - User name/password: admin/administrator
- 2. Plug in the analog phone in the FXS port 1 of the EX Controller and dial \*#\*0 to know the IP address of the EX Controller assigned by using DHCP server.
- 3. Log into the EX Controller by using the above-mentioned IP address and navigate as described below to configure.

## **Network Settings**

#### Host

1. Select **Network > Host** and keep the default configuration interface as mentioned below.

|     | Figure 4.5: Host settings - 1 |              |                |          |         |           |        |            |           |          |      |             |        |
|-----|-------------------------------|--------------|----------------|----------|---------|-----------|--------|------------|-----------|----------|------|-------------|--------|
| Sys | tem                           | Network      | SIP Proxy      | SBC      | ISDN    | POTS      | SIP    | Media      | Telephony | Call Rou | uter | Management  | Reboot |
| s   | tatus                         | Host         | Interfaces     | VLAN     | QoS     | Local Fir | ewall  | IP Routing | Network   | Firewall | NAT  | DHCP Server |        |
|     | Figure 4.6: Host settings - 2 |              |                |          |         |           |        |            |           |          |      |             |        |
|     | Auto                          | matic Con    | figuration In  | terface  |         |           |        |            |           |          |      |             |        |
|     | Auton                         | natic IPv4 c | onfig source r | network: |         | Uplink 🔹  | ~      |            |           |          |      |             |        |
|     | Auton                         | natic IPv6 c | onfig source r | network: |         | UplinkV6  | ~      |            |           |          |      |             |        |
| 2   | han                           | no to St     | atic IP ad     | draee o  | nd onte | or dofou  | lt Cat | oway (C)   | ۸/)       |          |      |             |        |

Change to Static IP-address and enter default Gateway (GW).

#### Figure 4.7: Changing static IP address

| Default Gateway Configuration |                  |  |
|-------------------------------|------------------|--|
| IPv4                          |                  |  |
| Configuration Source:         | Static           |  |
| Default Gateway:              | 192.168.17.1     |  |
| IPv6                          |                  |  |
| Configuration Source:         | Automatic IPv6 🗸 |  |
| Default Gateway:              |                  |  |

3. Change to static DNS server and enter IP-address or FQDN to DNS server.

#### Figure 4.8: Changing static DNS server

| DNS Configuration     |             |  |
|-----------------------|-------------|--|
| Configuration Source: | Static 🗸    |  |
| Primary DNS:          | 10.105.64.3 |  |
| Secondary DNS:        |             |  |
| Third DNS:            |             |  |
| Fourth DNS:           |             |  |

4. Change to static SNTP server, enter time server data.

#### Figure 4.9: Changing to static SNTP server

| SNTP Configuration        |              |  |
|---------------------------|--------------|--|
| Configuration Source:     | Static 🗸     |  |
| Static Servers:           |              |  |
| Primary SNTP:             | pool.ntp.org |  |
| Secondary SNTP:           |              |  |
| Third SNTP:               |              |  |
| Fourth SNTP:              |              |  |
| Synchronization:          |              |  |
| Synchronization Period:   | 1440         |  |
| Synchronization Period On | Error: 60    |  |

#### 5. Set the Static Time Zone.

Valid options are:

- Pacific Time (Canada and US): PST8PDT7,M3.2.0/02:00:00,M11.1.0/02:00:00
- Mountain Time (Canada and US): MST7MDT6,M3.2.0/02:00:00,M11.1.0/02:00:00
- Central Time (Canada and US): CST6CDT5,M3.2.0/02:00:00,M11.1.0/02:00:00
- Eastern Time (Canada and US): EST5EDT4,M3.2.0/02:00:00,M11.1.0/02:00:00
- Atlantic Time (Canada): AST4ADT3,M3.2.0/02:00:00,M11.1.0/02:00:00

- GMT Standard Time: GMT0DMT-1,M3.5.0/01:00:00,M10.5.0/02:00:00
- W. Europe Standard Time: WEST-1DWEST-2,M3.5.0/02:00:00,M10.5.0/03:00:00
- China Standard Time: CST-8
- Tokyo Standard Time: TST-9
- Central Australia Standard Time: CAUST-9:30DCAUST-10:30,M10.5.0/02:00:00,M3.5.0/02:00:00
- Australia Eastern Standard Time: AUSEST-10AUSDST-11,M10.5.0/02:00:00,M3.5.0/02:00:00
- UTC (Coordinated Universal Time): UTC0

#### Figure 4.10: Setting static time zone

| Time Configuration |                                       |  |
|--------------------|---------------------------------------|--|
| Static Time Zone:  | WEST-1DWEST-2,M3.5.0/02:00:00,M10.5.0 |  |

6. Leave all other items as it is and click **Apply** when finished.

### Interfaces

1. Go to Network > Interface.

|        | Figure 4.11: Interface |            |      |      |          |        |            |           |          |      |             |        |  |
|--------|------------------------|------------|------|------|----------|--------|------------|-----------|----------|------|-------------|--------|--|
| System | Network                | SIP Proxy  | SBC  | ISDN | POTS     | SIP    | Media      | Telephony | Call Ro  | uter | Management  | Reboot |  |
| Status | Host                   | Interfaces | VLAN | QoS  | Local Fi | rewall | IP Routing | Network   | Firewall | NAT  | DHCP Server |        |  |

2. Change Uplink to IpStatic (IPv4 Static) and enter the static IP-address and Static Default Gateway.

Figure 4.12: Changing Uplink to IpStatic

| Network Interface C | onfiguration | 1                         |                   |                       |             |  |
|---------------------|--------------|---------------------------|-------------------|-----------------------|-------------|--|
| Name                | Link         | Туре                      | Static IP Address | Static Default Router | Activation  |  |
| Lan1                | eth2-5 🗸     | IpStatic (IPv4 Static)    | 192.168.0.10/24   |                       | Enable 🧹 😑  |  |
| Uplink              | eth1 🗸       | IpStatic (IPv4 Static)    | 192.168.17.81/24  | 192.168.17.1          | Enable 🧹 😑  |  |
| UplinkV6            | eth1 🗸       | Ip6Static (IPv6 Static) 🗸 |                   |                       | Disable 🧹 😑 |  |
|                     |              |                           |                   |                       | •           |  |

3. Leave all other items as it is and click Apply when ready.

**NOTE:** When the IP-address is changed the connection is lost and a new logon must be done with the new IP-address.

## Local Firewalls

1. Go to Network > Local Firewall.

|        | Figure 4.13: Local firewalls |            |      |      |           |       |            |            |          |      |             |        |  |
|--------|------------------------------|------------|------|------|-----------|-------|------------|------------|----------|------|-------------|--------|--|
| System | Network                      | SIP Proxy  | SBC  | ISDN | POTS      | SIP   | Media      | Telephony  | Call Rou | ıter | Management  | Reboot |  |
| Status | Host                         | Interfaces | VLAN | QoS  | Local Fir | ewall | IP Routing | Network Fi | irewall  | NAT  | DHCP Server |        |  |

2. If local firewall security is needed change default policy to Drop.

Figure 4.14: Changing default policy

|   | Configuration Modified:       |        | No |
|---|-------------------------------|--------|----|
| _ |                               |        |    |
|   | Local Firewall Configuration  |        |    |
|   | Default Policy:               | Drop 🗸 |    |
|   | Blacklist Timeout:            | 60     |    |
|   | Blacklist Rate Limit Timeout: | 60     |    |

3. Enter the networks for which traffic can enter from.

Figure 4.15: Enter network traffic

| Lo | ocal Firewall | Rules           |             |                        |                     |          |                     |          |                        |                                 |             |  |
|----|---------------|-----------------|-------------|------------------------|---------------------|----------|---------------------|----------|------------------------|---------------------------------|-------------|--|
| #  | Activation    | Source Address  | Source Port | Destination<br>Address | Destination<br>Port | Protocol | Blacklist<br>enable | Action   | Rate<br>Limit<br>Value | Rate<br>Limit<br>Time<br>Period |             |  |
| 1  | Enable 🗸      | 192.168.17.0/24 |             | Uplink                 |                     | All 🗸    |                     | Accept 🗸 | 10                     | 60                              |             |  |
| 2  | Enable 🗸      | 172.17.17.0/24  |             | Uplink                 |                     | All 🗸    |                     | Accept 🗸 | 10                     | 60                              | <u>∧∨+−</u> |  |
| 3  | Enable 🗸      | 10.105.0.0/16   |             | Uplink                 |                     | All 🗸    |                     | Accept 🗸 | 10                     | 60                              |             |  |
|    |               |                 |             |                        |                     |          |                     |          |                        |                                 | •           |  |

4. Click Save or Save and Apply when ready.

## **Session Board Controller (SBC)**

### Configuration

1. Go to **SBC** > **Configuration**. The following Call Agents are present.

|        | Figure 4.16: Call agent - 1 |            |            |                |        |              |             |            |        |  |  |  |
|--------|-----------------------------|------------|------------|----------------|--------|--------------|-------------|------------|--------|--|--|--|
| System | Network SI                  | IP Proxy S | BC ISDN    | POTS SIP       | Media  | Telephony    | Call Router | Management | Reboot |  |  |  |
| Status | Configuration               | Rulesets   | Live Calls | Running Config | Events | Registration |             |            |        |  |  |  |
|        |                             |            |            |                |        |              |             |            |        |  |  |  |
|        |                             |            |            |                |        |              |             |            |        |  |  |  |
| (      | Configuration N             |            | no         |                |        |              |             |            |        |  |  |  |

Figure 4.18: Call agent - 3

| Call Agent Config | guration     | 1              |                     |                 |                |              |    |  |
|-------------------|--------------|----------------|---------------------|-----------------|----------------|--------------|----|--|
| Name              | Enable       | Gateway        | Signaling Interface | Media Interface | Peer Host      | Peer Network |    |  |
| local_users_ca    | $\checkmark$ |                | uplink_s            | uplink_m        |                | 0.0.0.0/0    |    |  |
| trunk_lines_ca    | $\checkmark$ | trunk_lines_gw |                     | loop_m          |                |              |    |  |
| remote_users_ca   |              |                | uplink_s            | uplink_m        |                |              | 2- |  |
| MX-One_LIM1       |              |                | uplink_s            | uplink_m        | 192.168.17.44  |              |    |  |
| MX-One_LIM2       |              |                | uplink_s            | uplink_m        | lim2.mitel.com |              | 2- |  |
|                   |              |                |                     |                 |                |              | +  |  |

- 2. Insert A-Number prefix and B-number prefix. These numbers are to be added in front of the numbers in when the GW is in survivable mode, that is, the call is routed to PSTN and thus needs to be prefixed.
- **3.** Enter the number range that is allowed in the branch in the PATTERN parameter. For example, 111[0-9][0-9]\$ means that the allowed number range in this branch is 11100 11199.

Figure 4.19: Parameters screen

| Routing  | Rulesets                                         |   |                                 |                                |  |
|----------|--------------------------------------------------|---|---------------------------------|--------------------------------|--|
| Priority | Name                                             |   | Parameters                      |                                |  |
| 1        | MX-One_local_users_failover_to_trunk             | / | ANUMBER=013443BNUMBER=08568     |                                |  |
| 2        | MX-One_to_trunk_lines                            | / | PATTERN=PATTERN=111[0-9][0-9]\$ |                                |  |
| 3        | MX-One_trunk_lines_to_local_users                | / |                                 |                                |  |
| 4        | MX-One_routes_with_basic_local_survivability_TCP | / |                                 |                                |  |
| 5        | MX-One_routes_with_basic_local_survivability_UDP | / |                                 | $\land$ $\checkmark$ $\square$ |  |
|          |                                                  |   |                                 | •                              |  |

- 4. Configure each call agent (ca).
- 5. Click to enter specific data for each call agent.

#### Local\_users\_ca

- Enter the IP-address of MX-ONE to the DOMAIN variable.
- Enter the number range that is allowed in the branch in the PATTERN parameter. For example, 111[0-9][0-9]\$ means that the allowed number range in this branch is 11100 11199.
- Insert A-Number prefix and B-number prefix. These numbers are to be added in front of the numbers in when the GW is in survivable mode, that is, the call is routed to PSTN and thus needs to be prefixed.

Ì

#### Figure 4.20: Configure Call Agent screen

| Configure Call Agent                   |                |  |
|----------------------------------------|----------------|--|
|                                        | Value          |  |
| Call Agent Parameters                  |                |  |
| Name                                   | local_users_ca |  |
| Enable                                 | $\checkmark$   |  |
| Gateway                                |                |  |
| Signaling Interface                    | uplink_s 🗸     |  |
| Media Interface                        | uplink_m 🗸     |  |
| Peer Host                              |                |  |
| Peer Network                           | 0.0.0.0/0      |  |
| Force Transport                        | None 🗸         |  |
| Monitoring and Blacklisting Parameters |                |  |
| Keep-Alive Interval                    | 0              |  |
| Blacklisting Duration                  | 0              |  |
| Blacklisting Delay                     | 0              |  |
| Blacklisting Error Codes               |                |  |

#### Figure 4.21: Call Agent Rulesets screen

| Call Age | nt Rulesets                                 |                                                      |   |  |  |  |  |
|----------|---------------------------------------------|------------------------------------------------------|---|--|--|--|--|
| Priority | Name                                        | Parameters                                           |   |  |  |  |  |
| 1        | MX-One_build_RURI_survivability ~           | PATTERN=221[0-9][0-9]\$ DOMAIN=192.168.17.44         |   |  |  |  |  |
| 2        | MX-One_Appearance_Prefix                    | APP_PRFX=SCA-                                        |   |  |  |  |  |
| 3        | MX-One_Appearance_Prefix v                  | APP_PRFX=EDN-                                        |   |  |  |  |  |
| 4        | MX-One_Remove_Outbound_Appearance           | PATTERN=221[0-9][0-9]\$                              |   |  |  |  |  |
| 5        | MX-One_outbound_A_Number_prefix v           | PATTERN=221[0-9][0-9]\$ A_PRFX=031325 PSTN_PREFIX=00 |   |  |  |  |  |
| 6        | MX-One_outbound_B_Number_prefix             | BNUMBER=67[0-9][0-9][0-9]\$ B_PRFX=08568             |   |  |  |  |  |
| 7        | MX-One_outbound_B_Number_prefix v           | BNUMBER=111[0-9][0-9]\$ B_PRFX=013443                |   |  |  |  |  |
| 8        | MX-One_outbound_B_Number_Override           | BNUMBER=330[0-9][0-9]\$ BOVERRIDE=0856867000         |   |  |  |  |  |
| 9        | MX-One_local_reg_users_with_survivability 🗸 | EXT_DIGIT_LENGTH=5                                   |   |  |  |  |  |
|          |                                             |                                                      | • |  |  |  |  |

#### Ruleset MX-ONE\_build\_RURI survivability (ACTIVE ONLY IN SURVIVAL MODE)

#### PATTERN=111[0-9][0-9]\$

The pattern for the internal range of numbers, in this example the internal range would be 11100 – 11199 Calls to this number range stay always local (do not send to the PSTN in survival mode) DOMAIN=192.168.17.44

The IP of the headquarter (the main PBX), in this case 192.168.17.44

#### Ruleset: MX\_ONE\_Appearance\_Prefix (ACTIVE ONLY IN SURVIVAL MODE)

NEW: APP\_PREFIX=SCA-

This is the prefix for the usernames connected with shared appearance. In this example we have two: "SCA-" and "EDN-"

#### Ruleset: MX-ONE\_Remove\_Outbound\_Appearance (ACTIVE ONLY IN SURVIVAL MODE)

PATTERN=111[0-9][0-9]\$

This rule will remove any prefix used for Shared Call Appearance. The pattern for the internal range of numbers, in this example the internal range would be 11100 – 11199

#### Ruleset: MX-ONE\_outbound\_A\_Number\_prefix (ACTIVE ONLY IN SURVIVAL MODE)

PATTERN=111[0-9][0-9]

This defines the local numbers.

#### A\_PRFX=013443

This is the prefix for the local numbers used on outgoing calls to the PSTN (in this example we received a number block 013443xxxxx from the PSTN provider and add the prefix on outgoing calls, so that the calling party number sent to the PSTN is correct)

#### PSTN\_PREFIX=00

Dial this prefix to break out to the PSTN. Here we have configured the "00" (not to be mixed up with the "00" for international calls!)

#### Ruleset: MX-ONE\_outbound\_B\_Number\_prefix (ACTIVE ONLY IN SURVIVAL MODE)

This ruleset applies to calls to numbers defined in BNUMBER and will add B\_PRFX to the called party number.

#### BNUMBER=67[0-9][0-9]\$

Applies to calls to the specific range of extensions,

B\_PRFX=08568

This is the prefix for the Called Party Number. In this case it was build like: National Prefix (08) + Main part of the HQ's local number: (568), in case somebody dials an extension in the HQ

#### Ruleset: MX-ONE\_outbound\_B\_Number\_Override (ACTIVE ONLY IN SURVIVAL MODE)

This ruleset applies to calls to numbers defined in BNUMBER and will use the BOVERRIDE as Called Party Number.

BNUMBER=330[0-9][0-9]\$

Applies to calls to the specific range

BOVERRIDE=0856867000

Calls to extensions like BNUMBER will be sent to BOVERRIDE, in this example they will be sent to 0856867000

#### Ruleset: MX-ONE\_local\_reg\_users\_with\_survivability

(Builds the registration cache for survivability purpose)

EXT\_DIGIT\_LENGTH=5

The length of the internal numbers, in this case set to "5", for numbers like "00001 – 99999"

1. Click **Save** when done.

#### Trunk \_ Lines \_ca

- Enter the IP-address of MX-ONE to the DOMAIN variable (in two places).
- Enter the number range that is allowed in the branch in the PATTERN parameter. For example, 111[0-9][0-9]\$ means that the allowed number range in this branch is 11100 11199.
- Insert a main extension number in MAIN\_EXT parameter, this is could be the local answering position when dialling a vacant number, and so on.
- Enter the PSTN\_PREFIX and STRIPNDIGTS, this is used to remove the public access code when dialling PSTN calls in survivable mode.

| Configure Call Agent                   |                  |  |
|----------------------------------------|------------------|--|
|                                        | Value            |  |
| Call Agent Parameters                  |                  |  |
| Name                                   | trunk_lines_ca   |  |
| Enable                                 | $\checkmark$     |  |
| Gateway                                | trunk_lines_gw 🗸 |  |
| Signaling Interface                    | $\sim$           |  |
| Media Interface                        | loop_m 🗸         |  |
| Peer Host                              |                  |  |
| Peer Network                           |                  |  |
| Force Transport                        | Тср 🗸            |  |
| Monitoring and Blacklisting Parameters |                  |  |
| Keep-Alive Interval                    | 0                |  |
| Blacklisting Duration                  | 0                |  |
| Blacklisting Delay                     | 0                |  |
| Blacklisting Error Codes               |                  |  |

#### Figure 4.22: Trunk\_Lines\_ca

#### Figure 4.23: Trunk\_Lines\_ca Parameters

| Call Ager | nt Rulesets                                     |                                                         |          |
|-----------|-------------------------------------------------|---------------------------------------------------------|----------|
| Priority  | Name                                            | Parameters                                              |          |
| 1         | 200_OK_to_SIP_OPTIONS                           |                                                         |          |
| 2         | MX-One_remove_prefix                            | PSTN_PREFIX=00                                          |          |
| 3         | MX-One_trunk_lines_to_reception_survivability 🗸 | MAIN_EXT=11104 PATTERN=111[0-9][0-9]\$ DOMAIN=192.168.1 |          |
| 4         | MX-One_Set_RURI_User_Type_Parameter             | USER_TYPE=trunk                                         |          |
| 5         | MX-One_build_RURI_survivability                 | DOMAIN=192.168.17.44                                    |          |
| 6         | MX-One_Appearance_Prefix                        | APP_PRFX=SCA-                                           |          |
| 7         | MX-One_Appearance_Prefix 🗸                      | APP_PRFX=EDN-                                           |          |
| 8         | media_relay 🗸                                   |                                                         |          |
|           |                                                 |                                                         | <b>+</b> |

#### Ruleset: MX-One\_remove\_prefix

PSTN\_PREFIX=00

This is the prefix used to dial out to the PSTN

#### Ruleset: MX-One\_trunk\_lines\_to\_reception\_survivability

An incoming call in survival mode will be sent to MAIN\_EXT destination if not reachable

MAIN\_EXT=11104

This will receive the incoming call in case the original destination is not reachable (not defined or not registered)

#### PATTERN=111[0-9][0-9]\$

The pattern for the internal range of numbers, in this example the internal range would be 11100 - 11199

DOMAIN=192.168.17.44

The IP of the headquarter (the main PBX), in this case 192.168.17.44

#### Ruleset: MX-One\_Set\_RURI\_User\_Type\_Parameter

Set RURI User Type Parameter

USER\_TYPE=trunk

1. Click Save when done.

#### MX-ONE\_Lim1

1. Enter the IP-address of the MX-ONE in the **Peer Host** field.

#### Figure 4.24: Peer Host field

| Configure Call Agent                   |               |  |
|----------------------------------------|---------------|--|
|                                        | Value         |  |
| Call Agent Parameters                  |               |  |
| Name                                   | MX-One_LIM1   |  |
| Enable                                 | $\checkmark$  |  |
| Gateway                                | ~             |  |
| Signaling Interface                    | uplink_s 🗸    |  |
| Media Interface                        | uplink_m 🗸    |  |
| Peer Host                              | 192.168.17.44 |  |
| Peer Network                           |               |  |
| Force Transport                        | None 🗸        |  |
| Monitoring and Blacklisting Parameters |               |  |
| Keep-Alive Interval                    | 30            |  |
| Blacklisting Duration                  | 60            |  |
| Blacklisting Delay                     | 0             |  |
| Blacklisting Error Codes               |               |  |

2. Enter the IP-address of the GW in the **RURI\_HOST** parameter.

#### Figure 4.25: RURI\_HOST Parameter

| Call Age | nt Rulesets         |                         |          |
|----------|---------------------|-------------------------|----------|
| Priority | Name                | Parameters              |          |
| 1        | rewrite_RURI_host v | RURI_HOST=192.168.17.81 |          |
| 2        | MX-One_core_side    |                         |          |
|          |                     |                         | <b>•</b> |

#### Ruleset: rewrite\_RURI\_host

Customize RURI host

RURI\_HOST= 192.168.17.81. This is the local IP address.

- 3. When all the changes for call agents are done, a yellow field is shown indicating that configuration has been modified.
- 4. Click **Save** when ready.

#### MX-ONE\_TRUNK

1. Enter the IP-address of the MX-ONE in the Peer Host field.

#### Figure 4.26: MX-ONE Trunk

| Configure Call Agent                   |               |  |
|----------------------------------------|---------------|--|
|                                        | Value         |  |
| Call Agent Parameters                  |               |  |
| Name                                   | MX-One_LIM1   |  |
| Enable                                 |               |  |
| Gateway                                | ~             |  |
| Signaling Interface                    | uplink_s 🗸    |  |
| Media Interface                        | uplink_m 🗸    |  |
| Peer Host                              | 192.168.17.44 |  |
| Peer Network                           |               |  |
| Force Transport                        | None 🗸        |  |
| Monitoring and Blacklisting Parameters |               |  |
| Keep-Alive Interval                    | 30            |  |
| Blacklisting Duration                  | 60            |  |
| Blacklisting Delay                     | 0             |  |
| Blacklisting Error Codes               |               |  |

#### Figure 4.27: MX-ONE\_TRUNK Parameters

| Call Agent Rulesets |                     |                         |   |  |  |  |  |  |
|---------------------|---------------------|-------------------------|---|--|--|--|--|--|
| Priority            | Name                | Parameters              |   |  |  |  |  |  |
| 1                   | rewrite_RURI_host 🗸 | RURI_HOST=192.168.17.81 |   |  |  |  |  |  |
| 2                   | MX-One_core_side  V |                         |   |  |  |  |  |  |
|                     |                     |                         | + |  |  |  |  |  |

- 2. When all the changes for call agents are done, a yellow field is shown indicating that configuration has been modified.
- 3. Click **Save** when ready.

#### Figure 4.28: Configuration Modified

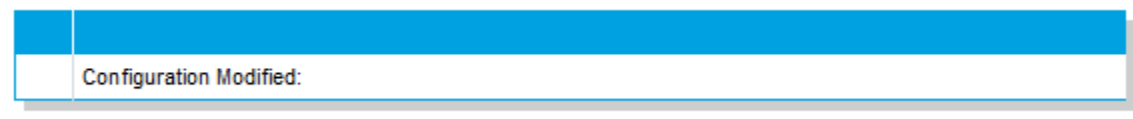

- 4. If the indication is not removed there are some error in the configuration.
- 5. Double check changes described above and correct them.

## **ISDN**

|        |            |            |               |      |      | Figure | 4.29: ISD | N tab     |             |            |        |
|--------|------------|------------|---------------|------|------|--------|-----------|-----------|-------------|------------|--------|
| System | Network    | SIP Proxy  | SBC           | ISDN | POT  | s sip  | Media     | Telephony | Call Router | Management | Reboot |
| Status | Statistics | Primary Ra | ate Interface | Inte | erop | Timer  | Services  |           |             |            |        |

If ISDN trunks are used, press **Start Sensing**. The system automatically detects certain parameters, for example, number of channels.

### **Primary Rate Interface**

| Figure 4.30: Primary Rate Interface |            |            |               |      |      |       |          |           |             |            |        |
|-------------------------------------|------------|------------|---------------|------|------|-------|----------|-----------|-------------|------------|--------|
| System                              | Network    | SIP Proxy  | SBC           | ISDN | POT  | s sip | Media    | Telephony | Call Router | Management | Reboot |
| Status                              | Statistics | Primary Ra | ate Interface | Int  | erop | Timer | Services |           |             |            |        |

1. When sensing is done for several markets, specific parameters can be changed.

Figure 4.31: Interface Configuration

| Interface Configuration                  |                        |  |
|------------------------------------------|------------------------|--|
| Line Type: [Configure]                   | E1                     |  |
| Endpoint Type:                           | TE 🗸                   |  |
| Clock Mode:                              | Slave 🗸                |  |
| Port Pinout:                             | Auto 🗸                 |  |
| Monitor Link State:                      | Enable 🗸               |  |
| Line Coding:                             | HDB3 🗸                 |  |
| Line Framing:                            | CRC4 🗸                 |  |
| Signaling Protocol:                      | DSS1 V                 |  |
| Network Location:                        | User 🗸                 |  |
| Preferred Encoding Scheme:               | G.711 a-Law 🗸          |  |
| Fallback Encoding Scheme:                | G.711 u-Law 🗸          |  |
| Channel Range:                           | 1-30                   |  |
| Channels Reserved for Incoming Calls:    |                        |  |
| Channels Reserved for Outgoing Calls:    |                        |  |
| Channel Allocation Strategy:             | Ascending              |  |
| Maximum Active Calls:                    | 30                     |  |
| Signal Information Element:              | Disable 🗸              |  |
| Inband Tone Generation:                  | Enable 🗸               |  |
| Inband DTMF Dialing:                     | Enable 🗸               |  |
| Overlap Dialing:                         | Disable 🗸              |  |
| Calling Name Max Length:                 | 34                     |  |
| Exclusive B-Channel Selection:           | Disable 🗸              |  |
| Sending Complete:                        | Enable 🗸               |  |
| Send Restart On Startup:                 | Enable                 |  |
| Link Establishment:                      | Permanent 🗸            |  |
| Accepted Status Causes:                  |                        |  |
| Accepted Progress Causes:                | 1-127                  |  |
| Send Isdn Progress:                      | Send All               |  |
| Send Progress Indicator IE:              | Send All               |  |
| Default TON for Calling Party Number IE: | National               |  |
| Default NPI for Calling Party Number IE: | Isdn Telephony 🗸       |  |
| Default PI for Calling Party Number IE:  | Presentation Allowed 🗸 |  |
| Default SI for Calling Party Number IE:  | Context Dependent 🗸    |  |
| Default TON for Called Party Number IE:  | National               |  |
| Default NPI for Called Party Number IE:  | Isdn Telephony 🗸       |  |
| Notification User Suspended:             | Ignore 🗸               |  |

2. Click Apply and restart requested service when done.

#### Interop

|        |            | Figure 4.32: Interop |               |      |       |        |          |           |             |            |        |
|--------|------------|----------------------|---------------|------|-------|--------|----------|-----------|-------------|------------|--------|
| System | Network    | SIP Proxy            | SBC           | ISDN | POT   | 'S SIP | Media    | Telephony | Call Router | Management | Reboot |
| Status | Statistics | Primary Ra           | ate Interface | : In | terop | Timer  | Services |           |             |            |        |

1. You can change other parameters dependent on market.

Figure 4.33: Interop Configuration screen

| Interop Configuration                  |                      |  |
|----------------------------------------|----------------------|--|
| Progress Indicator In Setup:           | Enable 🧹             |  |
| Progress Indicator In Setup Ack:       | Enable 🗸             |  |
| Progress Indicator In Call Proceeding: | Enable 🧹             |  |
| Progress Indicator In Progress:        | Enable 🗸             |  |
| Progress Indicator In Alerting:        | Enable 🗸             |  |
| Progress Indicator In Connect:         | Enable 🗸             |  |
| Maximum Facility Waiting Delay (ms):   | 0                    |  |
| Use Implicit Inband Info:              | Disable 🗸            |  |
| Call Proceeding Delay (ms):            | 0                    |  |
| Calling Name Delivery:                 | Signaling Protocol 🗸 |  |

2. Click Apply and restart requested service when done.

### Services

|        |            | Figure 4.34: Services |               |      |      |       |          |           |             |            |        |
|--------|------------|-----------------------|---------------|------|------|-------|----------|-----------|-------------|------------|--------|
| System | Network    | SIP Proxy             | SBC           | ISDN | POTS | s sip | Media    | Telephony | Call Router | Management | Reboot |
| Status | Statistics | Primary Ra            | ate Interface | Inte | erop | Timer | Services |           |             |            |        |

1. Change other parameters dependent on market.

#### Figure 4.35: Services Configuration screen

| Services Configuration                              |               |  |
|-----------------------------------------------------|---------------|--|
| Facility Services:                                  | Disable 🗸     |  |
| Calling Line Information Presentation:              | Enable 🗸      |  |
| Calling Line Information Restriction:               | Disable 🗸     |  |
| Calling Line Information Restriction Override:      | Disable 🗸     |  |
| Connected Line Identification Presentation:         | Enable 🧹      |  |
| Connected Line Identification Restriction:          | Disable 🗸     |  |
| Connected Line Identification Restriction Override: | Disable 🗸     |  |
| Outgoing Notify:                                    | Disable 🗸     |  |
| Maintenance Service Call Termination:               | Graceful 🤝    |  |
| Date/Time IE Support:                               | Disable 🗸     |  |
| AOC-E Support:                                      | No 🗸          |  |
| AOC-D Support:                                      | No            |  |
| Call Rerouting Behavior:                            | Unsupported 🗸 |  |

2. Click **Apply** and restart requested service when done.
# POTS

# Config

|        |         |             | Figure 4.36: Config |          |                   |     |       |           |             |            |        |  |
|--------|---------|-------------|---------------------|----------|-------------------|-----|-------|-----------|-------------|------------|--------|--|
| System | Network | SIP Proxy   | SBC                 | ISDN     | POTS              | SIP | Media | Telephony | Call Router | Management | Reboot |  |
| Status | Config  | FXS Configu | ration              | FXO Cont | FXO Configuration |     |       |           |             |            |        |  |

1. Set market specific data for Caller Id handling.

Figure 4.37: General Configuration screen

| General Configuration    |              |  |
|--------------------------|--------------|--|
| Caller ID Customisation: | EtsiDtmf 🗸   |  |
| Caller ID Transmission:  | First Ring 🗸 |  |
| Vocal Unit Information:  | All 🗸        |  |

2. Click Apply when done and restart service.

## **FXS** Configuration

Figure 4.38: FXS Configuration

| System | Network | SIP Proxy   | SBC    | ISDN     | POTS       | SIP | Media | Telephony | Call Router | Management | Reboot |
|--------|---------|-------------|--------|----------|------------|-----|-------|-----------|-------------|------------|--------|
| Status | Config  | FXS Configu | ration | FXO Cont | figuration |     |       |           |             |            |        |

1. Set analog phone specific data according to market.

#### Figure 4.39: FXS Configuration screen

| FXS Configuration                  |                    |  |
|------------------------------------|--------------------|--|
| Line Supervision Mode:             | DropOnDisconnect 🗸 |  |
| Disconnect Delay:                  | 0                  |  |
| Auto Cancel Timeout:               | 0                  |  |
| Inband Ringback:                   | Disable 🗸          |  |
| Shutdown Behavior:                 | Disabled Tone 🗸    |  |
| Power Drop On Disconnect Duration: | 1000               |  |
| Service Activation:                | Flash Hook 🗸       |  |

#### Figure 4.40: Country Customisation screen

| Country Customisation                        |           |
|----------------------------------------------|-----------|
| Override Country Configuration:              | Disable 🗸 |
| Country Override Loop Current:               | 30        |
| Country Override Flash Hook Detection Range: | 100-1200  |

2. Click **Apply** when done and restart service.

# SIP

### Gateways

Following gateways and port numbers are pre-defined.

|         |     |         |           |           |           |        | Figure 4. | 41: Gate | ways      |             |            |        |
|---------|-----|---------|-----------|-----------|-----------|--------|-----------|----------|-----------|-------------|------------|--------|
| System  | Net | twork   | SIP Proxy | SBC       | ISDN      | POTS   | SIP       | Media    | Telephony | Call Router | Management | Reboot |
| Gateway | s   | Servers | Regi      | strations | Authentio | cation | Transport | Interop  | Misc      |             |            |        |

**NOTE:** A SIP route must be defined in MX-ONE to handle traffic to and from the 'trunks\_MX-ONE' gateway.

| Figure 4.42: | trunks | mx-one |
|--------------|--------|--------|
|--------------|--------|--------|

| Gateway Configuration |         |                      |                |                              |      |                |  |
|-----------------------|---------|----------------------|----------------|------------------------------|------|----------------|--|
| Name                  | Туре    | Signaling<br>Network | Media Networks | Media Networks<br>Suggestion | Port | Secure<br>Port |  |
| MX1_analog_ext        | Trunk 🗸 | Uplink 🗸             |                | Suggestion 🗸                 | 5080 | 0 -            |  |
| trunk_lines_gw        | Trunk 🗸 | Loop 🗸               | Loop           | Suggestion 🗸                 | 5066 | • -            |  |
| trunks_mx-one         | Trunk 🗸 | Uplink 🗸             |                | Suggestion 🗸                 | 5070 | 0 -            |  |
|                       |         |                      |                |                              |      | •              |  |

### Servers

|         |         |       |         |         |           |        | Figure 4  | .43: Serv | ers       |             |            |        |
|---------|---------|-------|---------|---------|-----------|--------|-----------|-----------|-----------|-------------|------------|--------|
| System  | Network | SIF   | P Proxy | SBC     | ISDN      | POTS   | SIP       | Media     | Telephony | Call Router | Management | Reboot |
| Gateway | 's Se   | rvers | Regist  | rations | Authentio | cation | Transport | Interop   | Misc      |             |            |        |

1. Enter IP-address to MX-ONE in both **Registrar Host** and **Proxy Host** fields.

#### Figure 4.44: Default Servers

| Default Servers        |               |  |
|------------------------|---------------|--|
| Registrar Host:        | 192.168.17.44 |  |
| Proxy Host:            | 192.168.17.44 |  |
| Messaging Server Host: |               |  |
| Outbound Proxy Host:   |               |  |

2. Change trunk\_lines\_gw to Yes in the drop-down list for Gateway Specific.

#### Figure 4.45: trunk\_lines\_gw

| Registrar Servers |                  |                |  |
|-------------------|------------------|----------------|--|
| Gateway           | Gateway Specific | Registrar Host |  |
| MX1_analog_ext    | No 🗸             | 192.168.0.10:0 |  |
| trunk_lines_gw    | Yes 🗸            | %sbc%          |  |
| trunks_mx-one     | No 🗸             | 192.168.0.10:0 |  |

- 3. Enter IP-address of MX-ONE in the **Proxy Host** field.
- 4. Enter IP-address of the gateway in the Outbound Proxy Host field.

#### Figure 4.46: Outbound Proxy Host field

| Proxy Servers  | Proxy Servers    |                |                     |  |  |  |  |  |  |  |
|----------------|------------------|----------------|---------------------|--|--|--|--|--|--|--|
| Gateway        | Gateway Specific | Proxy Host     | Outbound Proxy Host |  |  |  |  |  |  |  |
| MX1_analog_ext | Yes 🗸            | 192.168.17.44  | 192.168.17.81       |  |  |  |  |  |  |  |
| trunk_lines_gw | Yes 🗸            | %sbc%          | %sbc%               |  |  |  |  |  |  |  |
| trunks_mx-one  | No 🗸             | 192.168.0.10:0 | 0.0.0.0:0           |  |  |  |  |  |  |  |

- 5. Enter the IP-address of the gateway as Alternate Destination for MX1\_analog\_ext.
- 6. Enter the IP-address of MX-ONE as Alternate Destination for trunks\_mx-one.

#### Figure 4.47: Alternate Destination for trunks\_mx-one

| Keep Alive Destination |                       |  |
|------------------------|-----------------------|--|
| Gateway                | Alternate Destination |  |
| MX1_analog_ext         | 192.168.17.81         |  |
| trunk_lines_gw         | 127.0.0.1             |  |
| trunks_mx-one          | 192.168.17.44         |  |

7. Click Apply when done and restart service.

### Registrations

|         |     |        |     |          |        |          | Fi     | gure 4.48 | 8: Regis | trat | tions    |             |            |        |
|---------|-----|--------|-----|----------|--------|----------|--------|-----------|----------|------|----------|-------------|------------|--------|
| System  | Net | work   | SIP | Proxy    | SBC    | ISDN     | POTS   | SIP       | Media    | Те   | elephony | Call Router | Management | Reboot |
| Gateway | /S  | Server | s   | Registra | ations | Authenti | cation | Transport | Intero   | р    | Misc     |             |            |        |

1. Enter the extension numbers for the analog extensions.

#### Figure 4.49: Endpoints Registration screen

| Endpoint | Endpoints Registration |               |           |           |                  |  |  |  |  |  |  |
|----------|------------------------|---------------|-----------|-----------|------------------|--|--|--|--|--|--|
| Endpoint | t User Name            | Friendly Name | Register  | Messaging | Gateway Name     |  |  |  |  |  |  |
| FX01     |                        |               | Disable 🗸 | Disable 🗸 | trunks_mx-one 🧹  |  |  |  |  |  |  |
| FX02     |                        |               | Disable 🗸 | Disable 🗸 | trunks_mx-one 🗸  |  |  |  |  |  |  |
| FX03     |                        |               | Disable 🗸 | Disable 🗸 | trunks_mx-one 🗸  |  |  |  |  |  |  |
| FXO4     |                        |               | Disable 🗸 | Disable 🗸 | trunks_mx-one 🗸  |  |  |  |  |  |  |
| FXS1     | 11104                  |               | Enable 🗸  | Disable 🗸 | MX1_analog_ext 🗸 |  |  |  |  |  |  |
| FXS2     | 11105                  |               | Enable 🗸  | Disable 🗸 | MX1_analog_ext 🗸 |  |  |  |  |  |  |
| FXS3     | 11106                  |               | Enable 🗸  | Disable 🗸 | MX1_analog_ext 🗸 |  |  |  |  |  |  |
| FXS4     | 11107                  |               | Enable 🧹  | Disable 🗸 | MX1_analog_ext 🗸 |  |  |  |  |  |  |
| PRI1     |                        |               | Disable 🗸 | Disable 🗸 | trunks_mx-one 🗸  |  |  |  |  |  |  |

2. Click Apply or Apply and Refresh when done.

### Authentication

|         |          |            |         |          | Fig    | gure 4.50 | : Authen | tication  |             |            |        |
|---------|----------|------------|---------|----------|--------|-----------|----------|-----------|-------------|------------|--------|
| System  | Network  | SIP Proxy  | SBC     | ISDN     | POTS   | SIP       | Media    | Telephony | Call Router | Management | Reboot |
| Gateway | ys Serve | ers Regist | rations | Authenti | cation | Transport | Interop  | Misc      |             |            |        |

1

1. If password is required press for any item.

| Authenti | cation   |          |         |                   |                |       |           |     |
|----------|----------|----------|---------|-------------------|----------------|-------|-----------|-----|
| Priority | Criteria | Endpoint | Gateway | Username Criteria | Validate Realm | Realm | User Name |     |
| 1        | Endpoint | FXS1     |         |                   | Disable        |       | 11104     | 1#2 |
| 2        | Unit     |          |         |                   | Enable         |       |           | 188 |
| 3        | Unit     |          |         |                   | Enable         |       |           | )#C |
| 4        | Unit     |          |         |                   | Enable         |       |           |     |
| 5        | Unit     |          |         |                   | Enable         |       |           | 188 |
| 6        | Unit     |          |         |                   | Enable         |       |           |     |
| 7        | Unit     |          |         |                   | Enable         |       |           | )#C |
| 8        | Unit     |          |         |                   | Enable         |       |           |     |
| 9        | Unit     |          |         |                   | Enable         |       |           | 1÷8 |
| 10       | Unit     |          |         |                   | Enable         |       |           |     |
| 11       | Unit     |          |         |                   | Enable         |       |           | )÷= |
| 12       | Unit     |          |         |                   | Enable         |       |           | 188 |
| 13       | Unit     |          |         |                   | Enable         |       |           | 188 |
| 14       | Unit     |          |         |                   | Enable         |       |           | )#8 |
| 15       | Unit     |          |         |                   | Enable         |       |           | )#C |
| 16       | Unit     |          |         |                   | Enable         |       |           |     |
| 17       | Unit     |          |         |                   | Enable         |       |           | )#2 |
| 18       | Unit     |          |         |                   | Enable         |       |           | )#8 |
| 19       | Unit     |          |         |                   | Enable         |       |           |     |
| 20       | Unit     |          |         |                   | Enable         |       |           | +-  |
|          |          |          |         | Number of         | rows to add: 1 |       | +         |     |

#### Figure 4.51: Authentication Screen

- 2. Indicate for which Endpoint and Criteria the changes are to apply.
- 3. Enter the Auth Code, in the **Password** field.
- 4. In the Validate Realm field, select Disable.

#### Figure 4.52: Validate Realm field

| Authent  | ication    |          |         |                      |                   |       |           |          |  |
|----------|------------|----------|---------|----------------------|-------------------|-------|-----------|----------|--|
| Priority | Criteria   | Endpoint | Gateway | Username<br>Criteria | Validate<br>Realm | Realm | User Name | Password |  |
| 1        | Endpoint 🗸 | FXS1 🗸   | $\sim$  |                      | Disable 🗸         |       | 11104     | *******  |  |

5. Click **Apply** or **Apply and Refresh Registration** when done and restart service. The result after 'Registration' and 'Authentication' should be like as follows:

| Figure 4.53: | Endpoints | Registration | Status |
|--------------|-----------|--------------|--------|
|              |           |              |        |

| Endpoints Registration Status |           |                |                 |            |  |  |  |  |  |  |  |
|-------------------------------|-----------|----------------|-----------------|------------|--|--|--|--|--|--|--|
| Endpoint                      | User Name | Gateway Name   | Registrar       | Status     |  |  |  |  |  |  |  |
| FXS1                          | 11104     | MX1_analog_ext | 192.168.17.44:0 | Registered |  |  |  |  |  |  |  |
| FXS2                          | 11105     | MX1_analog_ext | 192.168.17.44:0 | Registered |  |  |  |  |  |  |  |
| FXS3                          | 11106     | MX1_analog_ext | 192.168.17.44:0 | Registered |  |  |  |  |  |  |  |

### Transport

| Figure 4.54: Transport |       |        |           |            |          |        |           | <b>54</b> : Transport |           |             |            |        |
|------------------------|-------|--------|-----------|------------|----------|--------|-----------|-----------------------|-----------|-------------|------------|--------|
| Syster                 | m Ne  | etwork | SIP Proxy | SBC        | ISDN     | POTS   | SIP       | Media                 | Telephony | Call Router | Management | Reboot |
| Gat                    | eways | Server | s Reg     | istrations | Authenti | cation | Transport | Interop               | Misc      |             |            |        |

1. Enable UDP if required.

#### Figure 4.55: Protocol Configuration screen

| Protocol Configuration |            |          |            |           |            |  |  |  |  |  |  |
|------------------------|------------|----------|------------|-----------|------------|--|--|--|--|--|--|
| UDP                    | UDP QValue | тср      | TCP QValue | TLS       | TLS QValue |  |  |  |  |  |  |
| Enable 🗸               |            | Enable 🗸 |            | Disable 🗸 |            |  |  |  |  |  |  |

2. Click Apply when done and restart service.

### Interop

|         |     |         |           |        |           |       | Figure    | 4.56: Inte | erop      |             |            |        |
|---------|-----|---------|-----------|--------|-----------|-------|-----------|------------|-----------|-------------|------------|--------|
| System  | Net | work    | SIP Proxy | SBC    | ISDN      | POTS  | SIP       | Media      | Telephony | Call Router | Management | Reboot |
| Gateway | ys  | Servers | Registr   | ations | Authentic | ation | Transport | Interop    | Misc      |             |            |        |

- 1. Select trunk in the SIP URI User Parameter Value field.
- 2. This is used in the 'match' parameter for the SIP route in MX-ONE.

#### Figure 4.57: SIP URI User Parameter Value field

| SIP Interop                             |                           |  |
|-----------------------------------------|---------------------------|--|
| Secure Header:                          | Disable 🗸                 |  |
| Default Username Value:                 | Anonymous 🗸               |  |
| OPTIONS Method Support:                 | None                      |  |
| Ignore OPTIONS on no Usuable Endpoints: | Disable 🗸                 |  |
| SIP URI User Parameter Value:           | trunk                     |  |
| Behavior on Machine Detection:          | Re-INVITE on Fax T38 Only |  |
| Registration Contact Matching:          | Strict                    |  |
| Transmission Timeout:                   | 32                        |  |

3. Click Apply or when done and restart service.

### Misc

|        |     |        |          |              |          |        | Figure    | 4.58: Mis | SC        |             |            |        |
|--------|-----|--------|----------|--------------|----------|--------|-----------|-----------|-----------|-------------|------------|--------|
| System | Ne  | twork  | SIP Prox | ky SBC       | ISDN     | POTS   | SIP       | Media     | Telephony | Call Router | Management | Reboot |
| Gatewa | ays | Server | s Re     | egistrations | Authenti | cation | Transport | Interop   | Misc      |             |            |        |

1. Enter the IP-address of MX-ONE in the **SIP Domain Override** field for **trunk\_lines\_gw**.

Figure 4.59: Gateway Configuration field

| Gateway Configuration |                     |  |
|-----------------------|---------------------|--|
| Gateway Name          | SIP Domain Override |  |
| MX1_analog_ext        |                     |  |
| trunk_lines_gw        | 192.168.17.44       |  |
| trunks_mx-one         |                     |  |

2. Click Apply when done and restart service.

# Media

# Codecs

|        |          |            |       |      | F    | igure | <b>4.60</b> : Co | decs      |             |            |        |
|--------|----------|------------|-------|------|------|-------|------------------|-----------|-------------|------------|--------|
| System | Network  | SIP Proxy  | SBC   | ISDN | POTS | SIP   | Media            | Telephony | Call Router | Management | Reboot |
| Codecs | Security | RTP Statis | stics | Misc |      |       |                  |           |             |            |        |

1. Change Codecs according to preference.

|  | Figure | 4.61: | Changing | Codecs |
|--|--------|-------|----------|--------|
|--|--------|-------|----------|--------|

| Codec         | Voice     | Data      | Advanced |  |
|---------------|-----------|-----------|----------|--|
| G.711 a-Law   | Enable 🗸  | Enable 🗸  |          |  |
| G.711 u-Law   | Disable 🗸 | Enable 🗸  |          |  |
| G.723         | Disable 🗸 |           |          |  |
| G.726 16Kbps  | Disable 🗸 |           |          |  |
| G.726 24Kbps  | Disable 🗸 |           |          |  |
| G.726 32Kbps  | Disable 🗸 | Disable 🗸 |          |  |
| G.726 40Kbps  | Disable 🗸 | Disable 🗸 |          |  |
| G.729         | Disable 🗸 |           |          |  |
| Т.38          |           | Enable 🗸  |          |  |
| Clear Mode    | Disable 🗸 | Disable 🗸 |          |  |
| Clear Channel | Disable 🗸 | Disable 🗸 |          |  |
| X CCD         | Disable 🗸 | Disable 🗸 |          |  |

2. Click **Apply** when done and restart service.

# **Call Router**

# **Route Config**

|        | Figure 4.62: Route Config |           |        |      |      |     |       |           |             |            |        |
|--------|---------------------------|-----------|--------|------|------|-----|-------|-----------|-------------|------------|--------|
| System | Network                   | SIP Proxy | SBC    | ISDN | POTS | SIP | Media | Telephony | Call Router | Management | Reboot |
| Status | Route Cont                | ig Auto-r | outing |      |      |     |       |           |             |            |        |
| Clarad |                           |           | County |      |      |     |       |           |             |            |        |

1. Click for index 1. This is used if the received B-number contains a full number. That is, more digits P

#### than the pure DID numbers.

| Figure | 4.63: | Routes | screen |
|--------|-------|--------|--------|
|--------|-------|--------|--------|

| Route | s                                                                                                    |                      |                  |                 |                         |             |          |
|-------|----------------------------------------------------------------------------------------------------|----------------------|------------------|-----------------|-------------------------|-------------|----------|
| Index | Sources                                                                                                    | Criteria<br>Property | Criteria<br>Rule | Transformations | Signaling<br>Properties | Destination |          |
| 1     | isdn-PRI1, isdn-PRI2, isdn-PRI3, isdn-PRI4, isdn-<br>PRI5, isdn-PRI6, fxo-FX01, fxo-FX02, fxo-<br>FX03, fxo-FX04 | None                 |                  | DID_Extension   |                         | hunt-sip    |          |
| 2     | sip-trunk_lines_gw, sip-trunks_mx-one                                                                            | None                 |                  |                 |                         | hunt-Hunt1  |          |
|       |                                                                                                    |                      |                  |                 |                         |             | <b>E</b> |

2. In the **Transformations** field add a name for a transformation rule.

#### Figure 4.64: Transformations field

| Configure Route 1    |                                                                                                    |              |  |
|----------------------|----------------------------------------------------------------------------------------------------|--------------|--|
|                      | Value                                                                                                    | Suggestion   |  |
| Sources              | isdn-PRI1, isdn-PRI2, isdn-PRI3, isdn-PRI4, isdn-<br>PRI5, isdn-PRI6, fxo-FXO1, fxo-FXO2, fxo-FXO3,<br>fxo-FXO4 | Suggestion 🗸 |  |
| Criteria Property    | None                                                                                                    |              |  |
| Criteria Rule        |                                                                                                    | Suggestion 🗸 |  |
| Transformations      | DID_Extension                                                                                                   | Suggestion 🗸 |  |
| Signaling Properties |                                                                                                    | Suggestion 🗸 |  |
| Destination          | hunt-sip                                                                                                    | Suggestion 🗸 |  |
| Config Status        |                                                                                                    |              |  |

÷

- 3. Click Save.
- 4. Click in the first Call Property Transformation and enter the same name as above.
- 5. Use Called E164 for both Criteria Based On and Transformation Applies To fields.

#### Figure 4.65: Configure Transformation 1 Screen

| Configure Transformation     | 1             |  |
|------------------------------|---------------|--|
|                              | Value         |  |
| Name                         | DID_Extension |  |
| Criteria<br>Based On         | Called E164   |  |
| Transformation<br>Applies To | Called E164   |  |
| Config Status                |               |  |

- 6. Click Save or Save and Insert Rule.
- 7. Click in the second Call Property Transformation and enter the same name as above.
- 8. The 'Criteria Rule' in this case is 443 (111..)\$ and the transformation rule is '\1. This means that if a B-number is received containing 44311104, then the 3 first digits (443) are removed before the call is sent to MX-ONE for further processing. (111..)\$ means that the number can only be 5 digits starting with 111.

+

#### Figure 4.66: Configure Transformation Rule 1 screen

| Configure Transform    | ation Rule 1               |              |  |
|------------------------|----------------------------|--------------|--|
|                        | Value                      | Suggestion   |  |
| Туре                   | Called E164 to Called E164 |              |  |
| Name                   | DID_Extension              | Suggestion 🗸 |  |
| Criteria<br>Rule       | 443(111\$)                 | Suggestion 🗸 |  |
| Transformation Rule    | \1                         | Suggestion 🗸 |  |
| Next<br>Transformation |                            | Suggestion 🗸 |  |
| Config Status          |                            |              |  |

 Click Save or Save and Insert Rule. Now, the 'Call Property Transformations' looks like this as shown below.

#### Figure 4.67: Transformations screen

| Name          | Criteria<br>Based On | Transformation<br>Applies To |                                       |
|---------------|----------------------|------------------------------|---------------------------------------|
|               |                      |                              |                                       |
| DID_Extension | Called E164          | Called E164                  |                                       |
|               |                      |                              | <b>•</b>                              |
|               | DID_Extension        | DID_Extension Called E164    | DID_Extension Called E164 Called E164 |

| Transformation Rules |               |                     |                     |                        |          |
|----------------------|---------------|---------------------|---------------------|------------------------|----------|
| Index                | Name          | Criteria<br>Rule    | Transformation Rule | Next<br>Transformation |          |
| 1                    | DID_Extension | 443(111 <b>\$</b> ) | И                   |                        |          |
|                      |               |                     |                     |                        | <b>•</b> |

10. Click **Save** if the yellow indication on top of the page is ON.

# Management

### Backup/Restore

1. Click Activate .....

Figure 4.68: Image Configuration screen

| Image Configuration |                           |              |  |
|---------------------|---------------------------|--------------|--|
| Transfer Parameters |                           |              |  |
| File Name:          | 20180503_final.xml        | Suggestion 🗸 |  |
| Transfer Protocol:  | File 🗸                    |              |  |
| Host Name:          | 0.0.0.0:0                 |              |  |
| Location:           |                           |              |  |
| User Name:          |                           |              |  |
| Password:           |                           |              |  |
| Backup Parameters   |                           |              |  |
| Content:            | Config And Certificates 🗸 |              |  |
| Privacy Parameters  |                           |              |  |
| Privacy Algorithm:  | None 🗸                    |              |  |
| Privacy Key:        |                           |              |  |

2. Click Apply and Backup Now.

### File

#### Figure 4.69: Internal files screen

| Internal files                                                        |                                                                                     |           |  |
|-----------------------------------------------------------------------|-------------------------------------------------------------------------------------|-----------|--|
| Name                                                                  | Description                                                                         | Size      |  |
| conf/20180503_final.xml                                               | Automatically generated on 03/05/2018 15:50:11.                                     | 264<br>КВ |  |
| conf/FXO_Country_Defaults.cfg                                         | FXO Country Defaults                                                                | 1 КВ 🗧    |  |
| conf/FXO_North-America_3km.cfg                                        | FXO North-America 3km                                                               | 1 КВ 🗧    |  |
| conf/PRI_China-DSS1.cfg                                               | China DSS1                                                                          | з кв 🗧    |  |
| conf/PRI_Default.cfg                                                  | PRI default configuration                                                           | з кв 🗧    |  |
| conf/PRI_NorthAmerica-NI1.cfg                                         | North America NI1                                                                   | з кв 🗧    |  |
| conf/PRI_NorthAmerica-NI2.cfg                                         | North America NI2                                                                   | з кв 🗧    |  |
| conf/Survivability.cfg                                                | Configures the unit to use the SipProxy service for basic use cases.                | 1 КВ 🗧    |  |
| sbc/rulesets/200_OK_to_SIP_OPTIONS.crs                                | Answer 200 OK to inbound SIP OPTIONS message                                        | 1 КВ 🗧    |  |
| sbc/rulesets/MX-One_build_RURI_survivability.crs                      | Builds the RURI when in survivability mode                                          | 6 КВ 🗧    |  |
| sbc/rulesets/MX-One_core_side.crs                                     | Generic ruleset facing MX-One core                                                  | 5 КВ 🗧    |  |
| sbc/rulesets/MX-One_local_reg_users_with_survivability.crs            | local registered users ruleset for MX-One with basic local calling<br>survivability | 11 КВ 🧧   |  |
| sbc/rulesets/MX-One_local_users_failover_to_trunk.rrs                 | Failover route from local_users_ca to trunk_lines_ca                                | 6 КВ 🗧    |  |
| sbc/rulesets/MX-One_outbound_survivability_prefix.crs                 | ANumber and BNumber prefix                                                          | 2 КВ 🗧    |  |
| sbc/rulesets/MX-One_remove_prefix.crs                                 | Removes prefix from RURI for outbound calls                                         | 1 КВ 🗧    |  |
| sbc/rulesets/MX-<br>One_routes_with_basic_local_survivability_TCP.rrs | MX-One - Basic Routes with Survivability                                            | 23 КВ 🧧   |  |
| sbc/rulesets/MX-<br>One_routes_with_basic_local_survivability_UDP.rrs | MX-One - Basic Routes with Survivability                                            | 21 КВ 🧲   |  |
| sbc/rulesets/MX-One_to_trunk_lines.rrs                                | Route from MX-One servers to trunk lines                                            | 5 КВ 🗧    |  |
| sbc/rulesets/MX-One_trunk_lines_to_local_users.rrs                    | Route from trunk_lines_ca to local_users_ca                                         | з кв 🗧    |  |
| sbc/rulesets/MX-One_trunk_lines_to_reception_survivability.crs        | Forwards trunk calls to reception number in survivability                           | 2 КВ 🗧    |  |
| sbc/rulesets/rewrite_RURI_host.crs                                    | Customize RURI host                                                                 | 1 КВ 🗧    |  |
| 21 file(s)                                                            | Total: 366 KB / Available: 6 GB                                                     |           |  |

Find the previously made backup image

| Figure 4.7 | 0: Backup | o image |
|------------|-----------|---------|
|------------|-----------|---------|

| Öppnar 20180503_final                                            | .xml                         | × |  |  |  |
|------------------------------------------------------------------|------------------------------|---|--|--|--|
| Du har valt att öppna:                                           |                              |   |  |  |  |
| 20180503_fina                                                    | l.xml                        |   |  |  |  |
| som är en fil av                                                 | typen: XML Document (264 kB) |   |  |  |  |
| från: http://192                                                 | .168.17.81                   |   |  |  |  |
| Vad vill du att Firefox gör med denna fil?                       |                              |   |  |  |  |
| Oppna med Internet Explorer (standard) ∨                         |                              |   |  |  |  |
| ○ Spara fil                                                      |                              |   |  |  |  |
| <u>G</u> ör detta automatiskt för denna filtyp i fortsättningen. |                              |   |  |  |  |
|                                                                  |                              |   |  |  |  |
|                                                                  | OK Avbryt                    |   |  |  |  |

# Setting up MX-ONE for an EX Controller

The setting up of MX-ONE is not described in this document since it does not differ from an ordinary MX-ONE setup.

# Setting up EX Controller

# Logon

This section describes how to setup BO#1.

Factory Reset the EX Controller and plug in the network cable to the ETH1 port on EX Controller (If DHCP is running in the network).

**NOTE:** If DHCP is not running into the network then, plug in the network cable to the ETH2 port on EX Controller and use the default IP address of 192.168.0.10 to open the EX Controller Interface.

| Figure | 4.71: | Logon | screen |
|--------|-------|-------|--------|
|--------|-------|-------|--------|

| User Name: |       |
|------------|-------|
| Password:  |       |
|            | Login |

This section describes how to setup BO#1.

- 1. Factory Reset the EX Controller and plug in the network cable to the ETH1 port on EX Controller (If DHCP is running in the network).
  - User name/password: public /
  - User name/password: admin/administrator
- 2. Plug in the analog phone in the FXS port 1 of the EX Controller and dial \*#\*0 to know the IP address of the EX Controller assigned by using DHCP server.
- 3. Log into the EX Controller by using the above-mentioned IP address and navigate as described below to configure.

# **Network Settings**

#### Host

1. Select **Network > Host** and keep the default configuration interface as mentioned below.

 Figure 4.72: Host screen

 System
 Network
 SIP Proxy
 SBC
 ISDN
 POTS
 SIP
 Media
 Telephony
 Call Router
 Management
 Reboot

 Status
 Host
 Interfaces
 VLAN
 QoS
 Local Firewall
 IP Routing
 Network Firewall
 NAT
 DHCP Server

#### Figure 4.73: Automatic Configuration Interface

| Automatic Configuration Interface     |            |  |
|---------------------------------------|------------|--|
| Automatic IPv4 config source network: | Uplink 🗸   |  |
| Automatic IPv6 config source network: | UplinkV6 🗸 |  |

2. Change to Static IP-address and enter default Gateway (GW).

#### Figure 4.74: Default Gateway Configuration

| Default Gateway Configuration |                  |  |
|-------------------------------|------------------|--|
| IPv4                          |                  |  |
| Configuration Source:         | Static           |  |
| Default Gateway:              | 192.168.17.1     |  |
| IPv6                          |                  |  |
| Configuration Source:         | Automatic IPv6 🗸 |  |
| Default Gateway:              |                  |  |

3. Change to static DNS server and enter IP-address or FQDN to DNS server.

#### Figure 4.75: DNS Configuration screen

| DNS Configuration     |             |  |
|-----------------------|-------------|--|
| Configuration Source: | Static 🗸    |  |
| Primary DNS:          | 10.105.64.3 |  |
| Secondary DNS:        |             |  |
| Third DNS:            |             |  |
| Fourth DNS:           |             |  |

4. Change to static SNTP server and enter time server data.

#### Figure 4.76: SNTP Configuration

| SNTP    | Configuration               |              |  |
|---------|-----------------------------|--------------|--|
| Config  | uration Source:             | Static       |  |
| Static  | Servers:                    |              |  |
| Primary | y SNTP:                     | pool.ntp.org |  |
| Secon   | dary SNTP:                  |              |  |
| Third S | SNTP:                       |              |  |
| Fourth  | SNTP:                       |              |  |
| Synch   | ironization:                |              |  |
| Synch   | ronization Period:          | 1440         |  |
| Synch   | ronization Period On Error: | 60           |  |

- 5. Set the Static Time Zone. Valid options are:
  - Pacific Time (Canada and US): PST8PDT7,M3.2.0/02:00:00,M11.1.0/02:00:00
  - Mountain Time (Canada and US): MST7MDT6,M3.2.0/02:00:00,M11.1.0/02:00:00
  - Central Time (Canada and US): CST6CDT5,M3.2.0/02:00:00,M11.1.0/02:00:00
  - Eastern Time (Canada and US): EST5EDT4,M3.2.0/02:00:00,M11.1.0/02:00:00
  - Atlantic Time (Canada): AST4ADT3,M3.2.0/02:00:00,M11.1.0/02:00:00
  - GMT Standard Time: GMT0DMT-1,M3.5.0/01:00:00,M10.5.0/02:00:00

- W. Europe Standard Time: WEST-1DWEST-2,M3.5.0/02:00:00,M10.5.0/03:00:00
- China Standard Time: CST-8
- Tokyo Standard Time: TST-9
- Central Australia Standard Time: CAUST-9:30DCAUST-10:30,M10.5.0/02:00:00,M3.5.0/02:00:00
- Australia Eastern Standard Time: AUSEST-10AUSDST-11,M10.5.0/02:00:00,M3.5.0/02:00:00
- UTC (Coordinated Universal Time): UTC0

#### Figure 4.77: Time Configuration screen

| Time Configuration |                                       |  |
|--------------------|---------------------------------------|--|
| Static Time Zone:  | WEST-1DWEST-2,M3.5.0/02:00:00,M10.5.0 |  |

6. Leave all other items as it is and click **Apply** when finished.

# Interfaces

1. Go to Network > Interface.

|        | Figure 4.78: Interfaces screen |            |      |      |          |        |            |           |          |        |             |        |
|--------|--------------------------------|------------|------|------|----------|--------|------------|-----------|----------|--------|-------------|--------|
| System | Network                        | SIP Proxy  | SBC  | ISDN | POTS     | SIP    | Media      | Telephony | Call Ro  | uter I | Management  | Reboot |
| Status | Host                           | Interfaces | VLAN | QoS  | Local Fi | rewall | IP Routing | Network   | Firewall | NAT    | DHCP Server |        |

2. Change Uplink to IpStatic (IPv4 Static) and enter the static IP-address and Static Default Gateway.

Figure 4.79: Network Interface Configuration

| Network Interface Configuration |          |                         |                   |                       |             |  |  |  |
|---------------------------------|----------|-------------------------|-------------------|-----------------------|-------------|--|--|--|
| Name                            | Link     | Туре                    | Static IP Address | Static Default Router | Activation  |  |  |  |
| Lan1                            | eth2-5 🗸 | IpStatic (IPv4 Static)  | 192.168.0.10/24   |                       | Enable 🗸 😑  |  |  |  |
| Uplink                          | eth1 🗸   | IpStatic (IPv4 Static)  | 192.168.17.81/24  | 192.168.17.1          | Enable 🗸 😑  |  |  |  |
| UplinkV6                        | eth1 🗸   | Ip6Static (IPv6 Static) |                   |                       | Disable 🧹 😑 |  |  |  |
|                                 |          |                         |                   |                       | •           |  |  |  |

3. Leave all other items as it is and click **Apply** when ready.

# **Local Firewalls**

1. Go to Network > Local Firewall.

|        | Figure 4.80: Local Firewall screen |            |      |      |          |        |            |           |          |      |             |        |
|--------|------------------------------------|------------|------|------|----------|--------|------------|-----------|----------|------|-------------|--------|
| System | Network                            | SIP Proxy  | SBC  | ISDN | POTS     | SIP    | Media      | Telephony | Call Ro  | uter | Management  | Reboot |
| Status | Host                               | Interfaces | VLAN | QoS  | Local Fi | rewall | IP Routing | Network   | Firewall | NAT  | DHCP Server |        |

2. If local firewall security is needed, change default policy to Drop.

#### Figure 4.81: Local Firewall Configuration screen

|   | Configuration Modified:       |        | No |
|---|-------------------------------|--------|----|
| _ |                               |        |    |
|   | Local Firewall Configuration  |        |    |
|   | Default Policy:               | Drop 🗸 |    |
|   | Blacklist Timeout:            | 60     |    |
|   | Blacklist Rate Limit Timeout: | 60     |    |

3. Enter the networks for which traffic can enter from.

Figure 4.82: Local Firewall Rules screen

| # | Activation | Source Address  | Source Port | Destination<br>Address | Destination<br>Port | Protocol | Blacklist<br>enable | Action   | Rate<br>Limit<br>Value | Rate<br>Limit<br>Time<br>Period |             |  |
|---|------------|-----------------|-------------|------------------------|---------------------|----------|---------------------|----------|------------------------|---------------------------------|-------------|--|
| 1 | Enable 🗸   | 192.168.17.0/24 |             | Uplink                 |                     | All 🗸    |                     | Accept 🗸 | 10                     | 60                              |             |  |
| 2 | Enable 🗸   | 172.17.17.0/24  |             | Uplink                 |                     | All 🗸    |                     | Accept 🗸 | 10                     | 60                              | <u>∧∨+−</u> |  |
| 3 | Enable 🗸   | 10.105.0.0/16   |             | Uplink                 |                     | All 🗸    |                     | Accept 🗸 | 10                     | 60                              |             |  |
|   |            |                 |             |                        |                     |          |                     |          |                        |                                 | +           |  |

4. Click Save or Save and Apply when ready.

# SBC

# Configuration

1. Go to SBC > Configuration. The following Call Agents are present.

| Figure 4.83: SBC Configuration scree | en |
|--------------------------------------|----|
|--------------------------------------|----|

| System | Network S     | SIP Proxy SI | BC ISDN    | POTS SIP       | Media  | Telephony    | Call Router | Management | Reboot |
|--------|---------------|--------------|------------|----------------|--------|--------------|-------------|------------|--------|
| Status | Configuration | Rulesets     | Live Calls | Running Config | Events | Registration |             |            |        |

#### Figure 4.84: Call Agent Configuration screen

| Call Agent Confi | guratior     |                |                     |                 |                |              |    |
|------------------|--------------|----------------|---------------------|-----------------|----------------|--------------|----|
| Name             | Enable       | Gateway        | Signaling Interface | Media Interface | Peer Host      | Peer Network |    |
| local_users_ca   | $\checkmark$ |                | uplink_s            | uplink_m        |                | 0.0.0/0      |    |
| trunk_lines_ca   | $\checkmark$ | trunk_lines_gw |                     | loop_m          |                |              |    |
| remote_users_ca  |              |                | uplink_s            | uplink_m        |                |              | 2- |
| MX-One_LIM1      | $\checkmark$ |                | uplink_s            | uplink_m        | 192.168.17.93  |              |    |
| MX-One_LIM2      |              |                | uplink_s            | uplink_m        | lim2.mitel.com |              | 2- |
| MX-ONE-trunk     | $\checkmark$ |                | trunk_s             | uplink_m        | 192.168.17.93  |              |    |
|                  |              |                |                     |                 |                |              | +  |

- 2. Insert A-Number prefix and B-number prefix. These numbers are to be added in front of the numbers when the GW is in survivable mode. That is, the call is routed to PSTN and thus needs to be prefixed.
- **3.** Enter the number range that is allowed in the branch in the PATTERN parameter. For example, 321[0-9][0-9]\$ means that the allowed number range in this branch is 32100 32199.

#### Figure 4.85: Routing Rulesets screen

| Routing Rulesets |                                                  |   |                                 |                                |  |  |  |
|------------------|--------------------------------------------------|---|---------------------------------|--------------------------------|--|--|--|
| Priority         | Name                                             |   | Parameters                      |                                |  |  |  |
| 1                | MX-One_local_users_failover_to_trunk             | ~ | ANUMBER=013443BNUMBER=08568     |                                |  |  |  |
| 2                | MX-One_to_trunk_lines                            | ~ | PATTERN=PATTERN=111[0-9][0-9]\$ |                                |  |  |  |
| 3                | MX-One_trunk_lines_to_local_users                | ~ |                                 | <u>^</u>                       |  |  |  |
| 4                | MX-One_routes_with_basic_local_survivability_TCP | ~ |                                 |                                |  |  |  |
| 5                | MX-One_routes_with_basic_local_survivability_UDP | ~ |                                 | $\land$ $\checkmark$ $\square$ |  |  |  |
|                  |                                                  |   |                                 | •                              |  |  |  |

- 4. Configure each call agent (ca).
- 5. Click to enter specific data for each call agent.

#### Local\_users\_ca

- Enter the IP-address of MX-ONE to the DOMAIN variable.
- Enter the number range that is allowed in the branch in the PATTERN parameter. For example, 321[0-9][0-9]\$ means that the allowed number range in this branch is 32100 32199.
- Insert A-Number prefix and B-number prefix. These numbers are to be added in front of the numbers when the GW is in survivable mode. That is, the call is routed to PSTN and thus needs to be prefixed.

Ì

#### Figure 4.86: Configure Call Agent screen

| Configure Call Agent                   |                |  |
|----------------------------------------|----------------|--|
|                                        | Value          |  |
| Call Agent Parameters                  |                |  |
| Name                                   | local_users_ca |  |
| Enable                                 | $\square$      |  |
| Gateway                                |                |  |
| Signaling Interface                    | uplink_s 🗸     |  |
| Media Interface                        | uplink_m 🗸     |  |
| Peer Host                              |                |  |
| Peer Network                           | 0.0.0/0        |  |
| Force Transport                        | None 🗸         |  |
| Monitoring and Blacklisting Parameters |                |  |
| Keep-Alive Interval                    | 0              |  |
| Blacklisting Duration                  | 0              |  |
| Blacklisting Delay                     | 0              |  |
| Blacklisting Error Codes               |                |  |

#### Figure 4.87: Call Agent Rulesets

|   | Call Ager | nt Rulesets                                 |                                                         |          |
|---|-----------|---------------------------------------------|---------------------------------------------------------|----------|
|   | Priority  | Name                                        | Parameters                                              |          |
|   | 1         | MX-One_build_RURI_survivability ~           | PATTERN=321[0-9][0-9]\$ DOMAIN=192.168.17.94            |          |
|   | 2         | MX-One_Appearance_Prefix                    | APP_PRFX=SCA-                                           |          |
|   | 3         | MX-One_Appearance_Prefix 🗸                  | APP_PRFX=EDN-                                           |          |
|   | 4         | MX-One_Remove_Outbound_Appearance           | PATTERN=321[0-9][0-9]\$                                 |          |
|   | 5         | MX-One_outbound_A_Number_prefix 🗸           | PATTERN=321[0-9][0-9]\$ A_PRFX=anumber_prefix PSTN_PREf |          |
|   | 6         | MX-One_outbound_B_Number_prefix v           | BNUMBER=67[0-9][0-9][0-9]\$ B_PRFX=08568                |          |
|   | 7         | MX-One_outbound_B_Number_prefix v           | BNUMBER=111[0-9][0-9]\$ B_PRFX=013443                   |          |
| 3 | 8         | MX-One_outbound_B_Number_prefix             | BNUMBER=221[0-9][0-9]\$ B_PRFX= 031325                  |          |
| 1 | 9         | MX-One_outbound_B_Number_Override           | BNUMBER=440[0-9][0-9]\$ BOVERRIDE=0856867000            |          |
|   | 10        | MX-One_local_reg_users_with_survivability 🗸 | EXT_DIGIT_LENGTH=5                                      |          |
|   |           |                                             |                                                         | <b>+</b> |

#### Ruleset MX-One\_build\_RURI survivability (ACTIVE ONLY IN SURVIVAL MODE)

#### PATTERN=111[0-9][0-9]\$

The pattern for the internal range of numbers, in this example the internal range would be 11100 - 11199

Calls to this number range stay always local (would not send to the PSTN in survival mode)

#### DOMAIN=192.168.17.94

The IP-address of the MX-ONE instance running on the VM, in this case 192.168.17.94

#### Ruleset: MX\_One\_Appearance\_Prefix (ACTIVE ONLY IN SURVIVAL MODE)

#### NEW: APP\_PREFIX=SCA-

This is the prefix for the usernames connected with shared appearance. In this example, you have two: "SCA-" and "EDN-"

#### Ruleset: MX-One\_Remove\_Outbound\_Appearance (ACTIVE ONLY IN SURVIVAL MODE)

#### PATTERN=321[0-9][0-9]\$

This rule removes any prefix used for Shared Call Appearance. The pattern for the internal range of numbers, in this example the internal range would be 32100 – 32199

#### Ruleset: MX-One\_outbound\_A\_Number\_prefix (ACTIVE ONLY IN SURVIVAL MODE)

PATTERN=321[0-9][0-9]

This defines the local numbers.

#### A\_PRFX=040598

This is the prefix for the local numbers used on outgoing calls to the PSTN (in this example, received a number block 013443xxxxx from the PSTN provider and add the prefix on outgoing calls, so that the calling party number sent to the PSTN is correct)

#### PSTN\_PREFIX=00

Dial this prefix to break out to the PSTN. Here, you need to configure the "00" (not to be mixed up with the "00" for international calls!)

#### Ruleset: MX-One\_outbound\_B\_Number\_prefix (ACTIVE ONLY IN SURVIVAL MODE)

This ruleset applies to calls to numbers defined in BNUMBER and will add B\_PRFX to the called party number.

#### BNUMBER=67[0-9][0-9]\$

Applies to calls to the specific range of extensions,

#### B\_PRFX=08568

This is the prefix for the Called Party Number. In this case, it was build like: National Prefix (08) + Main part of the HQ's local number: (568), in case somebody dials an extension in the HQ.

#### Ruleset: MX-One\_outbound\_B\_Number\_Override (ACTIVE ONLY IN SURVIVAL MODE)

This ruleset applies to calls to numbers defined in BNUMBER and will use the BOVERRIDE as Called Party Number.

BNUMBER=440[0-9][0-9]\$

Applies to calls to the specific range

BOVERRIDE=0856867000

Calls to extensions like BNUMBER will be sent to BOVERRIDE, in this example they will be sent to 0856867000

#### Ruleset: MX-One\_local\_reg\_users\_with\_survivability

(Builds the registration cache for survivability purpose)

#### EXT\_DIGIT\_LENGTH=5

The length of the internal numbers, in this case set to "5", for numbers like "00001 – 99999"

1. Click Save when done.

#### Trunk\_Lines\_ca

• Enter the IP-address of MX-ONE to the DOMAIN variable (in two places).

- Enter the number range that is allowed in the branch in the PATTERN parameter. For example, 321[0-9][0-9]\$ means that the allowed number range in this branch is 32100 32199.
- Insert a main extension number in MAIN\_EXT parameter, this is could be the local answering position when dialling a vacant number, and so on.
- Enter the PSTN\_PREFIX and STRIPNDIGTS, this is used to remove the public access code when dialling PSTN calls in survivable mode.

#### Figure 4.88: Configure Call Agent screen

| Configure Call Agent                   |                  |  |
|----------------------------------------|------------------|--|
|                                        | Value            |  |
| Call Agent Parameters                  |                  |  |
| Name                                   | trunk_lines_ca   |  |
| Enable                                 | $\square$        |  |
| Gateway                                | trunk_lines_gw 🗸 |  |
| Signaling Interface                    | $\sim$           |  |
| Media Interface                        | loop_m 🗸         |  |
| Peer Host                              |                  |  |
| Peer Network                           |                  |  |
| Force Transport                        | Тср 🗸            |  |
| Monitoring and Blacklisting Parameters |                  |  |
| Keep-Alive Interval                    | 0                |  |
| Blacklisting Duration                  | 0                |  |
| Blacklisting Delay                     | 0                |  |
| Blacklisting Error Codes               |                  |  |

#### Figure 4.89: Call Agent Rulesets

| Call Age | gent Rulesets                                   |                                                         |   |  |  |  |  |  |  |  |  |
|----------|-------------------------------------------------|---------------------------------------------------------|---|--|--|--|--|--|--|--|--|
| Priority | Name                                            | Parameters                                              |   |  |  |  |  |  |  |  |  |
| 1        | 200_OK_to_SIP_OPTIONS V                         |                                                         |   |  |  |  |  |  |  |  |  |
| 2        | MX-One_remove_prefix V                          | PSTN_PREFIX=00                                          |   |  |  |  |  |  |  |  |  |
| 3        | MX-One_trunk_lines_to_reception_survivability 🗸 | MAIN_EXT=11104 PATTERN=111[0-9][0-9]\$ DOMAIN=192.168.1 |   |  |  |  |  |  |  |  |  |
| 4        | MX-One_Set_RURI_User_Type_Parameter  V          | USER_TYPE=trunk                                         |   |  |  |  |  |  |  |  |  |
| 5        | MX-One_build_RURI_survivability ~               | DOMAIN=192.168.17.44                                    |   |  |  |  |  |  |  |  |  |
| 6        | MX-One_Appearance_Prefix V                      | APP_PRFX=SCA-                                           |   |  |  |  |  |  |  |  |  |
| 7        | MX-One_Appearance_Prefix ~                      | APP_PRFX=EDN-                                           |   |  |  |  |  |  |  |  |  |
| 8        | media_relay 🗸                                   |                                                         |   |  |  |  |  |  |  |  |  |
|          |                                                 |                                                         | + |  |  |  |  |  |  |  |  |

#### Ruleset: MX-One\_remove\_prefix

#### PSTN\_PREFIX=00

This is the prefix used to dial out to the PSTN

#### Ruleset: MX-One\_trunk\_lines\_to\_reception\_survivability

An incoming call in survival mode will be sent to MAIN\_EXT destination if not reachable

#### MAIN\_EXT=11104

This will receive the incoming call in case the original destination is not reachable (not defined or not registered)

#### PATTERN=321[0-9][0-9]\$

The pattern for the internal range of numbers, in this example the internal range would be 32100 – 32199

DOMAIN=192.168.17.94

The IP of the headquarter (the main PBX), in this case 192.168.17.94

### Ruleset: MX-One\_Set\_RURI\_User\_Type\_Parameter

Set RURI User Type Parameter

USER\_TYPE=trunk

1. Click Save when done.

#### MX-ONE\_Lim1

1. Enter the IP-address of the MX-ONE in the Peer Host field.

| Figure | 4.90: | Peer | Host | field |
|--------|-------|------|------|-------|
|--------|-------|------|------|-------|

| Configure Call Agent                   |               |  |
|----------------------------------------|---------------|--|
|                                        | Value         |  |
| Call Agent Parameters                  |               |  |
| Name                                   | MX-One_LIM1   |  |
| Enable                                 | $\square$     |  |
| Gateway                                | ~             |  |
| Signaling Interface                    | uplink_s 🗸    |  |
| Media Interface                        | uplink_m 🗸    |  |
| Peer Host                              | 192.168.17.94 |  |
| Peer Network                           |               |  |
| Force Transport                        | None 🗸        |  |
| Monitoring and Blacklisting Parameters |               |  |
| Keep-Alive Interval                    | 0             |  |
| Blacklisting Duration                  | 0             |  |
| Blacklisting Delay                     | 0             |  |
| Blacklisting Error Codes               |               |  |

2. Enter the IP-address of the GW in the **RURI\_HOST** parameter.

Figure 4.91: RURI\_HOST parameter

| Call Agent Rulesets |                     |                         |          |  |  |  |  |  |  |
|---------------------|---------------------|-------------------------|----------|--|--|--|--|--|--|
| Priority            | Name                | Parameters              |          |  |  |  |  |  |  |
| 1                   | rewrite_RURI_host 🗸 | RURI_HOST=192.168.17.85 |          |  |  |  |  |  |  |
| 2                   | MX-One_core_side    |                         |          |  |  |  |  |  |  |
|                     |                     |                         | <b>F</b> |  |  |  |  |  |  |

#### Ruleset: rewrite\_RURI\_host

Customize RURI host

RURI\_HOST= 192.168.17.85. This is the local IP address.

1. Click Save when ready.

#### MX-ONE\_TRUNK

1. Enter the IP-address of the MX-ONE in the Peer Host field.

| -                                      | •             |  |
|----------------------------------------|---------------|--|
| Configure Call Agent                   |               |  |
|                                        | Value         |  |
| Call Agent Parameters                  |               |  |
| Name                                   | MX-One-trunk  |  |
| Enable                                 | $\checkmark$  |  |
| Gateway                                | ~             |  |
| Signaling Interface                    | trunk_s 🗸     |  |
| Media Interface                        | uplink_m 🗸    |  |
| Peer Host                              | 192.168.17.94 |  |
| Peer Network                           |               |  |
| Force Transport                        | None 🗸        |  |
| Monitoring and Blacklisting Parameters |               |  |
| Keep-Alive Interval                    | 0             |  |
| Blacklisting Duration                  | 0             |  |
| Blacklisting Delay                     | 0             |  |
| Blacklisting Error Codes               |               |  |

Figure 4.92: Call Agent Parameters

#### Figure 4.93: Call Agent Rulesets

| Call Age | nt Rulesets        |            |   |
|----------|--------------------|------------|---|
| Priority | Name               | Parameters |   |
| 1        | media_relay 🗸      |            |   |
| 2        | MX-One_core_side 🗸 |            |   |
|          |                    |            | + |

- 2. When all the changes for call agents are done, a yellow field is shown indicating that configuration has been modified.
- 3. Click Save when ready.

Figure 4.94: Configuration Modified screen

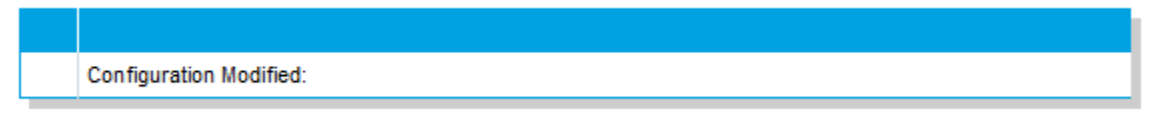

- 4. If the indication is not removed there are some error in the configuration.
- 5. Double check changes described above and correct them.

# ISDN

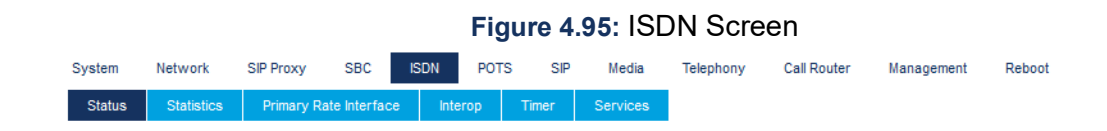

If ISDN trunks are used the first action to do is to click **Start Sensing**. The system automatically detects certain parameters, for example, number of channels.

# **Primary Rate Interface**

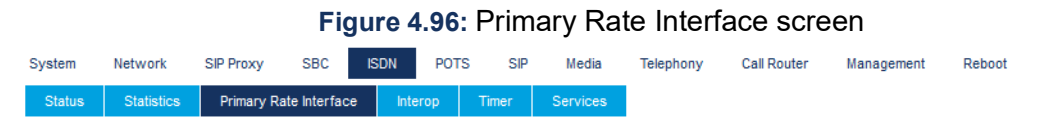

1. When sensing is done for several markets, specific parameters can be changed.

| Interface Configuration                  |                      |  |
|------------------------------------------|----------------------|--|
| Line Type: [Configure]                   | E1                   |  |
| Endpoint Type:                           |                      |  |
| Clock Mode:                              | Slave V              |  |
| Port Pinout:                             | Auto 🗸               |  |
| Monitor Link State:                      | Enable 🗸             |  |
| Line Coding:                             | HDB3 🗸               |  |
| Line Framing:                            | CRC4 🗸               |  |
| Signaling Protocol:                      | DSS1 V               |  |
| Network Location:                        | User 🗸               |  |
| Preferred Encoding Scheme:               | G.711 a-Law 🗸        |  |
| Fallback Encoding Scheme:                | G.711 u-Law 🗸        |  |
| Channel Range:                           | 1-30                 |  |
| Channels Reserved for Incoming Calls:    |                      |  |
| Channels Reserved for Outgoing Calls:    |                      |  |
| Channel Allocation Strategy:             | Ascending            |  |
| Maximum Active Calls:                    | 30                   |  |
| Signal Information Element:              | Disable 🗸            |  |
| Inband Tone Generation:                  | Enable 🗸             |  |
| Inband DTMF Dialing:                     | Enable 🗸             |  |
| Overlap Dialing:                         | Disable 🗸            |  |
| Calling Name Max Length:                 | 34                   |  |
| Exclusive B-Channel Selection:           | Disable 🗸            |  |
| Sending Complete:                        | Enable 🗸             |  |
| Send Restart On Startup:                 | Enable               |  |
| Link Establishment:                      | Permanent 🗸          |  |
| Accepted Status Causes:                  |                      |  |
| Accepted Progress Causes:                | 1-127                |  |
| Send Isdn Progress:                      | Send All             |  |
| Send Progress Indicator IE:              | Send All 🗸           |  |
| Default TON for Calling Party Number IE: | National             |  |
| Default NPI for Calling Party Number IE: | Isdn Telephony 🗸     |  |
| Default PI for Calling Party Number IE:  | Presentation Allowed |  |
| Default SI for Calling Party Number IE:  | Context Dependent 🗸  |  |
| Default TON for Called Party Number IE:  | National             |  |
| Default NPI for Called Party Number IE:  | Isdn Telephony 🗸     |  |
| Notification User Suspended:             | Ignore 🗸             |  |

1. Click Apply and restart requested service when done.

### Interop

| Figure 4.97: Interop screen |            |            |              |        |        |      |          |           |             |            |        |
|-----------------------------|------------|------------|--------------|--------|--------|------|----------|-----------|-------------|------------|--------|
| System                      | Network    | SIP Proxy  | SBC          | ISDN   | POTS   | SIP  | Media    | Telephony | Call Router | Management | Reboot |
| Status                      | Statistics | Primary Ra | ate Interfac | e Inte | erop T | ïmer | Services |           |             |            |        |

1. You can change other parameters dependent on market.

#### Figure 4.98: Interop Configuration screen

| Interop Configuration                  |                      |  |
|----------------------------------------|----------------------|--|
| Progress Indicator In Setup:           | Enable 🗸             |  |
| Progress Indicator In Setup Ack:       | Enable 🗸             |  |
| Progress Indicator In Call Proceeding: | Enable 🗸             |  |
| Progress Indicator In Progress:        | Enable 🗸             |  |
| Progress Indicator In Alerting:        | Enable 🗸             |  |
| Progress Indicator In Connect:         | Enable 🗸             |  |
| Maximum Facility Waiting Delay (ms):   | 0                    |  |
| Use Implicit Inband Info:              | Disable 🗸            |  |
| Call Proceeding Delay (ms):            | 0                    |  |
| Calling Name Delivery:                 | Signaling Protocol 🗸 |  |

2. Click Apply and restart requested service when done.

### **Services**

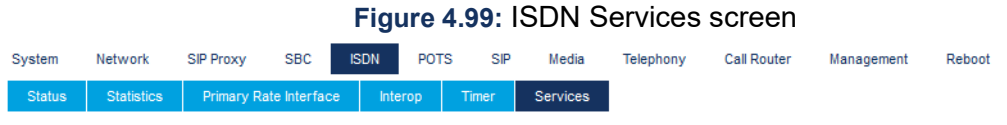

1. Change other parameters dependent on market.

#### Figure 4.100: Services Configuration screen

| Services Configuration                              |               |  |
|-----------------------------------------------------|---------------|--|
| Facility Services:                                  | Disable 🗸     |  |
| Calling Line Information Presentation:              | Enable 🗸      |  |
| Calling Line Information Restriction:               | Disable 🗸     |  |
| Calling Line Information Restriction Override:      | Disable 🗸     |  |
| Connected Line Identification Presentation:         | Enable 🧹      |  |
| Connected Line Identification Restriction:          | Disable 🗸     |  |
| Connected Line Identification Restriction Override: | Disable 🗸     |  |
| Outgoing Notify:                                    | Disable 🗸     |  |
| Maintenance Service Call Termination:               | Graceful 🗸    |  |
| Date/Time IE Support:                               | Disable 🗸     |  |
| AOC-E Support:                                      | No 🗸          |  |
| AOC-D Support:                                      | No            |  |
| Call Rerouting Behavior:                            | Unsupported 🗸 |  |

2. Click Apply and restart requested service when done.

# POTS

# Config

| Figure 4.101: Config screen |         |             |        |         |            |     |       |           |             |            |        |
|-----------------------------|---------|-------------|--------|---------|------------|-----|-------|-----------|-------------|------------|--------|
| System                      | Network | SIP Proxy   | SBC    | ISDN    | POTS       | SIP | Media | Telephony | Call Router | Management | Reboot |
| Status                      | Config  | FXS Configu | ration | FXO Con | figuration |     |       |           |             |            |        |

1. Set market specific data for Caller Id handling.

#### Figure 4.102: General Configuration screen

| General Configuration    |              |  |
|--------------------------|--------------|--|
| Caller ID Customisation: | EtsiDtmf 🗸   |  |
| Caller ID Transmission:  | First Ring 🗸 |  |
| Vocal Unit Information:  | All          |  |

2. Click Apply when done and restart service.

# **FXS** Configuration

#### Figure 4.103: POTS FXS Configuration screen

| System | Network | SIP Proxy         | SBC | ISDN    | POTS              | SIP | Media | Telephony | Call Router | Management | Reboot |
|--------|---------|-------------------|-----|---------|-------------------|-----|-------|-----------|-------------|------------|--------|
| Status | Config  | FXS Configuration |     | FXO Con | FXO Configuration |     |       |           |             |            |        |

1. Set analog phone specific data according to market.

#### Figure 4.104: FXS Configuration screen

| FXS Configuration                  |                    |  |
|------------------------------------|--------------------|--|
| Line Supervision Mode:             | DropOnDisconnect 🗸 |  |
| Disconnect Delay:                  | 0                  |  |
| Auto Cancel Timeout:               | 0                  |  |
| Inband Ringback:                   | Disable 🗸          |  |
| Shutdown Behavior:                 | Disabled Tone 🗸    |  |
| Power Drop On Disconnect Duration: | 1000               |  |
| Service Activation:                | Flash Hook 🗸       |  |

Figure 4.105: Country Customisation screen

| Country Customisation                        |           |
|----------------------------------------------|-----------|
| Override Country Configuration:              | Disable 🗸 |
| Country Override Loop Current:               | 30        |
| Country Override Flash Hook Detection Range: | 100-1200  |

2. Click Apply when done and restart service.

# SIP

### Gateways

Following gateways and port numbers are pre-defined.

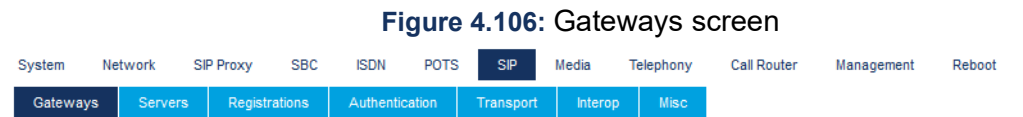

**NOTE:** A SIP route must be defined in MX-ONE to handle traffic to and from the 'trunks\_MX-ONE' gateway.

Figure 4.107: Gateway Configuration screen

| Gateway Configuration |         |                      |                |                              |      |                |  |
|-----------------------|---------|----------------------|----------------|------------------------------|------|----------------|--|
| Name                  | Туре    | Signaling<br>Network | Media Networks | Media Networks<br>Suggestion | Port | Secure<br>Port |  |
| MX1_analog_ext        | Trunk 🗸 | Uplink 🗸             |                | Suggestion 🗸                 | 5080 | 0 📃 🗖          |  |
| trunk_lines_gw        | Trunk 🗸 | Loop 🗸               | Loop           | Suggestion 🗸                 | 5066 | •              |  |
| trunks_mx-one         | Trunk 🗸 | Uplink 🗸             |                | Suggestion 🗸                 | 5070 | 0 📃            |  |
|                       |         |                      |                |                              |      | •              |  |

### Servers

| Figure 4.108: Servers screen |         |     |         |        |           |       |           |         |           |             |            |        |
|------------------------------|---------|-----|---------|--------|-----------|-------|-----------|---------|-----------|-------------|------------|--------|
| System                       | Network | SIF | Proxy   | SBC    | ISDN      | POTS  | SIP       | Media   | Telephony | Call Router | Management | Reboot |
| Gateway                      | s Serve | ers | Registr | ations | Authentic | ation | Transport | Interop | Misc      |             |            |        |

1. Enter IP-address to MX-ONE in both **Registrar Host** and **Proxy Host** fields.

#### Figure 4.109: Default Servers screen

| Default Servers        |               |  |
|------------------------|---------------|--|
| Registrar Host:        | 192.168.17.44 |  |
| Proxy Host:            | 192.168.17.44 |  |
| Messaging Server Host: |               |  |
| Outbound Proxy Host:   |               |  |

2. Change trunk\_lines\_gw to Yes in the drop-down list for Gateway Specific.

#### Figure 4.110: Registrar Servers screen

| Registrar Servers |                  |                |  |
|-------------------|------------------|----------------|--|
| Gateway           | Gateway Specific | Registrar Host |  |
| MX1_analog_ext    | No 🗸             | 192.168.0.10:0 |  |
| trunk_lines_gw    | Yes 🗸            | %sbc%          |  |
| trunks_mx-one     | No 🗸             | 192.168.0.10:0 |  |

- 3. Enter IP-address of MX-ONE in the **Proxy Host** field.
- 4. Enter IP-address of the gateway in the **Outbound Proxy** Host.

#### Figure 4.111: Proxy Servers screen

| Proxy Servers  |                  |                |                     |
|----------------|------------------|----------------|---------------------|
| Gateway        | Gateway Specific | Proxy Host     | Outbound Proxy Host |
| MX1_analog_ext | Yes 🗸            | 192.168.17.44  | 192.168.17.81       |
| trunk_lines_gw | Yes 🗸            | %sbc%          | %sbc%               |
| trunks_mx-one  | No 🗸             | 192.168.0.10:0 | 0.0.0.0:0           |

- 5. Enter the IP-address of the gateway as Alternate Destination for MX1\_analog\_ext.
- 6. Enter the IP-address of MX-ONE as **Alternate Destination** for **trunks\_mx-one**.

Figure 4.112: Keep Alive Destination screen

| Keep Alive Destination |                       |  |
|------------------------|-----------------------|--|
| Gateway                | Alternate Destination |  |
| MX1_analog_ext         | 192.168.17.85         |  |
| trunk_lines_gw         | 127.0.0.1             |  |
| trunks_mx-one          | 192.168.17.94         |  |

7. Click **Apply** when done and restart service.

# Registrations

| Figure 4.113: Registrations screen |         |       |         |        |           |       |           |         |           |             |            |        |
|------------------------------------|---------|-------|---------|--------|-----------|-------|-----------|---------|-----------|-------------|------------|--------|
| System                             | Network | SI    | P Proxy | SBC    | ISDN      | POTS  | SIP       | Media   | Telephony | Call Router | Management | Reboot |
| Gateway                            | /s Se   | rvers | Regist  | ations | Authentio | ation | Transport | Interop | Misc      |             |            |        |

1. Enter the extension numbers for the analog extensions.

#### Figure 4.114: Endpoints Registration screen

| Endpoints  | Registration |               |           |           |                  |  |
|------------|--------------|---------------|-----------|-----------|------------------|--|
| Endpoint   | User Name    | Friendly Name | Register  | Messaging | Gateway Name     |  |
| Slot1/E1T1 |              |               | Disable 🗸 | Disable 🗸 | trunks_mx-one 🗸  |  |
| Slot2/E1T1 |              |               | Disable 🗸 | Disable 🗸 | trunks_mx-one 🗸  |  |
| Slot3/FXS1 | 32104        |               | Enable 🗸  | Disable 🗸 | MX1_analog_ext 🗸 |  |
| Slot3/FXS2 | 32105        |               | Enable 🗸  | Disable 🗸 | MX1_analog_ext 🗸 |  |
| Slot3/FXS3 | 32106        |               | Enable 🗸  | Disable 🗸 | MX1_analog_ext 🗸 |  |
| Slot3/FXS4 | 32107        |               | Disable 🗸 | Disable 🗸 | MX1_analog_ext 🗸 |  |
| Slot4/E1T1 |              |               | Disable 🗸 | Disable 🗸 | trunks_mx-one 🗸  |  |
| Slot5/E1T1 |              |               | Disable 🗸 | Disable 🗸 | trunks_mx-one 🗸  |  |

2. Click Apply or Apply and Refresh when done.

## Authentication

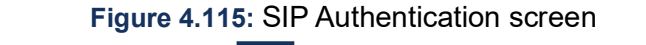

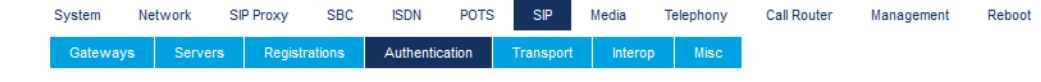

Ì

1. If password is required, click for any item.

|          |          |          |         | Figure 4.1        | 16: Authen       | ticatio | on screen |  |
|----------|----------|----------|---------|-------------------|------------------|---------|-----------|--|
| Authenti | cation   |          |         |                   |                  |         |           |  |
| Priority | Criteria | Endpoint | Gateway | Username Criteria | Validate Realm   | Realm   | User Name |  |
| 1        | Endpoint | FXS1     |         |                   | Disable          |         | 11104     |  |
| 2        | Unit     |          |         |                   | Enable           |         |           |  |
| 3        | Unit     |          |         |                   | Enable           |         |           |  |
| 4        | Unit     |          |         |                   | Enable           |         |           |  |
| 5        | Unit     |          |         |                   | Enable           |         |           |  |
| 6        | Unit     |          |         |                   | Enable           |         |           |  |
| 7        | Unit     |          |         |                   | Enable           |         |           |  |
| 8        | Unit     |          |         |                   | Enable           |         |           |  |
| 9        | Unit     |          |         |                   | Enable           |         |           |  |
| 10       | Unit     |          |         |                   | Enable           |         |           |  |
| 11       | Unit     |          |         |                   | Enable           |         |           |  |
| 12       | Unit     |          |         |                   | Enable           |         |           |  |
| 13       | Unit     |          |         |                   | Enable           |         |           |  |
| 14       | Unit     |          |         |                   | Enable           |         |           |  |
| 15       | Unit     |          |         |                   | Enable           |         |           |  |
| 16       | Unit     |          |         |                   | Enable           |         |           |  |
| 17       | Unit     |          |         |                   | Enable           |         |           |  |
| 18       | Unit     |          |         |                   | Enable           |         |           |  |
| 19       | Unit     |          |         |                   | Enable           |         |           |  |
| 20       | Unit     |          |         |                   | Enable           |         |           |  |
|          |          |          |         | Number o          | f rows to add: 1 |         | <b></b>   |  |

- 2. Indicate for which Endpoint and Criteria changes are applicable.
- 3. Enter the Auth Code, in the **Password** field.
- 4. Disable Validate Realm.

Figure 4.117: Validate Realm screen

|   | Authent  | ication    |              |         |                      |                   |       |           |          |  |
|---|----------|------------|--------------|---------|----------------------|-------------------|-------|-----------|----------|--|
|   | Priority | Criteria   | Endpoint     | Gateway | Username<br>Criteria | Validate<br>Realm | Realm | User Name | Password |  |
| Γ | 1        | Endpoint 🗸 | Slot3/FXS1 🗸 | ~       |                      | Disable 🗸         |       | 32104     | ******   |  |

5. Click **Apply** or **Apply and Refresh Registration** when done and restart service. The result after 'Registration' and 'Authentication' should be like as follows.

| Figure 4.1 <sup>4</sup> | 18: | Endpoints | Registration | screen |
|-------------------------|-----|-----------|--------------|--------|
| <b>U</b>                |     |           |              |        |

| Endpoints Reg | istration Status |                |                 |            |
|---------------|------------------|----------------|-----------------|------------|
| Endpoint      | User Name        | Gateway Name   | Registrar       | Status     |
| Slot3/FXS1    | 32104            | MX1_analog_ext | 192.168.17.93:0 | Registered |
| Slot3/FXS2    | 32105            | MX1_analog_ext | 192.168.17.93:0 | Registered |
| Slot3/FXS3    | 32106            | MX1_analog_ext | 192.168.17.93:0 | Registered |

### Transport

|   |         |         |           |         | F        | igure  | 4.119:    | Trans   | port s    | creen       |            |        |
|---|---------|---------|-----------|---------|----------|--------|-----------|---------|-----------|-------------|------------|--------|
| S | system  | Network | SIP Proxy | SBC     | ISDN     | POTS   | SIP       | Media   | Telephony | Call Router | Management | Reboot |
|   | Gateway | s Serve | rs Regist | rations | Authenti | cation | Transport | Interop | Misc      |             |            |        |

1. Enable UDP if required.

#### Figure 4.120: Protocol Configuration screen

| Protocol Conf | iguration  |          |            |           |            |  |
|---------------|------------|----------|------------|-----------|------------|--|
| UDP           | UDP QValue | тср      | TCP QValue | TLS       | TLS QValue |  |
| Enable 🗸      |            | Enable 🗸 |            | Disable 🗸 |            |  |

2. Click Apply when done and restart service.

### Misc

Figure 4.121: Misc screen

| System | Network | SIP Proxy | SBC      | ISDN     | POTS   | SIP       | Media   | Telephony | Call Router | Management | Reboot |
|--------|---------|-----------|----------|----------|--------|-----------|---------|-----------|-------------|------------|--------|
| Gatewa | vs Serv | ers Reais | trations | Authenti | cation | Transport | Interop | Misc      |             |            |        |

1. Enter the IP-address of MX-ONE in the SIP Domain Override filed for trunk\_lines\_gw.

Figure 4.122: Gateway Configuration screen

| Gat  | eway Configuration |                     |  |
|------|--------------------|---------------------|--|
| Gat  | eway Name          | SIP Domain Override |  |
| MX   | 1_analog_ext       |                     |  |
| trur | ik_lines_gw        | 192.168.17.94       |  |
| trur | iks_mx-one         |                     |  |

2. Click Apply when done and restart service.

# Media

# Codecs

|        |          |            |      | F    | igure | 4.12 | 3: Coo | decs scr  | reen        |            |        |
|--------|----------|------------|------|------|-------|------|--------|-----------|-------------|------------|--------|
| System | Network  | SIP Proxy  | SBC  | ISDN | POTS  | SIP  | Media  | Telephony | Call Router | Management | Reboot |
| Codecs | Security | RTP Statis | tics | Misc |       |      |        |           |             |            |        |

1. Change Codecs according to preference.

|               | Figure    | Figure 4.124: Changing Codecs |          |  |  |  |  |  |  |
|---------------|-----------|-------------------------------|----------|--|--|--|--|--|--|
| Codec         | Voice     | Data                          | Advanced |  |  |  |  |  |  |
| G.711 a-Law   | Enable 🗸  | Enable 🗸                      |          |  |  |  |  |  |  |
| G.711 u-Law   | Disable 🗸 | Enable 🗸                      |          |  |  |  |  |  |  |
| G.723         | Disable 🗸 |                               |          |  |  |  |  |  |  |
| G.726 16Kbps  | Disable 🗸 |                               |          |  |  |  |  |  |  |
| G.726 24Kbps  | Disable 🗸 |                               |          |  |  |  |  |  |  |
| G.726 32Kbps  | Disable 🗸 | Disable 🗸                     |          |  |  |  |  |  |  |
| G.726 40Kbps  | Disable 🗸 | Disable 🗸                     |          |  |  |  |  |  |  |
| G.729         | Disable 🗸 |                               |          |  |  |  |  |  |  |
| T.38          |           | Enable 🗸                      |          |  |  |  |  |  |  |
| Clear Mode    | Disable 🗸 | Disable 🗸                     |          |  |  |  |  |  |  |
| Clear Channel | Disable 🗸 | Disable 🗸                     |          |  |  |  |  |  |  |
| X CCD         | Disable 🗸 | Disable 🗸                     |          |  |  |  |  |  |  |

2. Click **Apply** when done and restart service.

# **Call Router**

# **Route Config**

|        |           |            |         | Fig  | ure 4. | 125: | Route | Config    | screen      |            |        |
|--------|-----------|------------|---------|------|--------|------|-------|-----------|-------------|------------|--------|
| System | Network   | SIP Proxy  | SBC     | ISDN | POTS   | SIP  | Media | Telephony | Call Router | Management | Reboot |
| Status | Route Cor | ifig Auto- | routing |      |        |      |       |           |             |            |        |

Figure 4.126: Routes screen

1. Click for index 1. This is used if the received B-number contains a full number. That is, more digits

than the pure DID numbers.

| Routes | 5                                                                                                    |                      |                  |                 |                         |                        |          |
|--------|----------------------------------------------------------------------------------------------------|----------------------|------------------|-----------------|-------------------------|------------------------|----------|
| Index  | Sources                                                                                                    | Criteria<br>Property | Criteria<br>Rule | Transformations | Signaling<br>Properties | Destination            |          |
| 1      | isdn-Slot1/E1T1, isdn-Slot2/E1T1, isdn-<br>Slot3/E1T1, isdn-Slot2/E1T1, isdn-Slot5/E1T1,<br>isdn-Slot3/E1T1, isdn-Slot7/E1T1, isdn-<br>Slot8/E1T1, isdn-Slot7/E1T1, isdn-<br>Slot8/E1T1, izd-Slot7/E1T1, izd-<br>Slot8/E1T1, iz2-Slot7/E1T1, r2-<br>Slot8/E1T1, r2-Slot7/E1T1, r2-<br>Slot8/E1T1, r2-Slot7/E1T1, e&m-<br>Slot1/E1T1, e&m-Slot5/E1T1, e&m-<br>Slot8/E1T1, e&m-Slot5/E1T1, e&m-<br>Slot8/E1T1, e&m-Slot5/E1T1, e&m-<br>Slot8/E1T1, e&m-Slot5/E1T1, e&m-<br>Slot8/E1T1, e&m-Slot5/E1T1, e&m-<br>Slot8/E1T1, e&m-Slot5/E1T1, e&m-<br>Slot8/E1T1, e&m-Slot5/E1T1, e&m-<br>Slot8/E1T1, e&m-Slot5/E1T1, e&m-<br>Slot8/E1T1, e&m-Slot5/E1T1, e&m-<br>Slot8/E1T1, e&m-Slot5/E1T1, e&m-<br>Slot8/E1T1, e&m-Slot5/E1T1, e&m-<br>Slot8/E1T1, e&m-Slot5/E1T1, e&m-<br>Slot6/E1T1, e&m-Slot8/E1T1, e&m-<br>Slot6/EX03, fxo-Slot6/FX02, fxo-Slot4/FX03,<br>fxo-Slot5/FX01, fxo-Slot6/FX02, fxo-Slot6/FX03,<br>fxo-Slot5/FX01, fxo-Slot6/FX04, fxo-Slot7/FX04,<br>fxo-Slot7/FX01, fxo-Slot8/FX02, fxo-Slot7/FX04,<br>fxo-Slot7/FX01, fxo-Slot8/FX02, fxo-Slot8/FX03,<br>fxo-Slot8/FX01, fxo-Slot8/FX02, fxo-Slot8/FX03,<br>fxo-Slot8/FX01, fxo-Slot8/FX02, fxo-Slot8/FX03,<br>fxo-Slot8/FX01, fxo-Slot8/FX02, fxo-Slot8/FX03,<br>fxo-Slot8/FX04 | None                 |                  | DID_Extension   |                         | sip-<br>trunk_lines_gw |          |
| 2      | sip-trunks_mx-one, sip-trunk_lines_gw                                                                                                    | None                 |                  |                 |                         | hunt-Hunt1             |          |
|        |                                                                                                    |                      |                  |                 |                         |                        | <b>F</b> |

2. In the Transformations field add a name for a transformation rule.

#### Figure 4.127: Configure Route screen

| Configure Route 1    |                                                                                                    |              |  |
|----------------------|----------------------------------------------------------------------------------------------------|--------------|--|
|                      | Value                                                                                                    | Suggestion   |  |
| Sources              | isdn-Slot1/E1T1, isdn-Slot2/E1T1, isdn-<br>Slot3/E1T1, isdn-Slot4/E1T1, isdn-Slot5/E1T1,<br>isdn-Slot6/E1T1, isdn-Slot7/E1T1, isdn-<br>Slot8/E1T1, r2-Slot1/E1T1, r2-Slot2/E1T1, r2- | Suggestion V |  |
| Criteria Property    | None                                                                                                    |              |  |
| Criteria Rule        |                                                                                                    | Suggestion 🗸 |  |
| Transformations      | DID_Extension                                                                                                    | Suggestion 🗸 |  |
| Signaling Properties |                                                                                                    | Suggestion 🗸 |  |
| Destination          | sip-trunk_lines_gw                                                                                                    | Suggestion 🗸 |  |
| Config Status        |                                                                                                    |              |  |

+

- 3. Click Save.
- 4. Click in the first Call Property Transformation and enter the same name as above.
- 5. Use Called E164 for both Criteria Based On and Transformation Applies To fields.

| Configure Transformation     | 1             |  |
|------------------------------|---------------|--|
|                              | Value         |  |
| Name                         | DID_Extension |  |
| Criteria<br>Based On         | Called E164   |  |
| Transformation<br>Applies To | Called E164   |  |
| Config Status                |               |  |

+

- 6. Click Save or Save and Insert Rule.
- 7. Click in the second Call Property Transformation and enter the same name as above.
- 8. Use Called E.164 for both Criteria Based On and Transformation Applies To fields.

Figure 4.129: Configure Transformation screen 1

| Configure Transformation     | 1             |  |
|------------------------------|---------------|--|
|                              | Value         |  |
| Name                         | DID_Extension |  |
| Criteria<br>Based On         | Called E164   |  |
| Transformation<br>Applies To | Called E164   |  |
| Config Status                |               |  |

- 9. Click Save or Save and Insert Rule.
- **10.** Click in the second Call Property Transformation, and enter the same name as above.

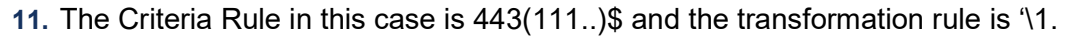

**12.** This means that if a B-number is received containing 44311104, then the 3 first digits (443) are removed before the call is sent to MX-ONE for further processing. (111..)\$ means that the number can only be 5 digits starting with 111.

+

#### Figure 4.130: Configure Transformation Rule 1

| Configure Transform    | ure Transformation Rule 1  |              |  |  |
|------------------------|----------------------------|--------------|--|--|
|                        | Value                      | Suggestion   |  |  |
| Туре                   | Called E164 to Called E164 |              |  |  |
| Name                   | DID_Extension              | Suggestion 🗸 |  |  |
| Criteria<br>Rule       | 598(321\$)                 | Suggestion 🗸 |  |  |
| Transformation Rule    | \1                         | Suggestion 🗸 |  |  |
| Next<br>Transformation | ,ii                        | Suggestion v |  |  |
| Config Status          |                            |              |  |  |

13. Click Save or Save and Insert Rule. Now, the 'Call Property Transformations' looks like this as shown below.
#### Figure 4.131: Transformations screen

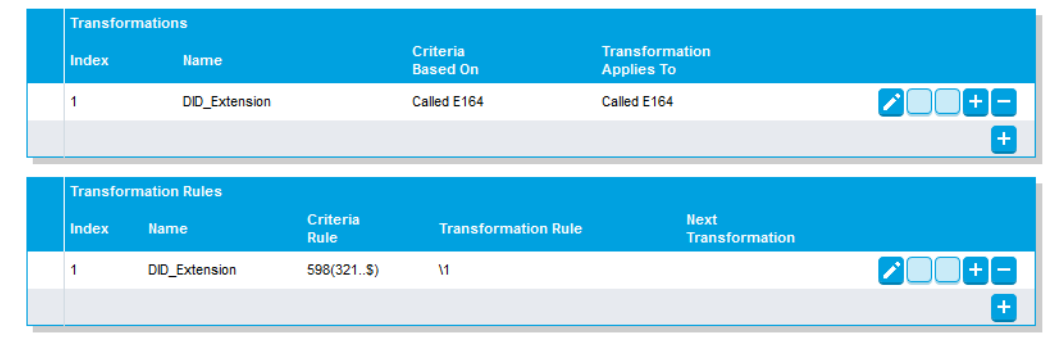

14. Click Save if the yellow indication on top of the page is ON.

#### Management

| Figure 4.132: Management screen |                |            |        |          |         |        |        |        |        |          |           |      |        |
|---------------------------------|----------------|------------|--------|----------|---------|--------|--------|--------|--------|----------|-----------|------|--------|
| System                          | Network        | SIP Proxy  | SBC    | ISDN     | POTS    | SIP    | Media  | Teleph | ony Ca | I Router | Manage    | ment | Reboot |
| Configu                         | ration Scripts | Backup / R | estore | Firmware | Upgrade | Certif | īcates | SNMP   | CWMP   | Access   | s Control | File | Misc   |
|                                 |                |            |        |          |         |        |        |        |        |          |           |      |        |

#### **Backup/Restore**

1. Click the Activate unsecure script transfers through web browser link.

Figure 4.133: Image Configuration screen

| Image Configuration |                           |              |  |
|---------------------|---------------------------|--------------|--|
| Transfer Parameters |                           |              |  |
| File Name:          | Backup_2018-07-30_85.xml  | Suggestion 🗸 |  |
| Transfer Protocol:  | File 🗸                    |              |  |
| Host Name:          | 0.0.0:0                   |              |  |
| Location:           |                           |              |  |
| User Name:          |                           |              |  |
| Password:           |                           |              |  |
| Backup Parameters   |                           |              |  |
| Content:            | Config And Certificates 🗸 |              |  |
| Privacy Parameters  |                           |              |  |
| Privacy Algorithm:  | None 🗸                    |              |  |
| Privacy Key:        |                           |              |  |

2. Click Apply and Backup Now.

File

|         | Figure 4.134: File screen |            |        |          |           |       |         |        |        |           |           |      |        |
|---------|---------------------------|------------|--------|----------|-----------|-------|---------|--------|--------|-----------|-----------|------|--------|
| System  | Network                   | SIP Proxy  | SBC    | ISDN     | POTS      | SIP   | Media   | Teleph | ony Ca | ll Router | Manage    | ment | Reboot |
| Configu | ration Scripts            | Backup / R | estore | Firmware | e Upgrade | Certi | ficates | SNMP   | CWMP   | Acces     | s Control | File | Misc   |

Figure 4.135: Internal files screen

| Internal files                 |                                                                      |        |   |
|--------------------------------|----------------------------------------------------------------------|--------|---|
| Name                           | Description                                                          | Size   |   |
| conf/Backup_2018-07-30_85.xml  | Automatically generated on 24/08/2018 08:29:46.                      | 149 KB | 8 |
| conf/FXO_Country_Defaults.cfg  | FXO Country Defaults                                                 | 1 KB   |   |
| conf/FXO_North-America_3km.cfg | FXO North-America 3km                                                | 1 KB   | 8 |
| conf/PRI_China-DSS1.cfg        | China DSS1                                                           | 3 KB   |   |
| conf/PRI_Default.cfg           | PRI default configuration                                            | 3 KB   | 8 |
| conf/PRI_NorthAmerica-NI1.cfg  | North America NI1                                                    | 3 KB   |   |
| conf/PRI_NorthAmerica-NI2.cfg  | North America NI2                                                    | 3 KB   |   |
| conf/Survivability_Enable.cfg  | Configures the EX Controller for MX-ONE survivability environment.   | 29 KB  |   |
| conf/Survivability.cfg         | Configures the unit to use the SipProxy service for basic use cases. | 1 KB   | 8 |
| vm/drives/mxone7.iso           | Bootable disc file                                                   | 6.2 GB |   |
| 10 file(s)                     | Total: 6.2 GB / Available: 2.4 GB                                    |        |   |

1. Find the previously made backup image.

|                                      | Figure 4.136: Backup imag                   | е |
|--------------------------------------|---------------------------------------------|---|
| Öppnar Backup_2018-                  | 07-30_85.xml                                | × |
| Du har valt att öppna                | :                                           |   |
| Backup_2018-                         | 07-30_85.xml                                |   |
| som är en fil av<br>från: http://192 | typen: XML Document (328 kB)<br>.168.17.85  |   |
| Vad vill du att Firefox              | k gör med denna fil?                        |   |
| Oppna med                            | Office XML Handler (standard) $\sim$        |   |
| ◯ <u>S</u> para fil                  |                                             |   |
| <u>G</u> ör detta auto               | omatiskt för denna filtyp i fortsättningen. |   |
|                                      |                                             |   |
|                                      | OK Avbryt                                   |   |

2. Download and store on a secure place.

# **Configure TLS on an EX/GX Controller**

This section describes how to configure TLS on an EX/GX controller with a typical scenario for a branch office with survivability and local presence. TLS ensures secure communication between the MX-ONE system and the EX and GX controller.

#### **Prerequisites**

Before you configure the TLS on the controller, ensure that the following requirements are met:

• The EX/GX controller setup is complete without TLS before you configure TLS on the controller. See the previous chapters in this document for the setup information.

#### CHAPTER 4

- The EX/GX controller setup is fully loaded and the virtual machine on which MX-ONE has been setup is switched on.
- The FXS extensions are registered. You can view the registration status in the path SIP > Registrations.
- The FXS extensions need to be in the SBC registration cache. You can view in the path SBC > Registration.
- The TLS certificate authority is generated and is available in the path /etc/opt/eri sn/certs/root with:
  - Certificate authority file: /etc/opt/eri\_sn/certs/root/CA.pem
  - Private key: /etc/opt/eri\_sn/certs/root/private\_key.pem

## **Creating TLS Certificate with SAN**

This section describes how to create a TLS certificate with Subject Alternative Name (SAN). SAN extension of the certificate specifies additional host names so that more than one host can use the same copy of a single certificate. This is required because the traffic between FXS ports and the SBC uses the loopback 127.0.0.1 address.

#### **Connecting CA to the MX-ONE Server**

To connect Certificate Authority (CA) to the MX-ONE server:

- 1. Log into the SSH client, such as Putty.
- 2. Connect to the MX-ONE server using the administrator credentials:

| Category:                                                                                                    |                                                                                                    |                                                      |
|----------------------------------------------------------------------------------------------------|----------------------------------------------------------------------------------------------------|------------------------------------------------------|
| <ul> <li>Session</li> <li>Logging</li> <li>Terminal</li> <li>Keyboard</li> <li>Bell</li> <li>Features</li> <li>Window</li> <li>Appearance</li> <li>Behaviour</li> <li>Translation</li> <li>Selection</li> </ul> | Basic options for your PuTT<br>Specify the destination you want to co<br>Host Name (or IP address)<br>10.211.162.41<br>Connection type:<br>Raw Telnet Rlogin<br>Load, save or delete a stored session<br>Saved Sessions | Y session<br>onnect to<br>Port<br>22<br>SSH © Serial |
| Colours<br>⊡ · Connection<br>··· Data<br>··· Proxy<br>··· Telnet<br>··· Rlogin<br>⊡ · SSH<br>··· Serial                                                                                                    | Close window on exit:                                                                                                    | Load<br>Save<br>Delete                               |
| About Help                                                                                                    | Only Only                                                                                                    | on clean exit                                        |

MX-ONE Server - SSH

#### Verifying the CA File

Using the command line, verify that the certificate authority file is valid and contains the required Issuer:

openssl x509 -in /etc/opt/eri\_sn/certs/root/CA.pem -text| grep Issuer Issuer: CN=MXOneEnterpriseCA, C=SG, O=Root Certificate, OU=MX-ONE/emailAddress=root@EXLIMIPV4V6.mxonebglman.com

#### Generating the Unit Certificate with SAN

For the TLS to be enabled on different interfaces you must generate a unit certificate with SAN. For example:

- Uplink: 10.211.162.127
- LAN1: 192.168.0.10 (default IP)
- Loopback: 127.0.0.1 (IP to connect FXS and PSTN ports to the internal SBC)

The certificate must be generated on the MX-ONE server using the following procedure:

1. Create a directory for the unit certificates.

```
mkdir -p /etc/opt/eri_sn/certs/units
cd /etc/opt/eri sn/certs/units
```

 Create a configuration file for the uplink (10.211.162.127.cnf) to provide SAN options. Replace the uplink IP (10.211.162.127) with the IP address of the EX and GX controller.

```
cat << EOF > 10.211.162.127.cnf
[req]
distinguished name = req distinguished name
req extensions = v3 req
prompt = no
[req distinguished name]
CN = 10.211.162.127
[v3 req]
basicConstraints = CA:false
keyUsage = digitalSignature, keyEncipherment, dataEncipherment
extendedKeyUsage = serverAuth, clientAuth
subjectAltName = @alt names
[alt names]
DNS.1 = 192.168.0.10
DNS.2 = 127.0.0.1
DNS.3 = 10.211.162.127
IP.1 = 192.168.0.10
IP.2 = 127.0.0.1
IP.3 = 10.211.162.127
EOF
```

 Generate a Private Key for the EX and GX controller unit. The first command will generate a key with password, the second one will convert the key so it requires no password (required by the following steps):

```
openssl genrsa -aes256 -out 10.211.162.127.key.protected 2048
openssl rsa -in 10.211.162.127.key.protected -out 10.211.162.127.key
```

4. Generate a CSR for the Unit.

```
openssl req -new -key 10.211.162.127.key -out 10.211.162.127.csr -sha256 -config 10.211.162.127.cnf
```

5. Verify the CSR:

```
openssl req -text -noout -verify -in 10.211.162.127.csr
```

6. Sign the CSR and generate a new certificate:

```
openssl x509 -req -sha256 -days 3652 -in 10.211.162.127.csr -CA
../root/CA.pem -CAkey ../root/private_key.pem -CAserial ../root/CA.srl
-CAcreateserial -out 10.211.162.127.crt -extfile 10.211.162.127.cnf
-extensions v3_req
```

7. Verify the uplink certificate (10.211.162.127.crt):

```
openssl x509 -in 10.211.162.127.crt -text
```

8. Create the uplink .pem file.

cat 10.211.162.127.crt 10.211.162.127.key > 10.211.162.127.pem

 Generate a Private Key for the EX and GX controller unit. The first command will generate a key with password, the second one will convert the key so it requires no password (required by the following steps):

```
openssl genrsa -aes256 -out 10.211.162.127.key.protected 2048
openssl rsa -in 10.211.162.127.key.protected -out 10.211.162.127.key
```

**10.** Generate a CSR for the Unit.

```
openssl req -new -key 10.211.162.127.key -out 10.211.162.127.csr -sha256 -config 10.211.162.127.cnf
```

**11.** Verify the CSR:

```
openssl req -text -noout -verify -in 10.211.162.127.csr
```

**12.** Sign the CSR and generate a new certificate:

```
openssl x509 -req -sha256 -days 3652 -in 10.211.162.127.csr -CA
../root/CA.pem -CAkey ../root/private_key.pem -CAserial ../root/CA.srl
-CAcreateserial -out 10.211.162.127.crt -extfile 10.211.162.127.cnf
-extensions v3_req
```

**13.** Verify the uplink certificate (10.211.162.127.crt):

openssl x509 -in 10.211.162.127.crt -text

14. Create the uplink .pem file.

cat 10.211.162.127.crt 10.211.162.127.key > 10.211.162.127.pem

#### **Copying the Files on PC**

Using a file transfer software, copy the following files from the MX-ONE to your PC:

- Unit Certificate: /etc/opt/eri\_sn/certs/units/10.211.162.127.pem
- Root Certificate: /etc/opt/eri\_sn/certs/root/CA.pem

## Configuring the EX/GX for TLS

The procedures described in this section shows how to configure TLS in an EX/GX controller to establish a secure connection with MX-ONE system.

#### Login to the EX/GX Controller

Open a Web browser, log in to the EX/GX controller by using the default IP address or the previously configured uplink IP address. You can either log in as a public user (with no password) or an administrator using default credentials.

#### **Installing Unit Certificates**

1. In the EX/GX controller user interface, navigate to Management > Certificates.

| System    | Network       | SIP Proxy   | SBC    | ISDN     | POTS     | SIP  | Media  | Telepho | ony Call | Router | Manager | ment |
|-----------|---------------|-------------|--------|----------|----------|------|--------|---------|----------|--------|---------|------|
| Configura | ation Scripts | Backup / Re | estore | Firmware | Certific | ates | Virtuo | SNMP    | CWMP     | Access | Control | File |

Certificates

Certificate transfer through web browser is disabled because of unsecure HTTP access.

Activate unsecure certificate transfer through web browser

- 2. Under Certificate Import Through Web browser.
  - a. Choose Host and click Choose.
  - b. Select the appropriate file (.pem file) on your PC and then click Import.

| Certificate Import Through Web Browser |                                |        |  |  |  |  |  |  |  |  |  |
|----------------------------------------|--------------------------------|--------|--|--|--|--|--|--|--|--|--|
| Туре                                   | Path                           |        |  |  |  |  |  |  |  |  |  |
| Host 🔻                                 | Choose File 10.211.162.127.pem | Import |  |  |  |  |  |  |  |  |  |

- 3. Under Certificate Import Through Web browser.
  - a. Choose Other and click Choose.
  - b. Select the appropriate file (.pem file) on your PC and then click Import.

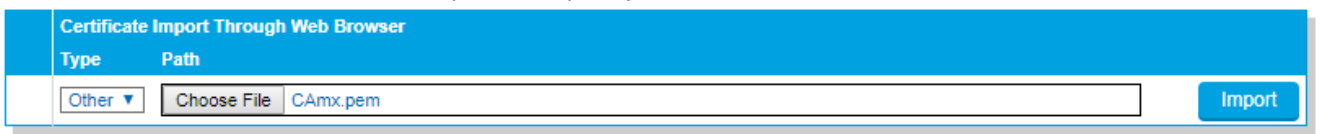

#### 4. Verify that the certificates have been installed:

Some changes require to restart a service to apply new configuration. Please click this link to access the services table or just restart required services

#### Certificates

| Host Certificates      |                              |                  |                        |                 |             |              |                  |                  |                     |                   |       |
|------------------------|------------------------------|------------------|------------------------|-----------------|-------------|--------------|------------------|------------------|---------------------|-------------------|-------|
| File Name              | Issued To                    | Issued By        |                        | Valid F         | rom         |              | Valid To         |                  | Usage               | •                 |       |
| 10.211.162.127.pem     | 10.211.162.127               | MXOneEnte        | rpriseCA               | 2019-0          | 8-09 14:40: | 22           | 2029-08-         | 08 14:40:        | 22 TIsClie          | ent, TIsServer    | 6     |
| Other Certificates     |                              |                  |                        |                 |             |              |                  |                  |                     |                   |       |
| File Name              | Issued To                    |                  | Issued By              | /               |             | Vali         | d From           | Valid            | To Us               | age (             | CA    |
| CAmx.pem               | MXOneEnterpris               | seCA             | MXOneEr                | nterpriseC,     | A           | 2019<br>14:5 | 9-08-07<br>58:23 | 2020-0<br>14:58: | 08-06<br>23         | 1                 | /es 🗧 |
| Cert_MxDefault001.der  | Media5 Corpora<br>Primary CA | tion - Mediatrix | Media5 Co<br>Primary C | orporation<br>A | - Mediatrix | 2019<br>15:0 | 5-03-06<br>)6:40 | 2065-0<br>15:06: | 03-06 Tis<br>40 Tis | Client,<br>Server | /es 🗧 |
| Host Certificate Assoc | iations                      |                  |                        |                 |             |              |                  |                  |                     |                   |       |
| File Name              | SIP                          | Web EAP          | Conf                   | Fpu             | File        | Cert         | Nim              | SBC              | CWMP                |                   |       |
| 10.211.162.127.pem     |                              |                  |                        |                 | -           |              |                  | 1                |                     |                   |       |

5. Restart required services and log in to the EX/GX controller user interface again.

#### **Configuring the Secure SIP ports**

By default, the EX/GX controllers only listen to the non-secure SIP ports.

1. Navigate to **SIP > Gateways** in the EX/GX controller interface.

| Gateway Configuration |                |                      |                |                              |      |                |  |
|-----------------------|----------------|----------------------|----------------|------------------------------|------|----------------|--|
| Name                  | Туре           | Signaling<br>Network | Media Networks | Media Networks<br>Suggestion | Port | Secure<br>Port |  |
| MX1_analog_ext        | Trunk <b>T</b> | Uplink <b>T</b>      |                | Suggestion V                 | 5080 | <u>5081</u> _  |  |
| trunk_lines_gw        | Trunk <b>T</b> | Loop 🔻               | Loop           | Suggestion V                 | 5066 | 5067           |  |
| trunks_mx-one         | Trunk <b>T</b> | Uplink <b>T</b>      |                | Suggestion V                 | 5070 | 5071 -         |  |
|                       |                |                      |                |                              |      | •              |  |
|                       |                |                      |                |                              |      |                |  |

- 2. For each SIP Gateway, add a secure port (Port +1).
- 3. Click Apply and restart the services.

#### Setting the TLS version, Cipher Suite, and Certificate Validation Level

For SIP gateways on the EX/GX to communicate with the SBC service, configure the TLS version to 1.2 and the Cipher Suite to CS3.

**NOTE:** It is recommended to disable the certificate validation until the setup is complete.

- 1. Navigate to Management > Configuration Scripts and click Execute.
- 2. Select Activate unsecure script transfers and execution through web browser.
- 3. In Execute inline script, copy and paste the following:

Apply

| SipEp.TransportTlsVersion=TLSv1_2<br>SipEp.TransportTlsCipherSuite=CS3<br>SipEp.InteropTlsCertificateValidation=NoValidation<br>Sbc.CertificateValidation=NoValidation<br>Scm.RestartRequiredServices |                |
|----------------------------------------------------------------------------------------------------|----------------|
| Execute Inline Script         SipEp.TransportTlsVersion=TLSv1_2         SipEp.TransportTlsCipherSuite=CS3                                                                                             |                |
| StpEp.InteropTisCertificateValidation=NoValidation Sbc.CertificateValidation=NoValidation Scm.RestartRequiredServices                                                                                 | (Clear Script) |

4. Click Execute. It takes approximately 30 seconds for the services to restart.

#### **Enabling TLS on the SBC Service**

To enable TLS on SBC:

1. Navigate to SBC > Configuration.

| System | Network      | SIP Proxy | SBC   | ISDN      | POTS      | SIP    | Media  | Telephony    | Call Router | Management | Reboot |
|--------|--------------|-----------|-------|-----------|-----------|--------|--------|--------------|-------------|------------|--------|
| Status | Configuratio | on Rulese | ets L | ive Calls | Running ( | Config | Events | Registration |             |            |        |

- Configuration
- 2. In Call Agent Configuration, edit trunk\_lines\_ca by clicking on the Edit icon next to it.

| Call Agent Configura | Call Agent Configuration |                     |                           |              |  |  |  |  |
|----------------------|--------------------------|---------------------|---------------------------|--------------|--|--|--|--|
| Name En              | able Gateway             | Signaling Interface | Media Interface Peer Host | Peer Network |  |  |  |  |
| local_users_ca 🕑     | )                        | uplink_s            | uplink_m                  | 0.0.0.0/0    |  |  |  |  |
| trunk_lines_ca 🕑     | trunk_lines_gw           |                     | loop_m                    |              |  |  |  |  |

3. Set Force Transport as **TIs** and click **Save**.

#### Configure Call Agent

| Configure Call Agent  |                  |  |
|-----------------------|------------------|--|
|                       | Value            |  |
| Call Agent Parameters |                  |  |
| Name                  | trunk_lines_ca   |  |
| Enable                |                  |  |
| Gateway               | trunk_lines_gw V |  |
| Signaling Interface   | Ŧ                |  |
| Media Interface       | loop_m ▼         |  |
| Peer Host             |                  |  |
| Peer Network          |                  |  |
| Force Transport       |                  |  |

4. Repeat the above steps for local\_users\_ca and MX-ONE\_LIM1 call agents.

5. In Signaling Interface Configuration, edit loop\_sand uplink\_sand set Allowed Transports to TIsOnly and TIs Mode to Both and click Apply.

| Signaling Interface Configuration |                 |      |             |                       |                 |                |  |
|-----------------------------------|-----------------|------|-------------|-----------------------|-----------------|----------------|--|
| Name                              | Network         | Port | Secure Port | Allowed<br>Transports | TIs Mode        | Public Address |  |
| loop_s                            | Loop 🔻          | 0    | 0           | TIsOnly T             | Both <b>T</b>   |                |  |
| lan1_s                            | Lan1 🔻          | 0    | 0           | All 🔻                 | Client <b>v</b> |                |  |
| uplink_s                          | Uplink <b>T</b> | 0    | 0           | TIsOnly <b>T</b>      | Both <b>T</b>   |                |  |
| trunk_s                           | Uplink <b>v</b> | 5090 | 5092        | All 🔻                 | Client <b>T</b> | <b>_</b>       |  |
|                                   |                 |      |             |                       |                 | <b>E</b>       |  |

- 6. Restart the required services. It takes about 30 seconds for the SBC service to restart.
- 7. Clear cache registration by navigating to **SBC > Registration**.

#### **Enabling TLS between SIP Gateways and SBC**

To enable TLS between SIP Gateways and SBC:

1. Navigate to SIP > Transport.

| System   | Network | SIP Proxy SB  | C ISDN     | POTS    | SIP       | Media   | Telephon | y Call Router | Man |
|----------|---------|---------------|------------|---------|-----------|---------|----------|---------------|-----|
| Gateways | Servers | Registrations | Authentica | ation T | Fransport | Interop | Misc     |               |     |

#### Transport

| General Configu   | uration             |          |                 |          |            |
|-------------------|---------------------|----------|-----------------|----------|------------|
| Add SIP Transpo   | ort in Registration | :        | Enable <b>T</b> |          |            |
| Add SIP Transpo   | ort in Contact Hea  | ider:    | Enable <b>T</b> |          |            |
| Persistent Base   | Port:               |          | 16000           |          |            |
| Failback Interval | :                   |          | 15              |          |            |
| TLS Certificate T | rust Level:         |          | Locally Trusted | •        |            |
| TCP Connect Tir   | meout:              |          | 127             |          |            |
| Protocol Config   | juration            |          |                 |          |            |
| UDP               | UDP QValue          | ТСР      | TCP QValue      | TLS      | TLS QValue |
| Disable V         |                     | Enable V |                 | Enable T |            |

Apply

- 2. Configure the general configuration details as shown in the above figure and click Apply.
- 3. Restart the required services. It takes about 30 seconds for the service to restart.
- 4. Navigate to SIP > Registrations.
- 5. Validate if endpoints are registered the agent MX1\_analog\_ext.

6. Navigate to SBC > Registration, validate all endpoints are registered using TLS.

| AoR                     | Contact-URI                                  |
|-------------------------|----------------------------------------------|
| sip:32100@10.211.162.41 | sip:32100@10.211.162.127:16000;transport=tls |
| sip:32101@10.211.162.41 | sip:32101@10.211.162.127:16000;transport=tls |
| sip:32102@10.211.162.41 | sip:32102@10.211.162.127:16000;transport=tls |
| sip:32103@10.211.162.41 | sip:32103@10.211.162.127:16000;transport=tls |

7. Test a call between endpoints. For example 32100 to 32101.

#### **Enabling SRTP on EX/GX Controller**

To enable SRTP on the EX/GX controller:

- 1. Navigate to Media > Security.
- 2. Under Select Endpoint, choose Secure.
- 3. Select Mode as, Secure.
- 4. Select Key Management Protocol as, SDES.
- 5. Select Encryption as, AES\_CM\_128.
- 6. Select **Yes** for the T.38 setting.

#### **Enabling Certificate Validation**

After the EX/GX controller with TLS setup is complete, you can enable certificate validation:

- Navigate to Management > Configuration Scripts > Execute and select Activate unsecure script transfers and execution through web browser.
- 2. In Execute Inline Script, copy and paste the following:

```
SipEp.InteropTlsCertificateValidation=HostName
bc.CertificateValidation=HostName
Sbc.ResetRegistrationCache
Scm.RestartRequiredServices
```

- 3. Click Execute.
- 4. Navigate SIP > Registrations.
- 5. Validate that the endpoints are registered to call agent MX1\_analog\_ext.

# **Known Limitations**

Below are some known limitations when using the EX-Controller or GX-Gateway:

#### CHAPTER 4

- When MX-ONE is installed as a virtual machine in the EX-Controller, Provisioning Manger is not allowed to be installed.
- When EX-Controller is used in a multi-server configuration the EX-controller can never be the master server.
- Maximum 5 servers can exist in a multi-server configuration, where at least one of the servers is an EX-controller.
- When deploying a MX-ONE as a virtual machine the maximum amount of RAM is 7168 Mbytes.

# Integration of MiVoice MX-ONE with Microsoft<sup>®</sup> Lync Server™ 2013 – Remote Call Control

# Introduction

MiVoice MX-ONE, a complete IP-based communications system, has evolved from a voice centric system into a true multimedia communication system that can route and provide services to media sessions like video, instant messaging etc. It is the core component of the MX-ONE solution, which provides the necessary applications to offer true mobility and Unified Communications and Collaboration (UCC). MX-ONE (TS) is based on an open software and hardware environment, using standard servers with a LINUX SUSE operating system. MX-ONE Service Node focuses on enhanced SIP implementations to target our strategy regarding openness, cloud computing and video support. An example of MX-ONE openness is the fact that it can interwork with third party UC products using standards-based protocols, such as SIP and CSTA III (XML).

As part of this standards-based approach and in order to offer our customers a choice, we have worked together with Microsoft to ensure that MX-ONE can be integrated with the latest Microsoft Unified Communications products. MX-ONE is fully certified by the Microsoft Partner Program since Version 4.1 with Lync Server 2010 (Direct SIP integration) as well as MX-ONE 5.0 SP3 HF2 with Lync 2013 (Direct SIP integration) in order to ensure that customers have seamless experiences with setup, support, and use of MX-ONE with Microsoft Unified Communications software.

In MX-ONE 5.0 SP1, TR-87 support for CSTA III (Computer Supported Telecommunications Applications Version 3) was added to allow a third party application to control an MX-ONE device via CSTA and SIP messages. This service can be used, for example, to connect MX-ONE and Microsoft Lync Server via a function called Remote Call Control.

Mitel has performed an internal integration validation between MX-ONE 6.0 and Lync Server 2013 via Remote Call Control, where several tests were executed to assure the compatibility between the products.

## Scope

The intent of this guide is to describe the setup tasks to integrate MiVoice MX-ONE and Microsoft Lync Server 2013 for Remote Call Control.

For more details regarding components of this integration, we refer to the relevant MX-ONE CPI documentation or, please, go to the Microsoft Lync Server 2013 product website.

Ē

Note! Always check the latest products documentation.

# **Solution Description**

Integration of MX-ONE 6.0 with Microsoft Lync Server 2013 for Remote Call Control as a complementary solution, provides users enabled for remote call control to use Lync 2013 client to control calls on their MX-ONE phones.

#### **MiVoice MX-ONE**

MiVoice MX-ONE has a built-in CSTA III server that is an interface that other applications can use to remotely control a phone. Examples of operations that can be performed with CSTA Phase III are: make call, answer call, dial a number and terminate a call.

MX-ONE 6.0 supports CSTA method that is based on European Computer Manufacturers Association (ECMA) Technical Report-87 (TR-87), called Using CSTA for SIP Phone User Agents (uaCSTA). MX-ONE implements a subset of the capabilities and methods proposed in TR-87 specification.

In TR-87 (Using CSTA for SIP Phone User Agents (uaCSTA)):

SIP is used to establish a CSTA application session

CSTA service request and response messages are transported over SIP

CSTA monitor is started and CSTA events are transported over SIP

## **Microsoft Lync Server 2013**

Microsoft Lync Server 2013 offers Remote Call Control (RCC) support that allows users to remotely control phones connected to a call manager, such as MX-ONE. It gives Lync 2013 client users the ability to make or receive calls on their fixed or mobile phone instead of a computer.

## Integration

CSTA III (XML) is required to provide the integration between MX-ONE and Lync Server for Remote Call Control as shown in the figure below.

The telephony feature commands are sent from the Lync 2013 client through the Microsoft Lync Server 2013 to the internal MX-ONE CSTA server as CSTA III messages over SIP, so called user agent CSTA (uaCSTA). The internal MX-ONE CSTA server analyzes the requests and maps them to the corresponding CSTA commands towards MX-ONE, which will then carry out the requests.

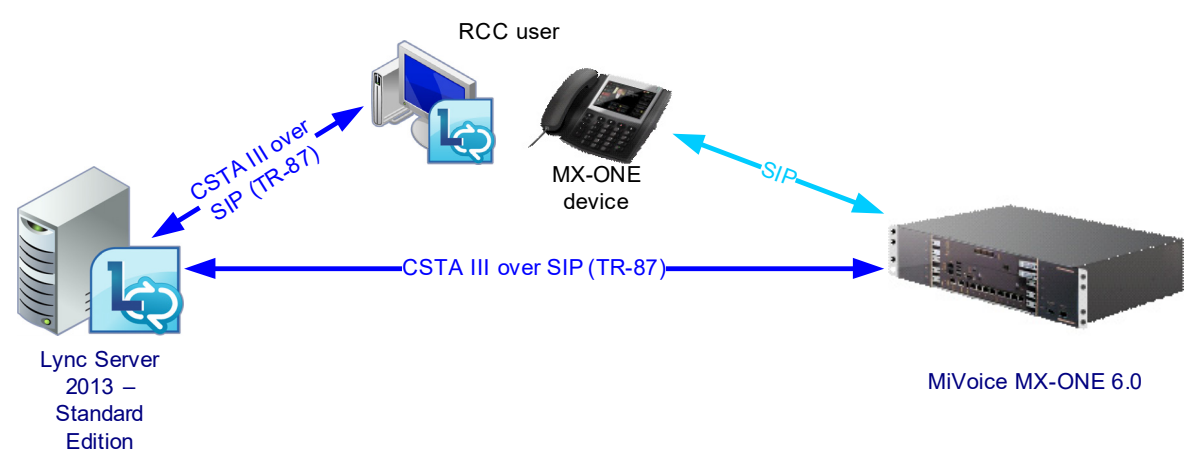

Figure 1 - Integration via Remote Call Control (RCC) between MX-ONE and Lync Server 2013

With Microsoft Lync Server 2013 integration, it is possible from Lync 2013 client (Remote Call Control Only) to manage calls and talk using any fixed and remote extensions within the MX-ONE.

The features that a Lync 2013 client can manage when integrate with MX-ONE using RCC are:

Make an outgoing call

Answer an incoming call

Transfer a call to another user (monitored transfer with current conversations)

Single step transfer

Forward an incoming call to an internal number (internal and private network extensions)

Forward an incoming call to an external number

Redirect an incoming call

Place calls on hold

Alternate (toggle) between multiple concurrent calls

Answer a second call while already in a call.

Dial dual-tone multi-frequency (DTMF) digits

# **Requirements and Setup**

MX-ONE and Microsoft Lync needs to be configured in different sip domains. Mitel recommendation is that MX-ONE is a sub-domain of the Lync domain.

For example, Lync runs on the domain: domain.com and MX-ONE runs on the domain: mx-one.domain.com.

## **MIVOICE MX-ONE Requirements**

Software and licenses required for Microsoft Remote Call Control integration:

MiVoice MX-ONE Service Node 6.0 or later

MX-ONE licenses for:

CSTA III

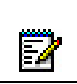

Note! Multi terminal extensions cannot be monitored via CSTA and therefore it does not work in the Remote Call Control scenario.

## **Microsoft Lync Server 2013 Requirements**

The Microsoft infrastructure (AD, DNS, CA, etc) needs to be in place, including all licenses required.

This guide does not cover the Lync Server 2013 installation. Our recommendation is that the Microsoft infrastructure shall be installed by a trained Microsoft engineer.

Before to start Microsoft Lync Server 2013 for RCC setup, read the following document:

Microsoft Lync Server 2013, Deploying Remote Call Control

http://technet.microsoft.com/en-us/library/gg558664.aspx

ľ

Note! This Microsoft documentation is used in conjunction with this guide.

MX-ONE was validated with Microsoft Lync 2013 Remote Call Control with only one Lync Front End server.

Microsoft Lync 2013 requires load balancer when more than one Front End is used. Please note that this setup was not validated with MX-ONE.

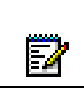

Note! The latest Lync Client (Lync 2013 update: April 2014) needs to be installed in the end user computers, please see that article below.

http://support.microsoft.com/kb/2880474

## **Integration Setup - TCP**

The setup used in this guide is based on the following scenario:

One Microsoft Lync Server - Standard Edition connected with one MiVoice MX-ONE 6.0.

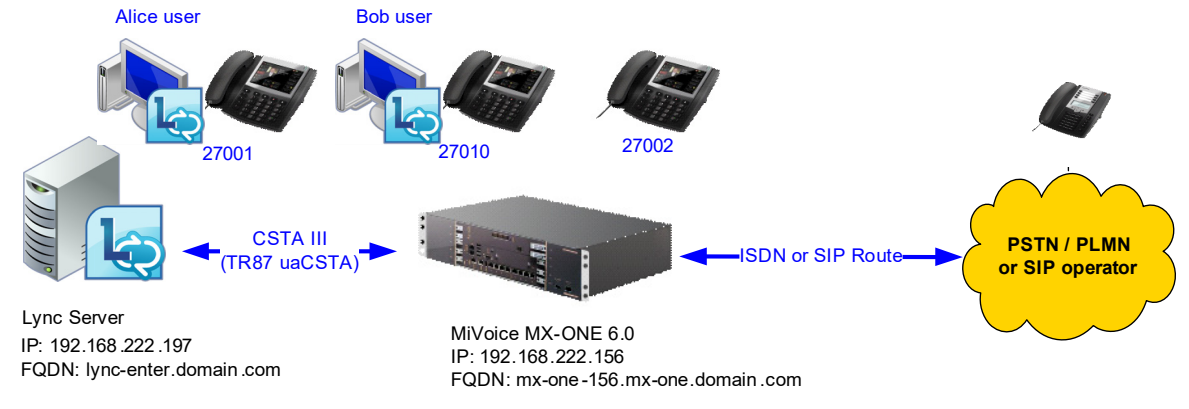

#### Figure 2 - Integration setup

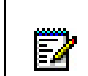

Note! Mitel recommends that complex scenarios shall be validated in the partner labs prior to customer deployment.

#### **MiVoice MX-ONE Setup - TCP**

The following shall be configured:

CSTA server needs to be initiated

Creating CSTA Server

CSTA III Setting:

csta--initiate--lim1 --csta-serv00000010

For more about CSTA III, see MX-ONE CPI documentation.

#### Microsoft Lync Server 2013 Setup – TCP

The following setup is based in the Microsoft Lync Server 2013 documentation, Deploying Remote Call Control, for more about commands syntaxes check:

http://technet.microsoft.com/en-us/library/gg558664.aspx

The following shall be configured:

Configure a Static Route for Remote Call Control

Configure a Trusted Application Entry for Remote Call Control

Configure Static Route for Remote Call Control

The following commands shall be executed in the Lync Server Management Shell to configure Remote Call Control.

Route for Remote Call ControlSetup, port 5060 (TCP):

\$TCPRoute= New-CsStaticRoute-TCPRoute-Destination 192.168.222.156 -Port 5062 -MatchUrimx-one.domain.com

Set-CsStaticRoutingConfiguration-Route @{Add=\$TCPRoute} -Identity Global

To verify the setup use the command:

Get-CsStaticRoutingConfiguration

Configure a Trusted Application Pool Entry for Remote Call Control

To create a Trusted Application Pool use the command:

New-CsTrustedApplicationpool-Identity 192.168.222.156 -Registrar lync-enter.domain.com –Site 1 –TreatAsAuthenticated\$True –ThrottleAsServer\$True

To verify the setup use the command:

Get-CsTrustedApplicationpool

Configure a Trusted Application Entry for Remote Call Control

To setup the trusted application use the command::

New-CsTrustedApplication-ApplicationIDRCC -TrustedApplicationPoolFqdn192.168.222.156 -Port 5062 -EnableTcp

To verify the setup use the command:

Get-CsTrustedApplication

Publish the topology

To implement the changes in the Lync, publish the topology

Enable-CsTopology

Define a SIP/CSTA Gateway IP Address

In this example TCP is used, then the SIP/CSTA gateway IP address needs to be defined. Follow the instruction in the session "Define a SIP/CSTA Gateway IP Address" from Microsoft documentation: http://technet.microsoft.com/en-us/library/gg602125.aspx.

When the setup is done, the Topology Builder screen should be similar to figure below.

| Kunc Server 2013, Topology Builder                                                                                                    |                                                                                                    |                                                                                       |
|----------------------------------------------------------------------------------------------------|----------------------------------------------------------------------------------------------------|---------------------------------------------------------------------------------------|
| <u>F</u> ile <u>A</u> ction <u>H</u> elp                                                                                                    |                                                                                                    |                                                                                       |
| Lync Server      Modeling Constraints      Lync Server 2010      Lync Server 2013      Lync Server 2013      Lync Server 2013      Director pools      Mediation pools      Persistent Chat pools      Ledge pools      Director pools      Director pools      Dire | General<br>FQDN:<br>Enable replication of<br>configuration data to this<br>pool<br>IPv4 addresses:<br>Primary IPv4 address: | ▲ 192.168.222.156 Disabled Limit service usage to specified addresses 192.168.222.156 |
| <ul> <li>□ Tractac projection Servers</li> <li>□ 192.168.222.156</li> <li>□ Shared Components</li> <li>□ Branch sites</li> </ul>                                                                                                    | Next hop selection                                                                                                    | ▲                                                                                     |

Figure 3 - Lync Server 2013 Topology Builder

## **Enable Lync Users for Remote Call Control**

Configure a user for remote call control by using Lync Server Control Panel.

Under Telephony, select Remote Call Control Only. Please, note that the option "Remote Call Control" is not supported by MX-ONE.

The following needs to be configured under Line URI and Line Server URI.

Enable Lync Users for Remote Call Control:

Line URI:tel:phonenumber, exampletel:27000

Line Server URI:sip:tel@MatchUri, for example: sip:27000@mx-one.domain.com

| * Enable × Cancel                               |              |          |  |
|-------------------------------------------------|--------------|----------|--|
| Display name                                    | Status       | Add      |  |
| Alice RCC                                       |              |          |  |
|                                                 |              | Remove   |  |
|                                                 |              |          |  |
| Assign users to a pool: *                       |              |          |  |
| Lync-enter.domain.com                           |              | <b>T</b> |  |
| Generate user's SIP URI:                        |              |          |  |
| Use user's email address                        |              |          |  |
| Use the user principal name (UP)                | PN)          |          |  |
| Use the following format:                       |              |          |  |
| <firstname>.<lastname> @</lastname></firstname> | domain.com   | ▼        |  |
| Use the following format:                       |              |          |  |
| <samaccountname> @ doma</samaccountname>        | in.com       | <b>v</b> |  |
| Specify a SIP URI:                              |              |          |  |
|                                                 | @ domain.com | <b>v</b> |  |
| Telephony:                                      |              |          |  |
| Remote call control only                        |              | ▼ ?      |  |
| Line URI: *                                     |              |          |  |
| tel:27000                                       |              | ?        |  |
| Line Server URI: *                              |              |          |  |
| sip:27000@mx-one.domain.com                     | n            |          |  |
| Conferencing policy:                            |              |          |  |

Figure 4 - RCC only new user configuration example

# How to Verify the Setup

After completing the setup, the integration can be verified in the following way:

## Lync 2013 Client Features

Using a Lync 2013 client sign-in a RCC user.

If the configuration was done properly the user will be signed in without any error, see the figure below.

| ٩         |                                                 | Lync   |        | - |  | × |  |  |  |  |
|-----------|-------------------------------------------------|--------|--------|---|--|---|--|--|--|--|
| What's ha | What's happening today?                         |        |        |   |  |   |  |  |  |  |
| 2         | Alice RCC<br>Available ▼<br>Set Your Location ▼ |        |        |   |  |   |  |  |  |  |
|           | 🎍 👦 😭                                           |        |        |   |  |   |  |  |  |  |
| Find some | Find someone or dial a number                   |        |        |   |  |   |  |  |  |  |
|           | 1                                               | 2 ABC  | 3 DEF  |   |  |   |  |  |  |  |
|           | 4 GHI                                           | 5 JKL  | 6 MNO  |   |  |   |  |  |  |  |
|           | 7 pqrs                                          | 8 TUV  | 9 wxyz |   |  |   |  |  |  |  |
|           | *                                               | 0 +    | #      |   |  |   |  |  |  |  |
|           | Redial                                          | L C    | Call   |   |  |   |  |  |  |  |
|           | 1                                               | II PIN |        |   |  |   |  |  |  |  |
|           |                                                 |        |        |   |  |   |  |  |  |  |
|           |                                                 |        |        |   |  |   |  |  |  |  |
|           |                                                 |        |        |   |  |   |  |  |  |  |
|           |                                                 |        |        |   |  |   |  |  |  |  |
|           |                                                 |        |        |   |  |   |  |  |  |  |
|           |                                                 |        |        |   |  |   |  |  |  |  |
|           |                                                 |        |        |   |  |   |  |  |  |  |
|           |                                                 |        |        |   |  |   |  |  |  |  |
|           |                                                 |        |        |   |  |   |  |  |  |  |
| 🕼 🕶 CALI  | FORWARDING                                      | DFF    |        |   |  |   |  |  |  |  |

If there is small icon in the lower right side of the Lync 2013 client, showing a phone with an error, check the setup, because the CSTA monitoring could not be established.

|           | Lync                                            | - 0 | ×                     |
|-----------|-------------------------------------------------|-----|-----------------------|
| What's h  | appening today?                                 |     |                       |
| 0         | Alice RCC<br>Available ▼<br>Set Your Location ▼ |     |                       |
| 2         | <b>N</b>                                        | ¢   | ÷ •                   |
| Find som  | one or dial a number                            |     | ٩                     |
| GROUPS    | STATUS RELATIONSHIPS NEV                        | v   | *                     |
| 2         | Bob RCC - Available                             |     |                       |
| ▲ Other C | ontacts (0/0)                                   |     |                       |
|           |                                                 |     |                       |
| 🕼 + CAL   | L FORWARDING OFF                                | Û   | ō-                    |
|           |                                                 |     | Notifications         |
|           |                                                 |     | No Phone System Conne |

Use the MiVoice MX-ONE command "csta -p --lim all --devices" to check the devices that are monitored.

In the use cases below two Lync clients were used and three MX-ONE extensions.

- 1. Alice.RCC controls the extension 27001, which is a SIP extension in MX-ONE.
- 2. Bob.RCC controls the extension 27010, which is a SIP extension in MX-ONE.
- 3. 27000 and 27002 are SIP extensions in MX-ONE.
- 4. 33350202 and 33350102 are the PSTN phones.

## Make an Outgoing Call Using the Lync 2013 Client

From extension A use the Lync client (RCC) to dial extension B, pick up your handset as soon as you hear the ring back tone, wait the extension B answer, check if there is speech.

#### Answer an Incoming Call

From another extension dial to RCC user, answer it and check if there is speech.

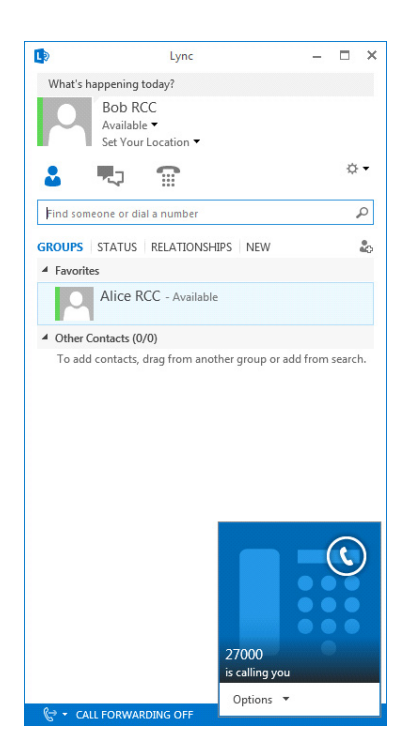

# Transfer a Call Between Current Conversations (Monitored Transfer)

In this scenario A (Alice.RCC - extension 27001) calls B (Bob.RCC - extension 27010), A puts B on hold and then calls extension C (27002). After C answers, A transfers the call between B and C.

We assume you have answered a call with extension B (27010) from the Lync client (RCC

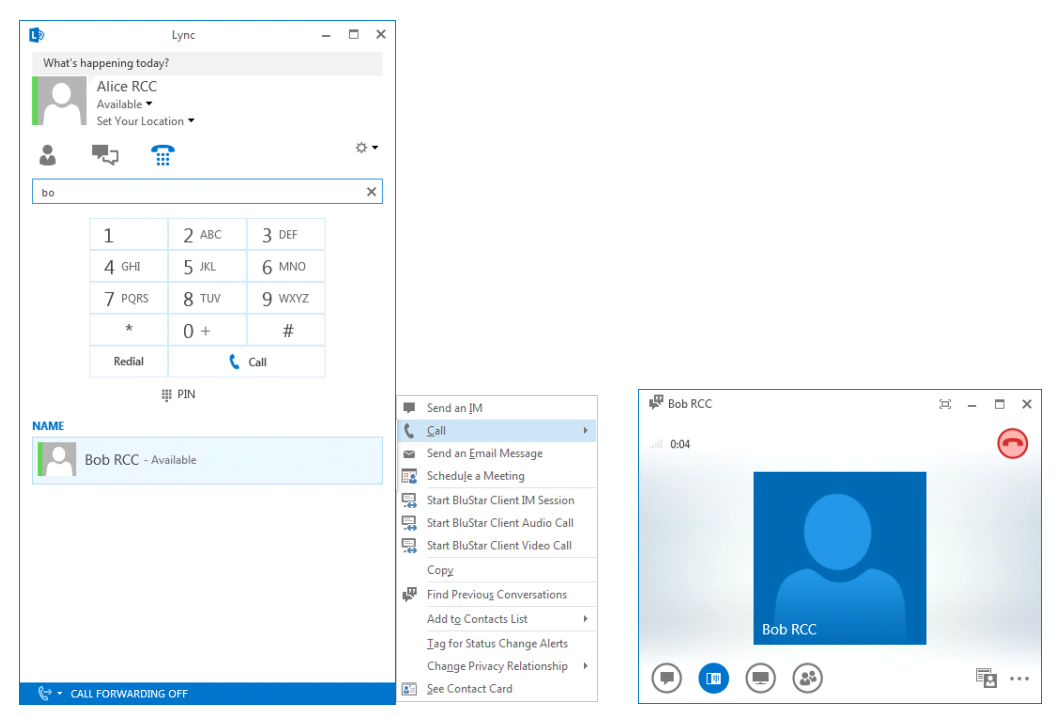

Using the client, put extension B on hold and make a second call to extension C (27002), and wait until the extension C answers.

| D             |                                           | Lync    |        | >   | ]         |       |
|---------------|-------------------------------------------|---------|--------|-----|-----------|-------|
| What's        | happening today                           | ?       |        |     |           |       |
|               | Alice RCC<br>In a call ▼<br>Set Your Loca | ition 🔻 |        |     |           |       |
|               | <b>P</b>                                  | 2       |        | ☆ • |           |       |
| 27002         |                                           |         |        | ×   |           |       |
|               | 1                                         | 2 ABC   | 3 DEF  |     |           |       |
|               | 4 сні                                     | 5 JKL   | 6 мио  |     |           |       |
|               | 7 PQRS                                    | 8 TUV   | 9 wxyz |     |           |       |
|               | *                                         | 0 +     | #      |     |           |       |
|               | Redial                                    | د ا     | Call   |     |           |       |
|               | 1                                         | III PIN |        |     | 27002     | ≍ - □ |
| NAME          |                                           |         |        |     | .atf 0:15 | e     |
|               | 27002                                     |         |        |     |           |       |
|               |                                           |         |        |     | 27002     |       |
| <b>(</b> ⇒• c | ALL FORWARDING                            | OFF     |        |     | ه 🗉       |       |

Once speech is established, initiate the transfer of extension B (Bob RCC) using the Current Conversations option as shown below.

| 27002    | DIAL PAD TRANSFER CALL |   | n x              |
|----------|------------------------|---|------------------|
| ant 0:38 | My Numbers             | * | $oldsymbol{eta}$ |
|          | Mobile +0033350201     |   |                  |
|          | Current Conversations  | ^ |                  |
|          | Bob RCC                |   |                  |
|          | Other Options          | ^ |                  |
|          | Mute Hold Call         | ¥ |                  |
|          | •                      | Ē | E                |

Then, check if the call is correctly transferred.

| D         |                                          | Lync  |        | - | □ × |       |       |    |        |
|-----------|------------------------------------------|-------|--------|---|-----|-------|-------|----|--------|
| What's h  | appening today?                          |       |        |   |     |       |       |    |        |
| 0         | Bob RCC<br>In a call ▼<br>Set Your Locat | ion 🔻 |        |   |     |       |       |    |        |
| *         | <b>P</b>                                 |       |        |   | ☆ - |       |       |    |        |
| Find some | eone or dial a nu                        | mber  |        |   | Q   |       |       |    |        |
|           | 1                                        | 2 ABC | 3 DEF  |   |     |       |       |    |        |
|           | 4 GHI                                    | 5 жі  | 6 ммо  |   |     |       |       |    |        |
|           | 7 pqrs                                   | 8 TUV | 9 wxvz |   |     | 27002 |       | 2  | - 🗆 ×  |
|           | *                                        | 0 +   | #      |   |     | 2:48  |       |    |        |
|           | Redial                                   | د ا   | Call   |   |     |       |       |    | $\cup$ |
|           |                                          | ₩ PIN |        |   |     |       | 27002 |    |        |
| € CAL     | L FORWARDING                             | OFF   |        |   |     |       |       | 22 | ••••   |

Then, check if the call is correctly transferred.

## Single Step Transfer

In this scenario A (Alice.RCC - extension 27001) is talking with C (extension 27002), A transfer C directly to extension B (Bob.RCC - extension 27010).

We assume you have answered a call with extension C (27002).

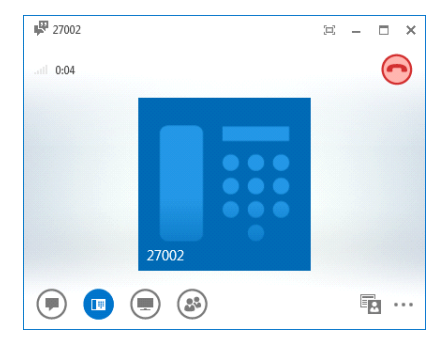

A does single-step transfer from extension C (27002) to B (Bob.RCC - extension 27010).

|       |                                      |                                                  | × |
|-------|--------------------------------------|--------------------------------------------------|---|
|       |                                      | Invite by Name or Phone Number                   |   |
| 27002 | DIAL PAD TRANSFER CALL               | Choose a contact or type a name or phone number. |   |
|       | My Numbers                           |                                                  |   |
|       | Mobile +0033350201                   | Bob RCC - Available                              |   |
|       | Other Options                        |                                                  |   |
|       | Another Person or Number             | 27001                                            |   |
|       | C <sup>III</sup> <u>P</u> arking Lot |                                                  |   |
|       | Mute Hold Call                       |                                                  |   |
|       |                                      |                                                  |   |
|       |                                      |                                                  |   |
|       |                                      | <u>OK</u> Cancel                                 |   |

Then, check if the call is correctly transferred.

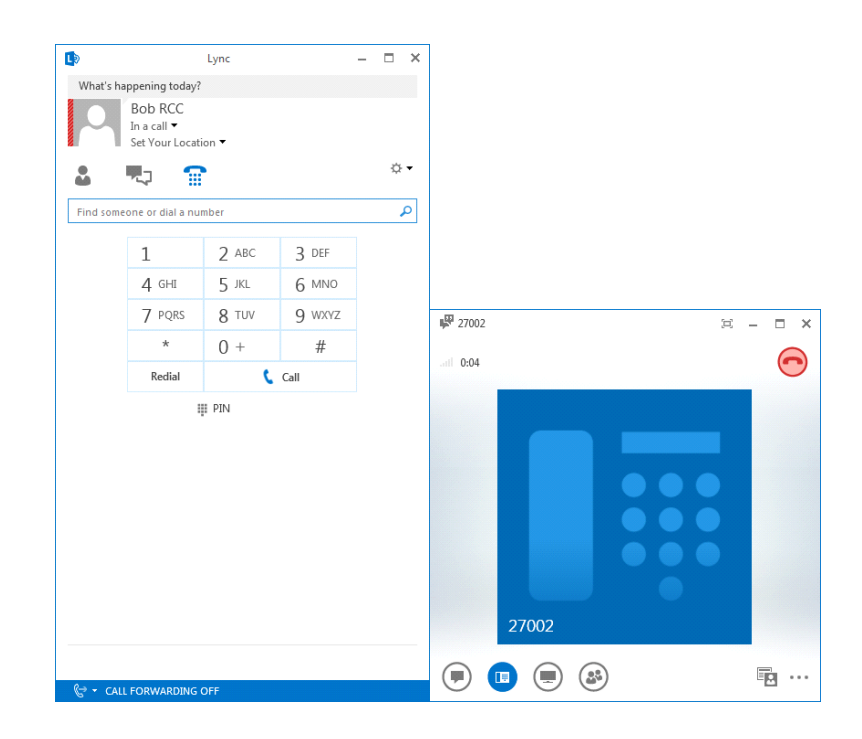

## Forward an Incoming Call

Select a predefined or a new number (internal, network extension or external) and click ok.

| •          | Lyr                                           | nc   |       |                    | _     |       | j | × |
|------------|-----------------------------------------------|------|-------|--------------------|-------|-------|---|---|
| What's ha  | ppening today?                                |      |       |                    |       |       |   |   |
| 0          | Alice RCC<br>Available -<br>Set Your Location | •    |       |                    |       |       |   |   |
| 2          | <b>t</b>                                      |      |       |                    |       |       | ¢ | • |
| ROHPS      | STATIS RELATIO                                | исні | IDC   | NEW                |       |       | ş | C |
| GROUPS     | STATUS RELATIO                                | NSHI | IPS   | NEW                |       |       | ł | ò |
| ▲ Favorite | s                                             |      |       |                    |       |       |   |   |
|            | Bob RCC - Availa                              | ble  |       |                    |       |       |   |   |
|            | 27010                                         |      |       |                    |       |       |   |   |
| ]          | 33350202                                      |      |       |                    |       |       |   |   |
| ▲ Other Co | ontacts (0/0)                                 |      |       |                    |       |       |   |   |
| To add     | contacts, drag from                           | anot | her g | roup or add fror   | n sea | arch. |   |   |
| Call Forw  | arding is Off                                 |      |       |                    |       |       |   |   |
| Incoming   | Calls                                         |      |       |                    |       |       |   |   |
| C Ium      | Off Call Forwarding                           |      |       |                    |       |       |   |   |
| C Eorw     | ard Calls To                                  | +    | For   | ward Calls To      |       |       |   |   |
| Call F     | orwarding <u>S</u> ettings                    |      |       | 27010              |       |       |   |   |
| 🕼 👻 CALI   | L FORWARDING OFF                              |      | 4     | <u>N</u> ew Number |       |       |   |   |

Check if Lync client is showing that the forwarding is on.

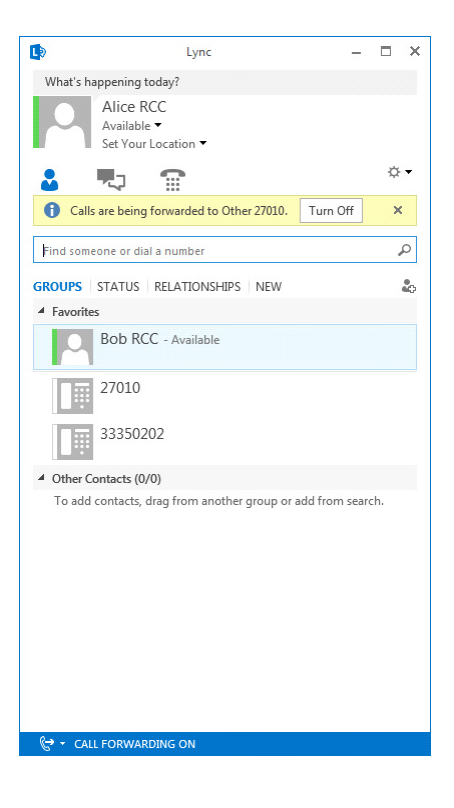

## **Place Calls on Hold**

When in speech, press the hold button to hold a call.

| 🔛 Bob R  | DIAL PAD TRANSFER CALL |       |        |            |  |  |  |  |
|----------|------------------------|-------|--------|------------|--|--|--|--|
| atl 1:55 |                        |       |        | $\bigcirc$ |  |  |  |  |
|          | 1                      | 2 ABC | 3 DEF  |            |  |  |  |  |
|          | 4 сні                  | 5 JKL | 6 ммо  |            |  |  |  |  |
|          | 7 pqrs                 | 8 TUV | 9 wxyz |            |  |  |  |  |
|          | *                      | 0     | #      |            |  |  |  |  |
|          | Mute Hold C            | Call  |        |            |  |  |  |  |
|          |                        |       |        |            |  |  |  |  |

Click on Resume Call to return to the call.

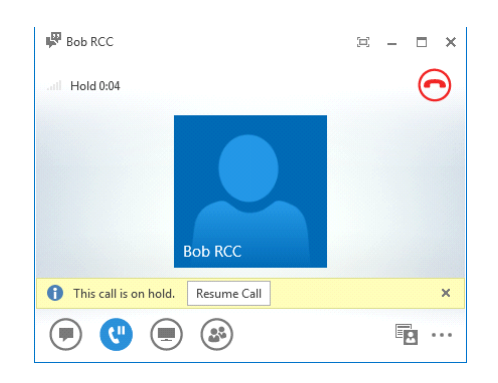

## Alternate Between Multiple Concurrent Calls

When connected with two calls, press the hold button to hold a call and click on Resume Call to return to

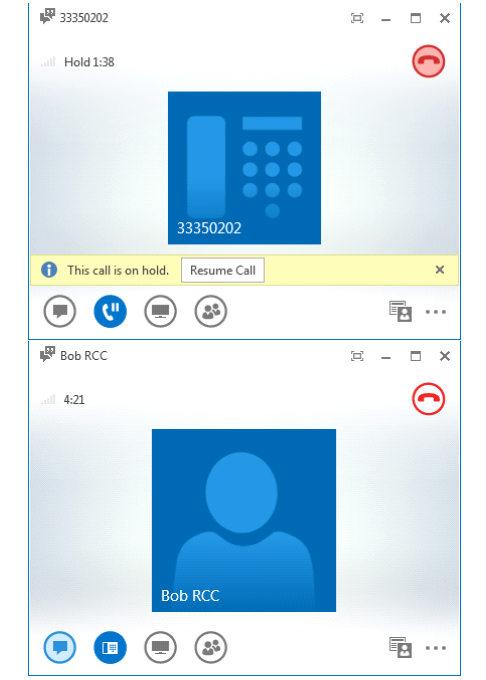

the first one.

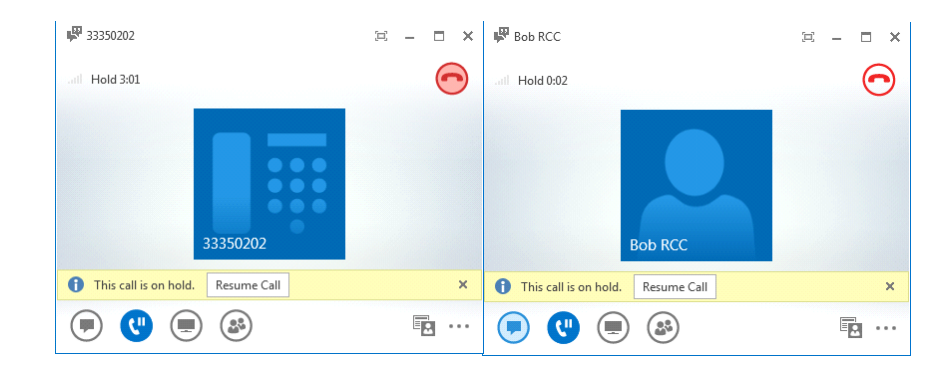

## Answer a Second Call While Already in a Call (call waiting)

When a second call is alerting, click on Accept Call to answer it.

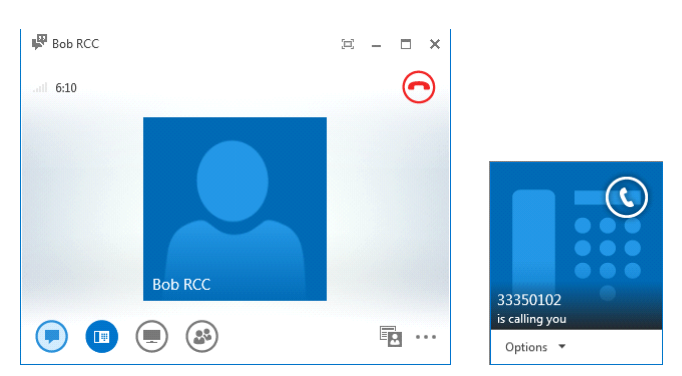

You can alternate between the calls.

## **Dial Dual-Tone Multi-Frequency (DTMF) Digits**

In an established call, click on the keypad and enter DTMF digits.

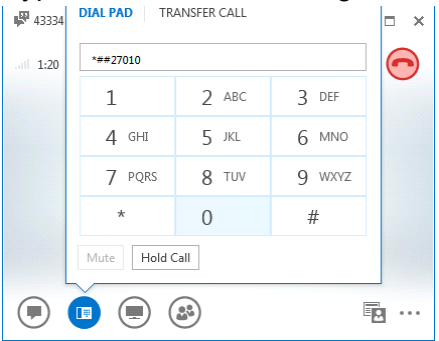

#### Presence

In order to verify presence, establish a call using Lync client (RCC) as below.

From extension A use the Lync client (RCC) to dial extension B, pick up your handset as soon as you

|                                          |                                    | Lync             |                  | ×                |  |  |  |
|------------------------------------------|------------------------------------|------------------|------------------|------------------|--|--|--|
| What's ha                                | ppening today?                     |                  |                  |                  |  |  |  |
|                                          | Available •                        |                  |                  |                  |  |  |  |
| Set Your Location -                      |                                    |                  |                  |                  |  |  |  |
| 2                                        | <b>t</b>                           | •                |                  | \$ <del>-</del>  |  |  |  |
| Find some                                | one or dial a nu                   | mber             |                  | ۵                |  |  |  |
| 1110 30110                               |                                    |                  |                  |                  |  |  |  |
|                                          | 1                                  | 2 ABC            | 3 DEF            |                  |  |  |  |
|                                          | 4 GHI                              | 5 JKL            | 6 MNO            |                  |  |  |  |
|                                          | 7 PQRS                             | 8 TUV            | 9 wxyz           |                  |  |  |  |
|                                          | *                                  | 0 +              | #                |                  |  |  |  |
|                                          | Redial                             | ٠<br>ر           | Call             |                  |  |  |  |
|                                          |                                    | •                | Cull             |                  |  |  |  |
|                                          |                                    | PIN              |                  |                  |  |  |  |
|                                          |                                    |                  |                  |                  |  |  |  |
|                                          |                                    |                  |                  |                  |  |  |  |
|                                          |                                    |                  |                  |                  |  |  |  |
|                                          |                                    |                  |                  |                  |  |  |  |
|                                          |                                    |                  |                  |                  |  |  |  |
|                                          |                                    |                  |                  |                  |  |  |  |
|                                          |                                    |                  |                  |                  |  |  |  |
|                                          |                                    |                  |                  |                  |  |  |  |
|                                          |                                    |                  |                  |                  |  |  |  |
|                                          |                                    |                  |                  |                  |  |  |  |
|                                          |                                    |                  |                  |                  |  |  |  |
| 🕼 + CALI                                 | FORWARDING                         | OFF              |                  |                  |  |  |  |
|                                          |                                    | Lync             | -                | n x              |  |  |  |
| What's                                   | happening toda                     | v?               |                  |                  |  |  |  |
|                                          | Bob RCC                            |                  |                  |                  |  |  |  |
|                                          | Available 🔻                        |                  |                  |                  |  |  |  |
|                                          | Set Your Loc                       | ation •          |                  |                  |  |  |  |
| <b>.</b>                                 |                                    |                  |                  | -Q: <del>•</del> |  |  |  |
| Find so                                  | meone or dial a r                  | number           |                  | Q                |  |  |  |
| CROUPS                                   |                                    |                  | NEW              |                  |  |  |  |
| 4 Eavori                                 | tec                                | LATIONSHIPS      | INEW             | 60               |  |  |  |
| - Tavon                                  | Alico PCC                          | Ausilabla        |                  |                  |  |  |  |
| Alice RCC - Available                    |                                    |                  |                  |                  |  |  |  |
|                                          |                                    |                  |                  |                  |  |  |  |
| ✓ Other                                  | Contacts (0/0)                     |                  |                  |                  |  |  |  |
| ✓ Other<br>To ad                         | Contacts (0/0)<br>d contacts, drag | ı from another g | roup or add fror | n search.        |  |  |  |
| ▲ Other<br>To ad                         | Contacts (0/0)<br>d contacts, drag | I from another g | roup or add froi | n search.        |  |  |  |
| <ul> <li>Other</li> <li>To ad</li> </ul> | Contacts (0/0)<br>d contacts, drag | from another g   | roup or add fror | n search.        |  |  |  |
| <ul> <li>Other</li> <li>To ad</li> </ul> | Contacts (0/0)<br>d contacts, drag | from another g   | roup or add froi | n search.        |  |  |  |
| ▲ Other<br>To ad                         | Contacts (0/0)<br>d contacts, drag | from another g   | roup or add fror | n search.        |  |  |  |
| ▲ Other<br>To ad                         | Contacts (0/0)<br>d contacts, drag | , from another g | roup or add fror | n search.        |  |  |  |
| ▲ Other<br>To ad                         | Contacts (0/0)<br>d contacts, drag | from another g   | roup or add fror | n search.        |  |  |  |
| ▲ Other<br>To ad                         | Contacts (0/0)<br>d contacts, drag | from another g   | roup or add fror | n search.        |  |  |  |
| ▲ Other<br>To ad                         | Contacts (0/0)<br>d contacts, drag | from another g   | roup or add fror | n search.        |  |  |  |
| <ul> <li>Other</li> <li>To ad</li> </ul> | Contacts (0/0)<br>d contacts, drag | from another g   | roup or add fror | n search.        |  |  |  |
| <ul> <li>Other<br/>To ad</li> </ul>      | Contacts (0/0)<br>d contacts, drag | from another g   | roup or add fror | n search.        |  |  |  |
| <ul> <li>Other<br/>To ad</li> </ul>      | Contacts (0/0)<br>d contacts, drag | from another g   | roup or add fror | n search.        |  |  |  |
| ▲ Other<br>To ad                         | Contacts (0/0) d contacts, drag    | from another g   | roup or add fron | n search.        |  |  |  |
| ▲ Other<br>To ad                         | Contacts (0/0) d contacts, drag    | i from another g | roup or add fron | n search.        |  |  |  |
| ▲ Other<br>To ad                         | Contacts (0/0)<br>d contacts, drag | , from another g | roup or add fron | n search.        |  |  |  |
| Other     To ad                          | Contacts (0/0)<br>d contacts, drag | from another g   | roup or add fron | n search.        |  |  |  |

hear the ring back tone, wait until the extension B answers, check if there is speech.

| :        | Available -<br>Set Your Locat | ion <del>-</del> |        | ⇔ - |                                                             |
|----------|-------------------------------|------------------|--------|-----|-------------------------------------------------------------|
| Find som | neone or dial a nu            | mber             |        | ٩   | ×                                                           |
|          | 1                             | 2 ABC            | 3 DEF  |     | Call New Phone Number                                       |
|          | 4 сні                         | 5 JKL            | 6 MNO  | _   |                                                             |
|          | 7 PQRS                        | 8 TUV            | 9 wxyz |     | 27010                                                       |
|          | *                             | 0 +              | #      |     | FYI: If you're making an international call, you'll want to |
|          | Redial                        | C                | Call   |     | include the right country and region codes.<br>Get examples |
|          | 1                             | II PIN           |        | -   | OK Cancel                                                   |
|          |                               |                  |        |     |                                                             |
|          |                               |                  |        |     |                                                             |

From another Lync client, for example Bob, RCC that is monitoring Alice RCC, check if the presence status is now "In a Call".

| D           |                                     | Lync           |      |     | - |   | × |
|-------------|-------------------------------------|----------------|------|-----|---|---|---|
| What's hap  | pening to                           | oday?          |      |     |   |   |   |
|             | Bob RC<br>In a call ▼<br>Set Your I | C<br>ocation 🔻 |      |     |   |   |   |
| 2 "         | -,                                  |                |      |     |   | ¢ | • |
| Find someo  | ne or dial                          | a number       |      |     |   |   | ρ |
| GROUPS S    | TATUS                               | RELATIONS      | HIPS | VEW |   |   | • |
| ▲ Favorites |                                     |                |      |     |   |   |   |
|             | Alice RC                            | CC - In a call |      |     |   |   |   |
| ▲ Other Con | ntacts (0/                          | D)             |      |     |   |   |   |
|             |                                     |                |      |     |   |   |   |
| 🕞 🔻 CALL F  | FORWARD                             | DING OFF       |      |     |   |   |   |

Disconnect the call from extension A (Alice RCC) and check if the Alice RCC presence status goes to Available in the Bob RCC.

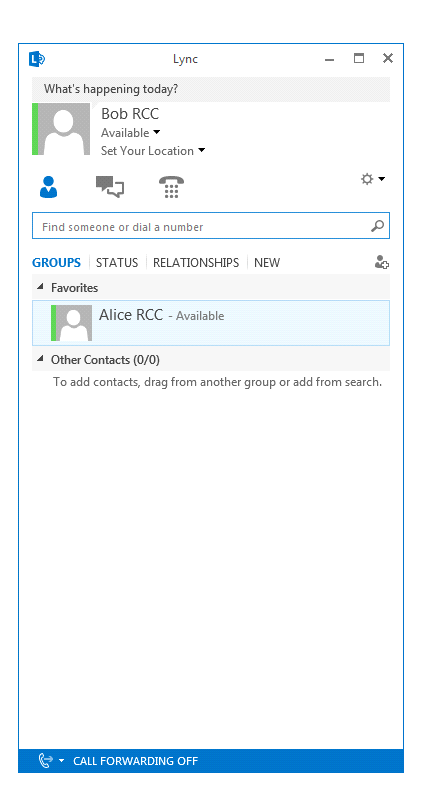

# Limitations

The integration supports Lync 2013 clients configured with "Remote Call Control only" option. The option "Remote Call Control" is not supported.

The secure transport mechanism using TLS is not supported in MX-ONE 6.x.

The features listed below are not supported in this integration, when initiated by the Lync client:

Do not disturb (it is not supported by Lync client)

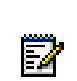

Note! Although these features may not be possible from the client, they may be invoked directly on the terminal instead.

# **Good to Know**

MX-ONE and Lync Server cannot be part of the same domain.

Latest Lync client needs to be installed.

DNS needs to be properly configured.

Conference can be invoked via Lync client using MX-ONE procedure (normally dialing 3). However, the Lync client will merge all other screens with the first one and that will be presented until the last member disconnects.

# **Revision History**

| Document Version | Comment                                   | Date       |
|------------------|-------------------------------------------|------------|
| Rev. A           | First release                             | 2014-05-09 |
| Rev. B           | Rebranding                                | 2015-05-10 |
| Rev. B1          | Some further rebranding corrections done. | 2016-03-17 |
| Rev. B2          | Minor changes done.                       | 2016-10-10 |

# MiVoice Border Gateway MBG -Installation Instructions

# General

This document describes how to configure a single standalone MiVoice Border Gateway (MBG) Release 11.0 server to support Mitel 6900/6800 SIP Terminals as Tele-worker devices for MX-ONE.

This document complements MX-ONE document "Mitel 6700i and 6800i SIP Terminals for MX-ONE" and provides instructions how to setup MBG as an Ingate replacement. The principle used here is to configure MBG to have secure communication on the outside towards the home worker terminals and unsecured communication on the inside towards MX-ONE. The proposed solution has the same limitations as the existing Ingate deployment.

Instructions in this document are specific to the above configuration and must NOT be used in any other deployments. For example, MiCollab 7.1 with MBG and MiCollab clients with MX-ONE.

# **Application Requirements**

You must meet the minimum software level requirements for each application listed below so that the applications function correctly with this Release.

| Application                | Recommended Software<br>Level | Comments                                                                                                    |
|----------------------------|-------------------------------|----------------------------------------------------------------------------------------------------|
| Mitel Standard Linux (MSL) | 11.0                          | Refer to the <i>MBG Installation</i><br><i>and Maintenance Guide 11.0</i><br>located in the Doc Center on the<br>MiAccess Portal. |
| MX-ONE                     | 7.3                           | -                                                                                                    |
| 6900                       | 5.1 SP5                       | Release 5.1 SIP extensions                                                                                                    |
| 68xxi                      | 5.1 SP5                       | Release 5.1 SP5                                                                                                    |
| MBG                        | 11.0                          | -                                                                                                    |

# **Installation Notes**

The principle used here is to configure MBG to have secure communication on the outside towards the home worker terminals and insecure communication on the inside towards MX-ONE.

## Licensing

The only licensing required is a MiVoice Border Gateway base kit (physical or virtual) and Teleworker licenses (1 per 68xxi device + a few floater licenses).

## Installing Release 11.0 on a Standalone Physical Server

For installation of MBG on a standalone physical server, refer to the *MBG Installation and Maintenance Guide 11.0.* 

## Installing Release 11.0 in a VMware Environment

For installation of MBG on a standalone physical server, refer to the *MBG Installation and Maintenance Guide 11.0*.

## **Firewall Configuration**

If MBG is deployed in a demilitarized zone, the following ports need to be opened (above ports needed for communication with the AMC).

- TCP port 5061 between the Internet and MBG for SIP TLS
- TCP port 5060 between MBG and MX-ONE
- TCP port 22223 (for classic XML logon) or 22226 (for native VDP logon) between the Internet and MBG for SIP XML
- TCP port 22222 (for classic XML logon) or 22225 (for native VDP logon) between MBG and MX-ONE for SIP XML
- TCP port 4431 between the Internet and MBG for Configuration Server Access (Optional)
- TCP port 80 between MBG and the Configuration Server
- UDP port 20000-31000 between the Internet and MBG and between MBG and the LAN for voice
- TCP port 22 between LAN and MBG for secure shell access
- UDP port 53 between MBG and the LAN for DNS resolution to a Corporate DNS server NOTE: Do not enable TCP port 5060 or UDP port 5060 between the Internet and MBG.

## **MSL** Configuration

- 1. Configure your MSL server to use a Corporate DNS server that can resolve any FQDN associated with MX-ONE.
- 2. Configure your MSL server to allow Remote Access for secure shell from a local network. This access will be needed to run a special setup script.
- 3. Navigate to Remote Access under MSL Server Manager.
- 4. Select "Allow access only from trusted and remote management networks" to setup secure shell access.
- 5. Select "Yes" for administrative command line access over secure shell.
- 6. Select "Yes" to allow secure shell access using standard passwords.

## **MBG Configuration**

From a new installation of Release 11.0, access the MiVoice Border Gateway User Interface from MSL server-manager and perform the following steps:

- 1. Go to System Configuration > Network Profile.
  - a. Select Profile and Apply.
- **2.** Go to System Configuration > Settings.
  - a. Enable SIP support for TCP/TLS and TCP.
  - b. Change Codec support to Unrestricted.
  - c. Change Set-side RTP security to Require (to enforce SRTP between the phone and MBG). NOTE: Optionally, you can disable support for all protocols under Minet Support.
- 3. Service Configuration > ICPs
  - a. Add your MX-ONE system as type MiVoice MX-ONE with SIP capabilities as UDP, TCP.
  - **b.** Configure MX-ONE support.
  - c. Check Link to the ICP and Enable.
  - d. Configure the XML listen port as 22223 (for classic XML logon) or 22226 (for native VDP logon) and check TLS.
  - e. Configure the XML destination port as 22222 (for classic XML logon) or 22225 (for native VDP logon) and uncheck TLS.
  - f. Configure the configuration server listen port as 4431 and check TLS.
  - g. Configure the configuration server port as 80 and uncheck TLS.
  - h. Configure the configuration server address.

**NOTE:** Only provide access to the configuration server if ALL the files in all the directories are encrypted with anacrypt. If not, enter a bogus IP address to not expose the internal configuration server to the Internet. The InGate solution has the same exposure.

- i. Click Save.
- 4. Do not start MBG yet.
- 5. Setup MBG with mutual TLS for SIP using configuration script.
- 6. Connect to the system via ssh (ex: using putty) and login as root.
- 7. Run the configuration script specifying the MBG Public IP address (i.e the address the Teleworker 68xx phones will connect to) and the MBG local or LAN IP address.

Optionally, you can use the script to modify an existing mitel.cfg or use MBG as a TFTP server for the phones. To view all options available, run the configuration script without arguments. [root@mysystem ~]# /usr/sbin/configure 68xx mbg support.sh Example #1: MBG Public IP is 1.1.1.1 and MBG local IP is 192.168.100.10 [root@mysystem ~]# /usr/sbin/configure 68xx mbg support.sh --mbg wan ip ip ad-dress --mbg lan ip ip address --generate certificate [root@mysystem ~]#/usr/sbin/configure 68xx mbg support.sh --mbg wan ip 1.1.1.1 --mbg lan ip 192.168.100.10 --generate certificate mbg wan ip=1.1.1.1 mbg lan ip=192.168.100.10 configure tftp=false generate certificate=true force=false creating /root/aastra tftp, output files will be placed there. configuring mbg certificate with ip address: 1.1.1.1 Generating a 2048 bit RSA private key +++ .....+++ writing new private key to '/root/aastra tftp/mbg mxone key pem' writing RSA key details: InsertCertificateIntoChain Subject: /CN=1.1.1.1 Issuer: /CN=1.1.1.1 ReorderCertificateChain:: client certificate found: Subject: /CN=1.1.1.1 Issuer : /CN=1.1.1.1 ReorderCertificateChain:: root CA certificate found: Subject: /CN=1.1.1.1

lssuer : /CN=1.1.1.1

VerifyCertificateChain:: m\_vrCerts.size()=1 rc=1

certificate and key files for set are /root/aastra\_tftp/mbg\_mxone\_cert.pem and /root/aastra\_tftp/mbg\_mxone\_key.pem done.

**Example #2:**MBG Public IP is 1.1.1.1, MBG local IP is 192.168.100.10, modify an existing mitel.cfg (transferred to /root

[root@mysystem ~]#/usr/sbin/configure 68xx mbg support.sh --mbg wan ip 1.1.1.1 --mbg lan ip 192.168.100.10 --generate certificate --modify cfg template mitel.cfg --ntp server pool.ntp.org --time zone name SE-Stockholm mbg wan ip=1.1.1.1 mbg lan ip=192.168.100.10 configure tftp=true generate certificate=true force=false will configure tftp directory /root/aastra tftp to serve up config files creating /root/aastra tftp, output files will be placed there. configuring mbg certificate with ip address: 1.1.1.1 Generating a 2048 bit RSA private kev .....+++ .....+++ writing new private key to '/root/aastra tftp/mbg mxone key.pem' \_\_\_\_ writing RSA key details: InsertCertificateIntoChain Subject: /CN=1.1.1.1 Issuer : /CN=1.1.1.1 ReorderCertificateChain:: client certificate found: Subject: /CN=1.1.1.1 Issuer : /CN=1.1.1.1 ReorderCertificateChain:: root CA certificate found: Subject: /CN=1.1.1.1 Issuer : /CN=1.1.1.1 VerifyCertificateChain:: m vrCerts.size()=1 rc=1 certificate and key files for set are /root/aastra tftp/mbg mxone cert.pem and /root/mitel tftp/mbg mxone key.pem creating mitel.cfg from template, configured with MBG's CN ip sip proxy ip sip proxy port sip registrar ip sip registrar port sip outbound proxy sip outbound proxy port tftp server sips trusted certificates sips root and intermediate certificates sips local certificate sips private key https validate certificates https user certificates time server disabled time server

time zone name sip transport protocol found URL's pointing to 22222, switching to https and port 22223 appending fixed URLs to config file done.

- 8. Return to the MiVoice Border Gateway User Interface and click on Dashboard to Start MBG
- **9.** Confirm that Teleworker 68xx phones have access to the public IP of MBG using the Teleworker Network Analyzer tool.
- **10.** Download the tool from Administration File Transfer and install it on a Windows machine that has network connectivity to the public IP of your system.
- **11.** Launch the application and run a connect test against the public IP.

SIP TLS, Aastra MXL MX-ONE, Voice Traffic (begin) and (end) should return OK. If any of the above return CLOSED or TIMED OUT, contact your firewall administrator.

## **Phone Configuration**

- 1. Phone must be staged in the office.
- 2. Using WinSCP, copy the /root/aastra\_tftp/mbg\_mxone\_cert.pem and /root/aastra\_tftp/mbg\_mxone\_key.pem to a special folder (ex: athome) on your configuration server.
- 3. Append the settings listed in "Appendix mitel.cfg Settings" to your mitel.cfg file or used the modified mitel.cfg also available under /root/aastra\_tftp.

If needed, update all other files (ex: <model.cfg>) to use https/22223 instead of http/22222.

#### Limitations

A list of known limitations shared with the InGate solution.

- 1. Phones must be staged in the office.
- 2. Phone firmware must be done in the office as a phone firmware upgrade will remove the certificate loaded.
- 3. Access to internal configuration server cannot be limited/controlled/blocked from the outside.
- 4. 68xxi must have access to a NTP server for certificate validation.
- 5. Corporate directory access must be setup with port forwarding on MSL (server-gateway configuration) or the DMZ firewall.
- 6. If MX-ONE is setup to like lim1.mysystem.com, the MSL server must point to a Corporate DNS to allow proper DNS resolution.

Here is a list of known limitations with MBG

- a. Single dedicated MBG.
- b. MBG clustering and backup SIP registrar/proxy in the 68xxi configuration files.
- c. Using FQDN instead of IP address in the 68xxi configuration files.

- 7. Music On Idle is not supported.
- 8. MiCollab Meetings Center application which is accessed through the meetings softkey is not supported.

#### **Known Issues**

None.

# **Upgrade Notes**

Trials sites that have deployed based on earlier versions of this document, need to run the following command on their system to ensure that all required files are part of a backup.

[root@mysystem ~]# db tug setprop config backuplist /etc/tug/tug.ini.certifi-cates.ini,/etc/tug/tugcerts.ini,/etc/tug/ca-bundle.crt,/etc/tug/mbg\_mxone.ini

# **Appendix - Config Script**

\_\_\_\_\_

Usage: /usr/sbin/configure\_68xx\_mbg\_support.sh --mbg\_wan\_ip ip\_address --mbg\_lan\_ip ip\_address [--tftp] [--generate\_certificate] [--force] [--modify\_cfg\_tem-plate aastra\_cfg\_file\_template] [--ntp\_server fqdn/ip] [--time\_zone\_name aastra\_name\_string]

--mbg\_wan\_ip - MBG public address

sets connect to this address and MBG certificate will contain this

--mbg\_lan\_ip - MBG private address

used for SIP udp and tcp communications with ICP

(udp and tcp are disabled on MBG's public address)

--tftp - configure this MBG to supply configuration files via tftp

--generate\_certificate - create a certificate using the value supplied for 'mbg\_wan\_ip'

--force - override 'certificate already exists' check

--modify\_cfg\_template - If set, specified file will be modified.
Cfg settings dealing with certs/sip will be adjusted
--ntp\_server - If set, specified fqdn will be used for ntp settings.
otherwise 'pool.ntp.org' will be used.
--time\_zone\_name - If set, specified time zone string will be used for ntp settings.
otherwise 'SE-Stockholm' will be used.

## **Appendix - mitel.cfg Settings**

#-----# MiVoice Border Gateway (MBG) Teleworker features
# SIP TLS and SRTP between the phone and MBG
# HTTPS used for XML
#------

# MBG is the SIP proxy and registrar sip proxy ip:MBGIP sip proxy port:5061 sip registrar ip:MBGIP sip registrar port:5061 sip outbound proxy:MBGIP sip outbound proxy port:5061 #5061 or 0(which will attempt SRV and as fall back send to 5061 due to TLS)

# Persistent SIP TLS (requires 'sip outbound proxy')
sips persistent tls:1
sip outbound support:1
sip transport protocol:4 #4-TLS

# Certificates/keys for sip-tls sips trusted certificates: mbg\_mxone\_cert.pem sips root and intermediate certificates: mbg\_mxone\_cert.pem sips local certificate: mbg\_mxone\_cert.pem sips private key: mbg\_mxone\_key.pem https validate certificates: 1 https user certificates: mbg\_mxone\_cert.pem # Voice Encryption (SRTP) sip srtp mode:2

# OPTIONAL – Use MBG's TFTP server #tftp server:MBGIP

#NTP server must be accessible from the home network time server disabled: 0 Time server1:<NTP server>

# Action URI must use HTTPS to port 22223
action uri startup:https://\$\$PROXYURL\$\$:22223/Startup?user=\$\$SIPUSERNAME\$\$
services script: https://\$\$PROXYURL\$\$:22223/Services?user=\$\$SIPUSER-NAME\$\$&voicemailnr=
#------

NOTE: Similar changes may be required to <model>.cfg or <mac>.cfg files.

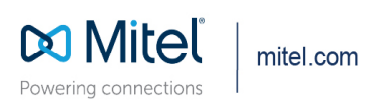

© Copyright 2021, Mitel Networks Corporation. All Rights Reserved. The Mitel word and logo are trademarks of Mitel Networks Corporation, including itself and subsidiaries and authorized entities. Any reference to third party trademarks are for reference only and Mitel makes no representation of ownership of these marks.